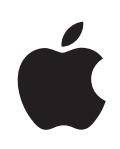

# iPod touch Brugerhåndbog

# Indholdsfortegnelse

## 5 Kapitel 1: Introduktion

- 5 Hvad du behøver
- 5 Registrere iPod touch
- 6 Synkronisere med iTunes
- 10 Konti til Mail, Kontakter og Kalender
- 12 Installere konfigurationsbeskrivelser
- 13 Afmontere iPod touchfra computeren

#### 14 Kapitel 2: Grundtræk

- 14 Kast et blik på iPod touch
- 16 Hjemmeskærm
- 19 Knappen Vågeblus til/fra
- 19 Berøringsfølsom skærm
- 22 Tastatur på skærmen
- 26 Oprette forbindelse til Internet
- 26 Oplade batteriet
- 28 Rengøre iPod touch
- 28 Genstarte og nulstille iPod touch

#### 29 Kapitel 3: Musik og video

- 29 Hente musik, video m.m
- 31 Musik og anden lyd
- 36 Videoer
- 38 Indstille et interval for vågeblus
- 38 Ændre knapperne nederst på skærmen

#### 40 Kapitel 4: Fotografier

- 40 Synkronisere fotografier med computeren
- 40 Vise fotografier
- 42 Lysbilledshow
- 42 Baggrund
- 43 Arkivere billeder fra en e-postbesked eller en webside
- 43 Sende et fotografi via e-post
- 43 Sende et fotografi til et MobileMe-galleri

43 Tildele et fotografi til en kontakt

#### 45 Kapitel 5: iTunes Stores

- 45 iTunes Wi-Fi Music Store
- 49 App Store
- 54 Synkronisere købt indhold
- 55 Kontrollere indkøb
- 55 Opdatere din konto

#### 56 Kapitel 6: Flere programmer

- 56 Safari
- 61 Kalender
- 65 Mail
- 70 YouTube
- 73 Værdipapirer
- 74 Kort
- 80 Vejr
- **82** Ur
- 84 Kalkulator
- 86 Noter
- 87 Kontakter

#### 89 Kapitel 7: Indstillinger

- 89 Wi-Fi
- 90 VPN
- 90 Hente nye data
- 91 Lysstyrke
- 91 Generelt
- 97 Musik
- 97 Video
- 98 Fotografier
- 98 E-post, kontakter, kalendere
- 101 Safari

#### 103 Appendiks A: Fejlfinding

- 103 Generelt
- 104 iTunes og synkronisering
- 106 Safari, Mail og Kontakter
- 106 Lyd, musik og video
- 108 iTunes Stores
- 108 Sikkerhedskopiere iPod touch
- 110 Opdatere og gendanne software til iPod touch
- 110 Funktioner til handicappede på iPod touch

# 112 Appendiks B: Andre ressourcer

- 112 Oplysninger om sikkerhed, software og service
- 113 iPod touch-optimeret brugerhåndbog

# Introduktion

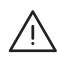

*ADVARSEL:* For at undgå skader skal du læse alle instruktionerne i denne håndbog og oplysningerne om sikkerhed i den *Vejledning med vigtige produktoplysninger*, der findes på www.apple.com/dk/support/manuals/ipodtouch, før du bruger iPod touch.

# Hvad du behøver

Før du kan bruge iPod touch, skal du have følgende:

- En Mac eller pc med en USB 2.0-port og et af følgende operativsystemer:
  - Mac OS X version 10.4.10 eller en nyere version
  - Windows XP Home eller Professional med Service Pack 2 eller en nyere version
  - Windows Vista Home Premium, Business, Enterprise eller Ultimate
- Skærmopløsning på computeren på 1024 x 768 eller bedre
- iTunes 7.7 eller en nyere version, som kan hentes fra www.itunes.com/dk/download
- En iTunes Store-konto (til køb fra iTunes Wi-Fi Music Store eller App Store)
- · En Internetforbindelse til computeren (bredbånd anbefales)

# Registrere iPod touch

Før du kan bruge funktionerne i iPod touch, skal du bruge iTunes til at indstille iPod touch. Du kan også registrere iPod touch og oprette en iTunes Store-konto (tilgængelig i de fleste lande), hvis du ikke allerede har en.

#### Registrere iPod touch:

1 Hent og installer den nyeste version af iTunes fra www.itunes.com/dk/download.

2 Slut iPod touch til en USB 2.0-port på din Mac eller pc vha. det kabel, der fulgte med iPod touch.

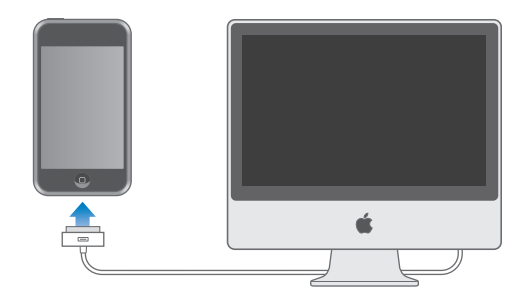

3 Følg instruktionerne på skærmen i iTunes for at registrere iPod touch og synkronisere iPod touch med dine kontakter, kalendere og bogmærker på computeren.

# Synkronisere med iTunes

Med iPod touch er det nemt at få direkte adgang til dine kontakter, kalendere og endda bogmærker til din browser. iTunes kan synkronisere alle disse oplysninger til iPod touch, samt musik, video og andet indhold fra iTunes-biblioteket.

# Indstille synkronisering

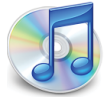

Du kan indstille iTunes til at synkronisere nogle af eller alle de følgende emner:

- Kontakter navne, telefonnumre, adresser, e-postadresser m.m.
- Kalendere aftaler og begivenheder
- · Indstillinger til e-postkonto
- Bogmærker til websider
- Musik og lydbøger
- Fotografier
- Podcasts
- Videoer
- Programmer købt eller overført fra iTunes Store

Du kan altid justere synkroniseringsindstillinger, når iPod touch er forbundet med computeren.

musik, lydbøger, podcasts, videoindhold og købte programmer synkroniseres fra iTunes-biblioteket. Hvis du ikke allerede har indhold i iTunes, kan du med iTunes Store (tilgængelig i nogle lande) nemt købe eller abonnere på indhold og overføre det til iTunes. Du kan også føje musik til iTunes-biblioteket fra dine cd'er. Du kan læse om iTunes og iTunes Store ved at åbne iTunes og vælge Hjælp > iTunes-hjælp.

Kontakter, kalendere og bogmærker til websider synkroniseres fra programmer på computeren som beskrevet i det følgende afsnit. Kontakter og kalendere synkroniseres begge veje mellem computeren og iPod touch. Nye emner eller ændringer, du foretager på iPod touch, synkroniseres til computeren og vice versa. Bogmærker til websteder synkroniseres også begge veje. Fotografier kan synkroniseres fra et program eller fra en mappe.

Indstillingerne til din e-postkonto synkroniseres kun fra computerens e-postprogram til iPod touch. Derfor kan du ændre dine e-postkonti på iPod touch, uden at det får betydning for kontoindstillingerne på computeren.

*Bemærk:* Du kan også indstille e-postkonti direkte på iPod touch. Se "Konti til Mail, Kontakter og Kalender" side 10.

Indkøb foretaget på iPod touch fra iTunes Wi-Fi Music Store eller App Store synkroniseres tilbage til iTunes-biblioteket. Du kan også købe eller overføre musik og programmer direkte fra iTunes Store til computeren og derefter synkronisere dem til iPod touch.

Du kan evt. indstille iPod touch, så den kun synkroniseres med noget af det, der findes på computeren. Måske vil du f.eks. kun synkronisere en gruppe kontakter fra din adressebog eller videopodcasts, du ikke har set.

*Vigtigt:* Du kan kun tilslutte og synkronisere med en iPod touch ad gangen. Afmonter den ene, før du tilslutter den anden. Du skal logge ind på din egen brugerkonto på computeren, før du tilslutter iPod touch. Hvis du synkroniserer mere end en iPod touch eller iPod med den samme brugerkonto på en pc, skal du bruge de samme synkroniseringsindstillinger til dem alle.

#### Indstille iTunes-synkronisering:

- 1 Slut iPod touch til computeren, og åbn iTunes (hvis det ikke åbnes automatisk).
- 2 I iTunes skal du vælge iPod touch på indholdsoversigten.
- 3 Konfigurer synkroniseringsindstillinger i alle indstillingsvinduerne.

Se beskrivelser af vinduerne i det følgende afsnit.

*Bemærk:* Hvis du indstiller iPod touch til at synkronisere kontakter, kalendere eller bogmærker med MobileMe eller Microsoft Exchange, bliver synkronisering af de pågældende emner slået fra i iTunes. Se "Indstille konti" side 11.

4 Klik på Anvend i nederste højre hjørne af skærmen.

Som standard er "Åbn iTunes, når denne iPod er tilsluttet" valgt.

#### Indstillingsvinduer til iPod touch i iTunes

De følgende afsnit indeholder en oversigt over alle indstillingsvinduerne til iPod touch. Du kan få flere oplysninger, hvis du åbner iTunes og vælger Hjælp > iTunes-hjælp.

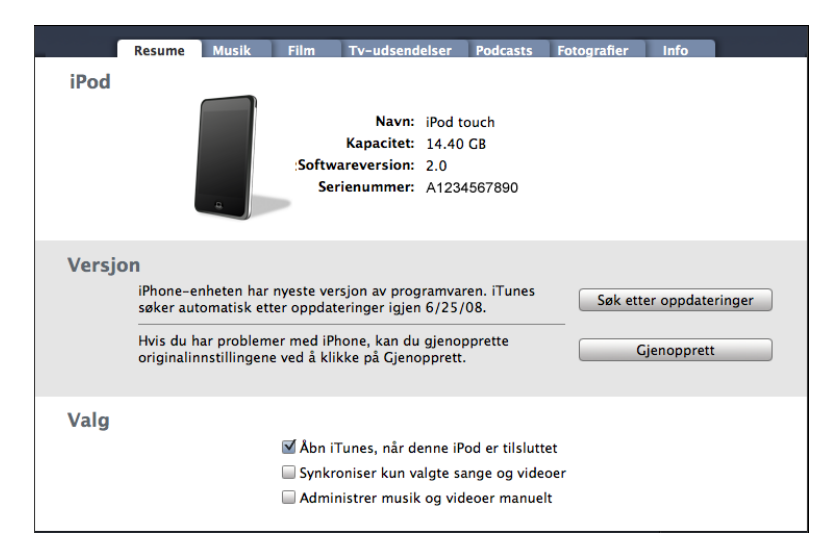

#### Vinduet Resume

Vælg "Åbn iTunes, når denne iPod er tilsluttet", hvis iTunes skal åbne og synkronisere iPod touch automatisk, når du slutter den til computeren. Fravælg denne mulighed, hvis du kun vil synkronisere ved at klikke på knappen Synkroniser i iTunes. Der findes flere oplysninger om, hvordan du undgår automatisk synkronisering, i "Forhindre automatisk synkronisering" side 10.

Vælg "Synkroniser kun valgte sange og videoer", hvis du kun vil synkronisere individuelle emner, der er valgt i iTunes-biblioteket.

Vælg "Administrer musik og videoer manuelt", hvis du vil slå automatisk synkronisering fra i vinduerne med indstillinger til musik og video. Se "Administrere indhold manuelt" side 30.

#### Infovinduet

I Infovinduet kan du konfigurere indstillinger til synkronisering af kontakter, kalendere, e-postkonti og webbrowseren.

Kontakter

Du kan synkronisere kontakter med programmer som Mac OS X Adressebog, Microsoft Entourage, Yahoo! Address Book og Google Address Book på en Mac eller med Yahoo! Address Book, Google Address Book, Windows-adressebog (Outlook Express), Vista Contacts eller Microsoft Outlook 2003 eller 2007 på en pc. (På en Mac kan du synkronisere kontakter med flere programmer. På en pc kan du kun synkronisere kontakter med et program ad gangen.)

Hvis du synkroniserer med Yahoo! Address Book, skal du bare klikke på Konfigurer for at skrive de nye log ind-oplysninger, når du skifter Yahoo!- id eller -adgangskode efter at have indstillet synkronisering.

Kalendere

Du kan synkronisere kalendere fra programmer som iCal og Microsoft Entourage på en Mac og Microsoft Outlook 2003 eller 2007 på en pc. (På en Mac kan du synkronisere kalendere med flere programmer. På en pc kan du kun synkronisere kalendere med et program ad gangen.)

• Mail-konti

Du kan synkronisere indstillinger til din e-postkonto fra Mail på en Mac og fra Microsoft Outlook 2003 eller 2007 eller Outlook Express på en pc. Kontoindstillinger overføres kun fra computeren til iPod touch. De ændringer, du foretager i en e-postkonto på iPod touch, får ingen betydning for kontoen på computeren.

*Bemærk:* Adgangskoden til din Yahoo!- postkonto arkiveres ikke på computeren, så den kan ikke synkroniseres og skal indtastes på iPod touch. Åbn Indstillinger, vælg "E-post, kontakter, kalendere", tryk på din Yahoo!- konto, og skriv adgangskoden.

• Webbrowser

Du kan synkronisere bogmærker fra Safari på en Mac og fra Safari eller Microsoft Internet Explorer på en pc.

Avanceret

Med disse muligheder kan du erstatte oplysninger på iPod touch med oplysningerne på din computer ved næste synkronisering.

#### Vinduerne Musik, Film, Tv-udsendelser og Podcasts

Brug disse vinduer til at vælge de medier, der skal synkroniseres. Du kan synkronisere al musik, alle film, tv-udsendelser samt podcasts eller vælge spillelister og , som du vil have på iPod touch.

Hvis du vil se lejede film på iPod touch, skal du overføre dem til iPod touch vha. vinduet Film i iTunes.

Hvis der ikke er nok plads på iPod touch til alle de medier, du har anført, spørger iTunes, om du vil oprette en speciel spilleliste. iTunes opretter spillelisten for dig og indstiller den til at synkronisere med iPod touch.

#### Vinduet Fotografier

Du kan synkronisere fotografier med iPhoto 4.0.3 eller en nyere version eller Aperture på en Mac og med Adobe Photoshop Album 2.0 eller en nyere version og Adobe Photoshop Elements 3.0 eller en nyere version på en pc. Du kan også synkronisere fotografier i alle mapper på computeren, som indeholder billeder.

#### Vinduet Programmer

Brug vinduet Programmer til at anføre, hvilke App Store-programmer der skal installeres på iPod touch. Alle programmer, der overføres direkte til iPod touch, sikkerhedskopieres automatisk i iTunes-biblioteket, når du synkroniserer. Hvis du manuelt sletter et program på iPod touch, kan du geninstallere det fra dette vindue, forudsat at det tidligere er blevet synkroniseret.

#### Forhindre automatisk synkronisering

Du kan evt. forhindre iPod touch i at synkronisere automatisk, når du slutter iPod touch til en computer, som du normalt ikke synkroniserer med.

Slå automatisk synkronisering af iPod touch fra: Slut iPod touch til computeren. I iTunes skal du vælge iPod touch på indholdsoversigten og derefter klikke på fanen Resume. Fravælg muligheden "Åbn iTunes, når denne iPod er tilsluttet". Du kan altid synkronisere ved at klikke på knappen Synkroniser.

**Forhindre automatisk synkronisering af alle iPod touch-enheder:** I iTunes skal du vælge iTunes > Indstillinger (på en Mac) eller Rediger > Indstillinger (på en pc) og derefter fravælge muligheden "Slå automatisk synkronisering af alle iPhone og iPod fra".

Hvis dette afkrydsningsfelt er valgt, synkroniseres iPod touch ikke automatisk, selvom "Åbn iTunes, når denne iPod er tilsluttet" er valgt på fanen Resume.

Forhindre automatisk synkronisering en gang uden at ændre indstillinger: Åbn iTunes. Når du slutter iPod touch til computeren, skal du trykke på og holde Kommando-Alternativ nede (på en Mac) eller Skift-Ctrl (på en pc), indtil iPod touch vises på indholdsoversigten.

**Synkronisere manuelt:** Vælg iPod touch på indholdsoversigten i iTunes, og klik på Synkroniser nederst til højre i vinduet. Eller klik på Anvend, hvis du har ændret nogle synkroniseringsindstillinger.

# Konti til Mail, Kontakter og Kalender

iPod touch arbejder med MobileMe, Microsoft Exchange og mange af de mest populære e-postsystemer.

# Indstille konti

MobileMe og Microsoft Exchange indeholder ikke kun e-post, men også kontakter og kalenderoplysninger, som kan synkroniseres automatisk og trådløst til iPod touch. MobileMe kan også synkronisere dine Safari-bogmærker. Du indstiller MobileMe-, Exchange- og andre e-postkonti direkte på iPod touch.

iPod touch bruger Exchange ActiveSync-protokollen til synkronisering af e-post, kalendere og kontakter med følgende versioner af Microsoft Exchange:

- Exchange Server 2003 Service Pack 2
- Exchange Server 2007 Service Pack 1

Med mange af de populære e-postsystemer skriver iPod touch automatisk de fleste indstillinger.

Hvis du ikke allerede har en gratis e-postkonto, kan du få en via www.yahoo.com, www.google.com eller www.aol.com. Du kan også prøve MobileMe gratis i 60 dage. Gå til www.me.com/dk.

#### Tilføje en konto på iPod touch:

- 1 På iPod touchs hjemmeskærm skal du trykke på Indstillinger.
- 2 Tryk på "E-post, kontakter, kalendere", og tryk derefter på Tilføj konto.
- **3** Tryk på en kontotype:
  - Microsoft Exchange
  - MobileMe
  - Google email
  - Yahoo! Mail
  - AOL
  - Anden
- 4 Skriv dine kontooplysninger, og tryk på Arkiver.

Din serviceudbyder eller systemadministrator kan fortælle, hvilke kontoindstillinger du skal bruge.

5 Hvis du indstiller en MobileMe- eller Exchange-konto, skal du trykke for at slå post, kontakter, kalendere og bogmærker til (kun MobileMe). Tryk derefter på Arkiver.

*Vigtigt:* Hvis du slår kontakter eller kalendere til i en MobileMe- eller Exchangekonto, slås synkronisering af kontakter eller kalendere i iTunes fra. Alle kontakt- og kalenderoplysninger på iPod touch erstattes af kontakter og kalendere fra din MobileMe- eller Exchange-konto.

#### Push-konti

MobileMe, Microsoft Exchange og Yahoo! Mailkaldes også "push-konti". Når nye oplysninger er tilgængelige, f.eks. en ny e-postbesked, leveres de automatisk til computeren eller til iPod touch. (I modsætning til "fetch-tjenester", der kræver, at din e-postsoftware regelmæssigt kontrollerer, om der er kommet nye beskeder fra tjenesteudbyderen, og derefter beder om at få dem leveret.) MobileMe og Exchange synkroniserer også dine kontakter, kalendere og bogmærker (kun MobileMe) på samme måde. Hvis du f.eks. føjer en kontakt til adressebogen på din computer, bliver den nye kontakt vha. push-teknologien automatisk føjet til iPod touch samt til alle andre computere og enheder, der er konfigureret med tjenesten.

Synkroniserede oplysninger overføres automatisk via din trådløse forbindelse; du behøver ikke at slutte iPod touch til computeren for at synkronisere. iPod touch kun modtage data via en Wi-Fi-forbindelse, når iPod touch ikke er på vågeblus (skærmen er tændt, eller iPod touch er tilsluttet en computer eller strømforsyning).

# Installere konfigurationsbeskrivelser

Hvis du befinder dig i et virksomhedsmiljø, kan du måske indstille konti og andre emner på iPod touch ved at installere en konfigurationsbeskrivelse. Konfigurationsbeskrivelser er en hurtig måde, hvorpå systemadministratorer kan indstille iPod touch til at virke med informationssystemerne i dit firma, din skole eller din organisation. Med en konfigurationsbeskrivelse kan du f.eks. indstille iPod touch til at oprette forbindelse til Microsoft Exchange-serverne på dit arbejde, så iPod touch giver dig adgang til e-post, kalendere og kontakter i Exchange.

Konfigurationsbeskrivelser kan konfigurere mange indstillinger på iPod touch på en gang. En konfigurationsbeskrivelse kan f.eks. indstille din Microsoft Exchange-konto, VPN-konto og certifikater til sikker adgang til firmaets netværk og oplysninger. En konfigurationsbeskrivelse kan evt. slå Lås med kode til, hvilket kræver, at du opretter og skriver en adgangskode til iPod touch.

Systemadministratoren kan evt. distribuere konfigurationsbeskrivelser via e-post eller ved at anbringe dem på en sikker webside.

#### Installere en konfigurationsbeskrivelse:

- 1 Brug iPod touch, og åbn e-postbeskeden eller hent konfigurationsbeskrivelsen fra det websted, som systemadministratoren har anført.
- 2 Tryk på Installer, når konfigurationsbeskrivelsen åbner.
- 3 Skriv adgangskoder og andre oplysninger, du bliver bedt om.

*Vigtigt:* Du bliver måske bedt om at bekræfte, at konfigurationsbeskrivelsen er godkendt. Hvis du er i tvivl, skal du spørge systemadministratoren, før du installerer en konfigurationsbeskrivelse.

Indstillinger, der er leveret via en konfigurationsbeskrivelse, kan ikke ændres. Hvis du vil ændre disse indstillinger, skal du først fjerne konfigurationsbeskrivelsen eller installere en opdateret konfigurationsbeskrivelse.

**Fjerne en beskrivelse:** I Indstillinger skal du vælge Generelt > Beskrivelse og derefter vælge konfigurationsbeskrivelsen og trykke på Fjern.

Når du fjerner en konfigurationsbeskrivelse, slettes de indstillinger og andre oplysninger, som konfigurationsbeskrivelsen har installeret på iPod touch.

# Afmontere iPod touchfra computeren

Medmindre iPod touch synkroniserer med computeren, kan du altid afmontere den fra computeren.

Når iPod touch synkroniserer med computeren, vises meddelelsen "Synkronisering i gang" på iPod touch Hvis du afmonterer iPod touch, før den er færdig med at synkronisere, overføres nogle data måske ikke. Når iPod touch er færdig med synkroniseringen, viser iTunes "Synkronisering af iPod touch er færdig".

Annullere en synkronisering: Træk mærket på iPod touch.

# Grundtræk

# Kast et blik på iPod touch

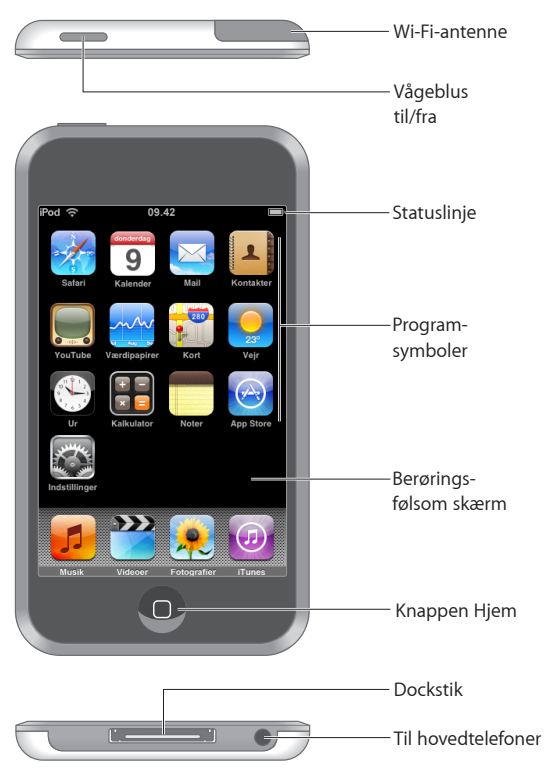

# Medfølgende tilbehør til iPod touch

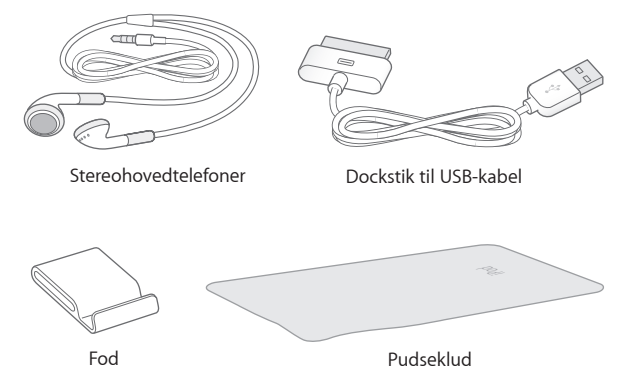

| Emne                    | Hvad du kan gøre med det                                                                                                    |
|-------------------------|----------------------------------------------------------------------------------------------------|
| Stereohovedtelefoner    | Lyt til musik og videoer.                                                                                                    |
| Dock-stik til USB-kabel | Brug kablet til at forbinde iPod touch med<br>computeren for at synkronisere og oplade den<br>eller med strømforsyningen for at oplade den.<br>Kablet kan bruges med en dock (ekstraudstyr)<br>eller sluttes direkte til iPod touch. |
| Fod                     | Stil iPod touch op, så du kan se videoer eller<br>lysbilledshow.                                                                                                    |
| Pudseklud               | Tør skærmen på iPod touch af.                                                                                                    |

# Symboler for status

Symbolerne på statuslinjen øverst på skærmen viser oplysninger om iPod touch:

| Symbol |                   | Hvad det betyder                                                                                                    |
|--------|-------------------|----------------------------------------------------------------------------------------------------|
| (•     | Wi-Fi             | Viser, at iPod touch har forbindelse til<br>Internet via et Wi-Fi-netværk. Jo flere<br>streger, jo bedre er forbindelsen. Se på<br>side 26. |
|        | Netværksaktivitet | Viser netværksaktiviteten. Nogle<br>programmer fra tredjeparter bruger evt.<br>også dette symbol til at vise en aktiv<br>proces.            |
| VPN    | VPN               | Viser at du har forbindelse til et netværk<br>vha. VPN. Se "Netværk" side 92.                                                               |

| Symbol     |         | Hvad det betyder                                                               |
|------------|---------|--------------------------------------------------------------------------------|
|            | Lås     | Viser, at iPod touch er låst. Se på side 18.                                   |
|            | Afspil  | Viser, at en sang, lydbog eller podcast<br>afspilles. Se på side 31.           |
| 0          | Alarm   | Viser, at der er indstillet en alarm. Se på<br>side 82.                        |
| <b>7</b> 1 | Batteri | Viser batteriets spændingsniveau eller<br>status for opladning. Se på side 26. |

# Hjemmeskærm

Tryk på knappen Hjem 🗋 for at se programmerne på iPod touch. Tryk på et programsymbol for at komme i gang.

# iPod touch-programmer

Følgende programmer følger med iPod touch:

| <b>J</b><br>Musik  | Lyt til musik, lydbøger og podcasts. Indstil din egen maks. lydstyrke.                                                                                                    |
|--------------------|----------------------------------------------------------------------------------------------------|
| Videoer            | Se film, musikvideoer, videopodcasts og tv-udsendelser                                                                                                    |
| <b>Fotografier</b> | Vis fotografier og billeder overført fra computeren eller arkiveret på iPod touch. Vis<br>dem i stående eller liggende format. Zoom ind på et fotografi, så du bedre kan se det.<br>Se et lysbilledshow. Send fotografier via e-post, føj dem til et MobileMe-galleri, tildel<br>dem til en kontakt og brug dem som baggrund.               |
| (7)<br>iTunes      | Søg i iTunes Wi-Fi Music Store-musikkataloget, eller udforsk, hør eksempler på og<br>køb nye udgivelser, top 10-sange og -album m.m.'I udvalgte Starbucks-cafeer <sup>3</sup> kan<br>du finde ud af, hvilken sang de spiller, og købe den med det samme. Gennemse, hør<br>eksempler på og køb andre sange fra udvalgte Starbucks-samlinger. |

| App Store            | Søg i App Store efter iPod touch-programmer, du kan købe eller hente via din Wi-Fi-<br>forbindelse. Læs eller skriv dine egne anmeldelser af dine yndlingsprogrammer. Hent<br>og installer programmerne på hjemmeskærmen. <sup>1</sup>                                                                                                    |
|----------------------|----------------------------------------------------------------------------------------------------|
| <b>Safari</b>        | Udforsk websteder via Wi-Fi. Vend iPod touch om på siden, og se billeder i bredt<br>format. Tryk to gange for at zoome ind eller ud – Safari tilpasser automatisk<br>websidens kolonner til iPod touch-skærmen, så de er nemme at læse. Føj Safari-<br>webklip til hjemmeskærmen for at få hurtig adgang til dine yndlingswebsteder.<br>Arkiver billeder fra webstedet til fotobiblioteket. |
| <b>9</b><br>Kalender | Se dine kalendere i MobileMe, iCal, Microsoft Entourage, Microsoft Outlook eller<br>Microsoft Exchange. Indtast begivenheder på iPod touch, hvorefter de synkroniseres<br>tilbage til kalenderen på computeren. Indstil påmindelser for at minde dig om<br>begivenheder, aftaler og tidsfrister.                                                                                            |
| Mail                 | iPod touch arbejder med MobileMe, Microsoft Exchange og mange af de mest<br>populære e-postsystemer, inkl. Yahoo! Mail, Google email og AOL samt de fleste<br>POP3- og IMAP-standardsystemer til e-post. Vis PDF-dokumenter og andre bilag<br>direkte i Mail. Arkiver vedlagte fotografier og grafikarkiver til fotobiblioteket.                                                            |
| Kontakter            | Synkroniser kontaktoplysninger fra MobileMe, Mac OS X Adressebog, Yahoo! Address<br>Book, Google Address Book, Windows-adressebog (Outlook Express), Microsoft<br>Outlook og Microsoft Exchange. Søg efter, tilføj, rediger eller slet kontakter, som<br>derefter synkroniseres tilbage til computeren.                                                                                     |
| YouTube              | Afspil videoer fra YouTubes samling. <sup>1</sup> Søg efter en video, eller gennemse udvalgte, mest viste, senest opdaterede og videoer med topvurdering.                                                                                                    |
| Værdipapirer         | Se kursen på dine yndlingsværdipapirer, automatisk opdateret via Internet.                                                                                                    |
| Kort                 | Se et kort, et satellitbillede eller en hybridoversigt over steder i hele verden. Zoom<br>ind for at se nærmere på det. Find og hold øje med din aktuelle, omtrentlige<br>placering. Få detaljerede kørselsvejledninger og se de aktuelle trafikforhold. Find<br>virksomheder i området. <sup>2</sup>                                                                                       |
| yejr                 | Få oplysninger om de aktuelle vejrforhold og en seksdages udsigt. Tilføj dine<br>yndlingsbyer, så du hurtigt kan få oplysninger om vejret.                                                                                                    |
| Ur                   | Vis tiden i byer i hele verden – opret ure til dine favoritbyer. Indstil en eller flere<br>alarmer. Brug stopuret, eller start nedtælling.                                                                                                    |
| Kalkulator           | Brug addition, subtraktion, multiplikation og division. Vend iPod touch om på siden,<br>hvis du vil bruge udvidede videnskabelige funktioner.                                                                                                    |

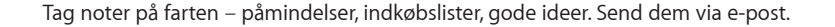

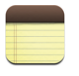

Noter

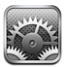

Indstillinger

Juster alle iPod touch-indstillinger, som er samlet på det samme sted. Indstil baggrunden, skærmens lysstyrke og indstillinger til netværk, e-post, Internet, musik, videoer, fotografier m.m. Indstil automatisk lås og en adgangskode for at øge sikkerheden. Begræns adgang til anstødeligt iTunes-indhold og visse programmer. Nulstil iPod touch.

<sup>1</sup>Ikke tilgængelig i alle lande.

<sup>2</sup> Nogle kortfunktioner og -tjenester er ikke tilgængelige i alle lande.
<sup>3</sup>Kun i USA.

# Tilpasse hjemmeskærmen

Du kan ændre placeringen af symboler på hjemmeskærmen, inklusive symbolerne i Dock langs bunden af skærmen. Hvis du vil, kan du anbringe dem på flere hjemmeskærme.

#### Ændre rækkefølge på symboler:

- 1 Hold fingeren på et symbol på hjemmeskærmen, indtil det begynder at vrikke.
- 2 Skift rækkefølge på symbolerne ved at trække dem.
- 3 Tryk på knappen Hjem 🗋 for at arkivere.

Du kan også tilføje henvisninger til dine yndlingswebsider på hjemmeskærmen. Se "Webklip" side60.

**Oprette flere hjemmeskærme:** Når du ændrer rækkefølge på symbolerne, kan du trække et symbol til højre side af skærmen, indtil der vises en ny skærm. Du kan svirpe for at vende tilbage til den originale skærm og trække flere symboler til den nye skærm.

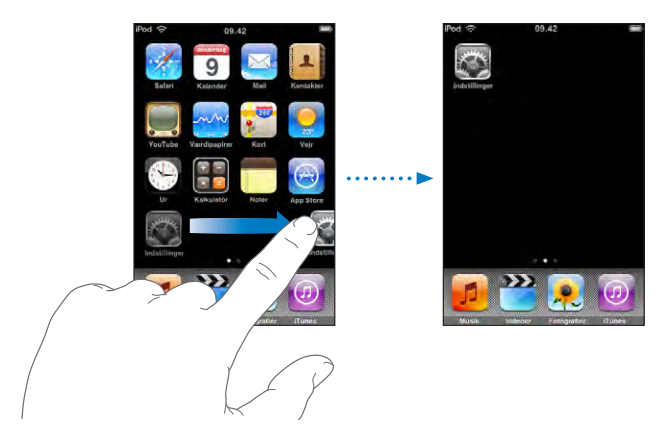

Du kan oprette op til ni skærme. Antallet af prikker over Dock viser, hvor mange skærme du har, og hvilken skærm der vises.

Skifte til en anden hjemmeskærm: Svirp til venstre eller højre.

**Nulstille din hjemmeskærm til standardlayoutet:** Vælg Indstillinger > Generelt > Nulstil, og tryk på Nulstil hjemmeskærmens layout.

# Knappen Vågeblus til/fra

Når du ikke bruger iPod touch, kan du låse den.

Når iPod touch er låst, sker der ikke noget, hvis du rører skærmen.

Hvis du ikke rører skærmen i et minut, låses iPod touch automatisk.

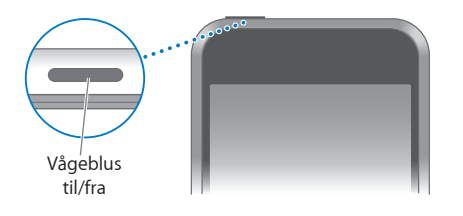

| Låse iPod touch    | Tryk på knappen Vågeblus til/fra.                                                                                   |
|--------------------|----------------------------------------------------------------------------------------------------|
| Låse iPod touch op | Tryk på knappen Hjem 🗋 eller Vågeblus til/fra, og<br>træk mærket.                                                   |
| Slukke iPod touch  | Tryk på og hold knappen Vågeblus til/fra nede i<br>et par sekunder, indtil det røde mærke vises, og<br>træk mærket. |
| Tænde iPod touch   | Tryk på og hold knappen Vågeblus til/fra nede,<br>indtil Apple-logoet vises.                                        |

Du finder oplysninger om, hvordan du indstiller iPod touch, så der kræves en adgangskode til at låse den op, i "Lås med kode" side 93.

# Berøringsfølsom skærm

Betjeningspanelet på den berøringsfølsomme skærm på iPod touch ændres dynamisk og afhænger af, hvilken opgave du udfører.

# Åbne programmer

Åbne et program: Tryk på et symbol.

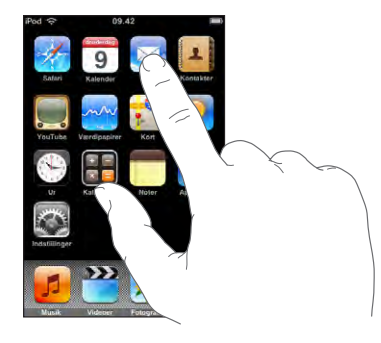

**Vende tilbage til hjemmeskærmen:** Tryk på knappen Hjem 🗋 under skærmen.

### Rulle

Træk op eller ned for at rulle. Nogle steder, f.eks. på websider, kan du også rulle sidelæns.

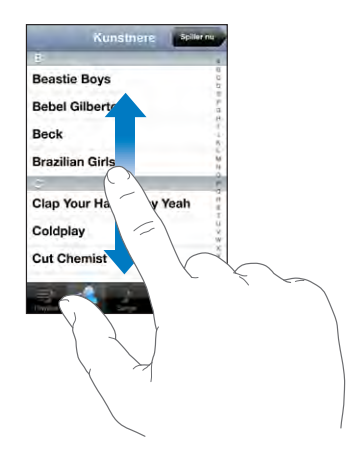

Når du ruller ved at føre en finger over skærmen, bliver der ikke valgt eller aktiveret nogen emner på skærmen.

Svirp for at rulle hurtigt.

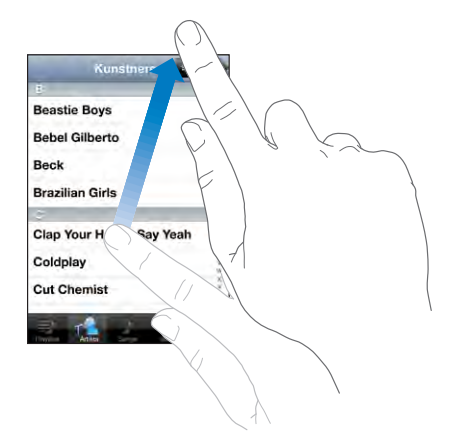

Du kan vente, til skærmen holder op med at rulle, eller trykke et vilkårligt sted på skærmen for at stoppe den med det samme. Når du stopper rulning ved at trykke på eller røre skærmen, bliver der ikke valgt eller aktiveret nogen emner på skærmen.

Du ruller hurtigt til toppen af en liste, webside eller e-post ved at trykke på statuslinjen.

#### Lister

Nogle lister har et register langs den højre side.

**Finde emner på en indekseret liste:** Tryk på et bogstav for at hoppe til emner, der begynder med det pågældende bogstav. Træk fingeren langs registeret for at rulle hurtigt gennem listen.

| Kunstnere Spil           | er nu                                 |            |
|--------------------------|---------------------------------------|------------|
| 2                        |                                       |            |
| Beastie Boys             | 00                                    |            |
| Bebel Gilberto           | 10 H                                  | — Register |
| Beck                     | 3                                     | 5          |
| Brazilian Girls          | 10                                    |            |
|                          |                                       |            |
| Clap Your Hands Say Yeah | 1 1 1 1 1 1 1 1 1 1 1 1 1 1 1 1 1 1 1 |            |
| Coldplay                 | ii.<br>W                              |            |
| Cut Chemist              | XXX                                   |            |

Vælge et emne: Tryk på et emne på listen.

Når du trykker på et emne, kan der ske forskellige ting, afhængigt af hvilken liste det er – måske åbnes der en ny liste, afspilles en sang, åbnes en e-postbesked, eller en bestemt persons kontaktoplysninger vises,.

Vende tilbage til en tidligere liste: Tryk på knappen Tilbage i øverste venstre hjørne.

# Zoome ind og ud

Når du ser fotografier, websider, e-post eller kort, kan du zoome ind og ud. Knib ind eller ud med fingrene. Ved fotografier og websider kan du trykke to gange hurtigt efter hinanden for at zoome ind og derefter trykke to gange igen for at zoome ud. Med kort kan du trykke to gange for at zoome ind og trykke en gang med to fingre for at zoome ud.

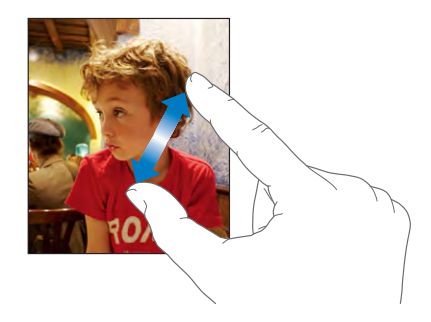

# Tastatur på skærmen

Brug tastaturet på skærmen til at skrive tekst, f.eks. kontaktoplysninger, sms'er eller webadresser.

## Skrive

Afhængigt af hvilket program du bruger, kan det intelligente tastatur foreslå rettelser, når du skriver, så du slipper for stave- og slåfejl.

#### Skrive tekst:

- 1 Tryk på et tekstfelt, f.eks. i en note eller en ny kontakt, for at få tastaturet frem.
- 2 Tryk på tasterne på tastaturet.

Begynd med at skrive med pegefingeren alene. Når du bliver bedre til det, kan du skrive hurtigere ved at bruge tommelfingrene.

Når du skriver, vises hvert bogstav over din tommel- eller pegefinger. Hvis du rører ved den forkerte tast, kan du lade fingeren glide hen til den rigtige tast. Bogstavet bliver ikke skrevet, før du løfter fingeren fra tasten.

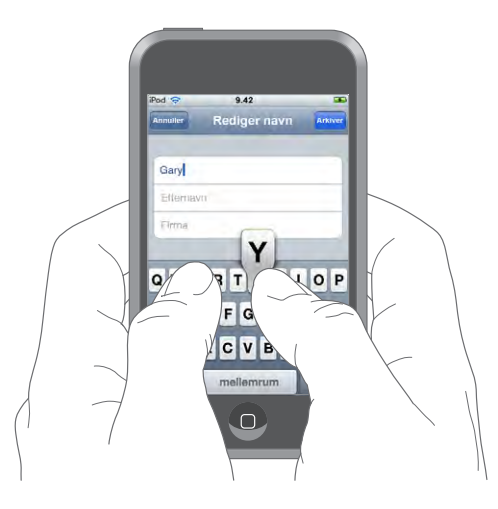

| Skrive store bogstaver                                         | Tryk på Skift �, før du skriver et bogstav.                                                                                                    |
|----------------------------------------------------------------|----------------------------------------------------------------------------------------------------|
| Skrive punktum og mellemrum hurtigt                            | Tryk to gange på mellemrumstasten.                                                                                                    |
| Slå skiftelås til                                              | Aktiver skiftelås (se "Tastatur" side 95), og tryk<br>to gange på Skift 分. Skiftetasten bliver blå, og<br>alle de bogstaver, du skriver, er store. Tryk på<br>Skiftetasten igen for at slå skiftelås fra. |
| Vise tal, skilletegn og symboler                               | Tryk på taltasten 🚰 Tryk på symboltasten 🕶<br>for at se flere skilletegn og symboler.                                                                                                    |
| Skrive bogstaver og symboler, som ikke findes<br>på tastaturet | Hold fingeren på det lignende bogstav eller<br>symbol, og skub derefter for at vælge en variant.                                                                                                    |

#### Internationale tastaturer

iPod touch har tastaturer til flere sprog og understøtter følgende tastaturformater: Engelsk, engelsk (britisk), dansk, tysk, spansk, finsk, fransk, fransk (Canada), Italiensk, japansk QWERTY, japansk Kana, koreansk, norsk bokmål, hollandsk, polsk, portugisisk (Brasilien), portugisisk (Portugal), russisk, svensk, kinesisk (forenklet) pinyin, kinesisk (forenklet) håndskrift og kinesisk (traditionelt) håndskrift.

#### Slå internationale tastaturer til og fra

- 1 Vælg Generelt > International > Tastaturer i Indstillinger.
- 2 Slå de ønskede tastaturer til. Til sprog med mere end et tastatur, f.eks. japansk og kinesisk, vises antallet af tilgængelige tastaturer. Tryk for at vælge et tastatur til sproget.

| Skifte tastatur, hvis der er slået flere tastaturer<br>til | Tryk på ∰ for at skifte tastatur. Når du trykker på<br>symbolet, vises navnet på det nu aktive tastatur<br>kortvarigt.                                                                                                    |
|------------------------------------------------------------|----------------------------------------------------------------------------------------------------|
| Skrive japansk kana                                        | Brug Kana-paletten til at vælge stavelser. Du kan<br>se flere stavelsesmuligheder, hvis du trykker på<br>pilen og vælger en anden stavelse eller et andet<br>ord i vinduet.                                                                                                    |
| Skrive japansk QWERTY                                      | Brug QWERTY-tastaturet til at skrive japanske<br>stavelser. Når du skriver, bliver der foreslået<br>stavelser. Tryk på en stavelse for at vælge den.                                                                                                    |
| Skrive koreansk                                            | Brug det koreanske tastatur med 2 sæt til at<br>skrive Hangul-bogstaver. Du skriver dobbelte<br>konsonanter og sammensatte vokaler ved at<br>holde fingeren på bogstavet og derefter skubbe<br>for at vælge det dobbelte bogstav.                                                            |
| Skrive forenklet kinesisk Pinyin                           | Brug QWERTY-tastaturet til at skrive Pinyin med<br>kinesiske tegn. Når du skriver, bliver der foreslået<br>kinesiske tegn. Tryk på et tegn for at vælge det,<br>eller fortsæt med at skrive Pinyin for at se flere<br>muligheder.                                                            |
| Skrive forenklet eller traditionelt kinesisk<br>håndskrift | Brug pegefeltet til at skrive kinesiske tegn<br>med en finger. Når du skriver streger til tegn,<br>genkender iPod touch dem og viser de mulige<br>tegn på en liste med det mest sandsynlige tegn<br>øverst. Når du vælger et tegn, vises beslægtede<br>tegn på listen som ekstra muligheder. |

Når håndskriftsformater til forenklet eller traditionelt kinesisk er slået til, kan du skrive kinesiske tegn med en finger som vist:

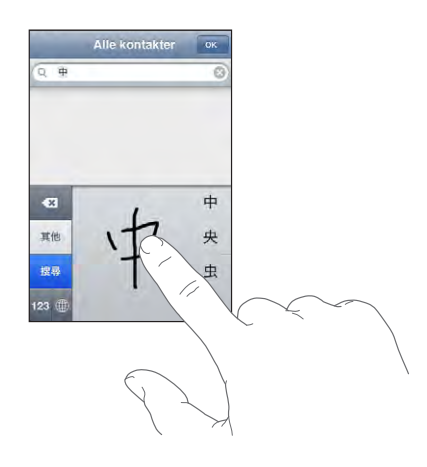

Se "International" side 95, hvis du vil have oplysninger om indstilling af sprog på iPod touch og andre tastaturindstillinger.

## Ordbog

iPod touch har indbyggede ordbøger til alle de sprog, den understøtter. Den rigtige ordbog aktiveres automatisk, når du vælger tastatur på iPod touch. iPod touch bruger den aktive ordbog til at foreslå rettelser eller fuldføre det ord, du er ved at skrive.

Du behøver ikke at holde op med at skrive for at acceptere et ord.

| Annuller         | Rediger navn | Arkiver |
|------------------|--------------|---------|
|                  |              |         |
| Gary             |              |         |
| Knox             |              |         |
| Applr<br>Apple × |              |         |

Foreslået ord —

#### Acceptere eller afvise forslag fra ordbogen:

- *Hvis du vil afvise det foreslåede ord,* skal du skrive ordet færdigt og derefter trykke på "x" for at afvise forslaget, før du fortsætter med at skrive. Hver gang du afviser et forslag til det samme ord, bliver det mere sandsynligt, at iPod touch vil acceptere det ord, du har skrevet.
- *Hvis du vil bruge det foreslåede ord,* skal du indtaste et mellemrum, skilletegn eller returtegn.

**Redigere tekst:** Rør ved og hold fingeren på skærmen, så der vises en forstørrelse, og træk for at anbringe indsætningsmærket.

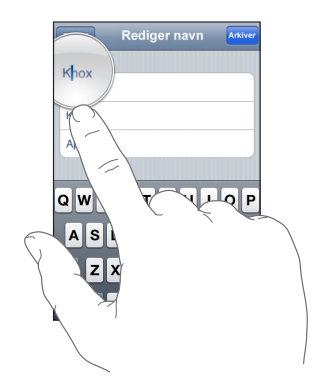

# Oprette forbindelse til Internet

iPod touch opretter forbindelse til Internet via Wi-Fi-netværk. riPod touch kan oprette forbindelse til AirPort- og andre Wi-Fi-netværk i hjemmet, på kontoret og ved Wi-Fiadgangspunkter i hele verden. Når den er forbundet med et Wi-Fi-netværk, hvorfra der er forbindelse til Internet, opretter iPod touch automatisk forbindelse til Internet, når du bruger Mail, Safari, YouTube, Værdipapirer, Kort, Vejr, App Store eller iTunes Wi-Fi Music Store.

#### Oprette forbindelse til et Wi-Fi-netværk

Wi-Fi-indstillingerne giver dig mulighed for at slå Wi-Fi til og oprette forbindelse til Wi-Fi-netværk.

Slå Wi-Fi til: Vælg Indstillinger > Wi-Fi, og slå Wi-Fi til.

Oprette forbindelse til et Wi-Fi-netværk: Vælg Indstillinger > Wi-Fi, vent et øjeblik, mens iPod touch finder netværk inden for rækkevidde, og vælg derefter et netværk (det kræver betaling at benytte nogle Wi-Fi-netværk). Skriv evt. en adgangskode, og tryk på Opret forbindelse (netværk, som kræver en adgangskode, vises med et låsesymbol ).

Når du har oprettet forbindelse til et Wi-Fi-netværk manuelt, vil iPod touch automatisk oprette forbindelse til det, hver gang det er inden for rækkevidde. Hvis der er mere end et netværk, som du tidligere har brugt, inden for rækkevidde, opretter iPod touch forbindelse til det, du sidst har brugt.

Når iPod touch er forbundet med et Wi-Fi-netværk, viser Wi-Fi-symbolet 穼 på statuslinjen øverst på skærmen forbindelsens kvalitet. Jo flere streger der vises, jo bedre er forbindelsen.

Der findes oplysninger om konfiguration af Wi-Fi-indstillinger i "Wi-Fi" side 89.

# **Oplade batteriet**

iPod touch er udstyret med et indbygget genopladeligt batteri.

*ADVARSEL:* Der findes vigtige oplysninger om sikkerhed i forbindelse med opladning af iPod touch i den *Vejledning med vigtige produktoplysninger*, der findes på www.apple.com/dk/support/manuals/ipodtouch.

**Oplade batteriet og synkronisere iPod touch:** Slut iPod touch til computeren vha. det medfølgende USB-kabel.

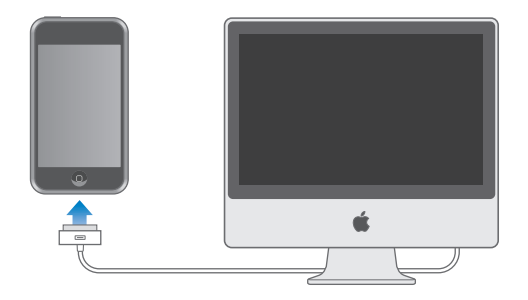

*Vigtigt:* Hvis iPod touch er forbundet med en computer, som er slukket eller på vågeblus, kan batteriet i iPod touch miste spændingen.

Et symbol i øverste højre hjørne af skærmen viser status for batteriets opladning.

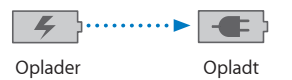

Hvis du oplader batteriet, mens du synkroniserer eller bruger iPod touch, kan opladningen vare længere. Du kan også oplade iPod touch vha. Apple USBstrømforsyning, som sælges separat.

*Vigtigt:* Hvis der ikke er ret megen spænding tilbage på iPod touch, viser den måske et af følgende billeder, som betyder, at iPod touch skal oplades i op til 10 minutter, før du kan bruge den. Hvis der ikke er ret megen spænding tilbage på iPod touch, kan skærmen være helt tom i op til to minutter, før et af advarselsbillederne vises.

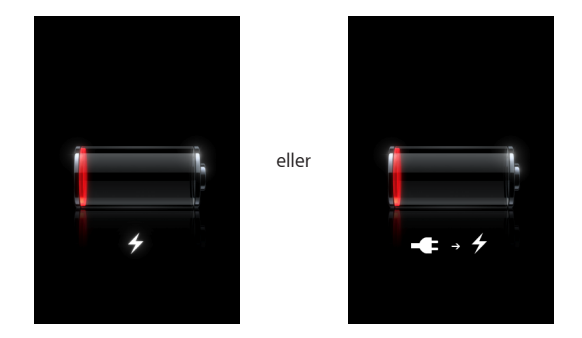

Genopladelige batterier kan kun oplades et vist antal gange, og på et tidspunkt bliver det evt. nødvendigt at udskifte batteriet. Batteriet i iPod touch kan ikke udskiftes af brugeren; det må kun udskiftes af en autoriseret servicetekniker. Der findes flere oplysninger på www.apple.com/dk/batteries.

# Rengøre iPod touch

Når du vil rengøre iPod touch, skal du afmontere alle kabler og slukke iPod touch (tryk på og hold knappen Vågeblus til/fra nede, og skub mærket på skærmen). Brug en blød, let fugtig, fnugfri klud. Sørg for, at der ikke kommer fugt i nogen åbninger. Brug ikke vinduesrens, rengøringsmidler, aerosolspraydåser, opløsningsmidler, alkohol, sprit eller slibemidler til rengøring af iPod touch.

# Genstarte og nulstille iPod touch

Hvis der er noget, der ikke fungerer korrekt, kan det højst sandsynligt hjælpe at genstarte eller nulstille iPod touch.

**Genstarte iPod touch:** Tryk på og hold knappen Vågeblus til/fra nede, indtil det røde mærke vises. Flyt fingeren hen over mærket for at slukke iPod touch. Tryk på og hold knappen Vågeblus til/fra nede, indtil Apple-logoet vises, for at tænde iPod touch igen.

Nulstille iPod touch: Tryk på og hold knappen Vågeblus til/fra og knappen Hjem nede samtidig i mindst 10 sekunder, indtil Apple-logoet vises.

Der findes flere forslag til fejlfinding i Appendiks "Fejlfinding," side 103.

# Musik og video

# 3

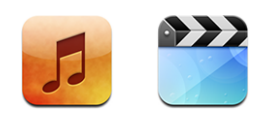

iPod touch synkroniseres med iTunes på din computer for at hente sange, videoer og andet indhold, som du har samlet i dit iTunes-bibliotek. Du kan få oplysninger om, hvordan du føjer musik og andre medier til iTunes-biblioteket, hvis du åbner iTunes og vælger Hjælp > iTunes-hjælp.

# Hente musik, video m.m

Hvis du vil hente musik, videoer og podcasts til iPod touch, kan du indstille iTunes på computeren til at synkronisere indhold i dit bibliotek, eller du kan manuelt administrere de medier, du anbringer på iPod touch.

# Synkronisere indhold fra iTunes

Du kan få musik, video m.m på iPod touch ved at synkronisere indhold fra iTunes. Du kan synkronisere alle dine medier, eller du kan vælge bestemte sange, videoer og podcasts.

#### Indstille iTunes til at synkronisere iPod-indhold:

- 1 Slut iPod touch til computeren.
- 2 I iTunes skal du vælge iPod touch på indholdsoversigten.
- 3 På fanerne Musik, Film, Tv-udsendelser og Podcasts skal du vælge det indhold, du vil overføre til iPod touch. Du kan f.eks. indstille iTunes til at synkronisere valgte spillelister og de tre seneste episoder af din yndlingsvideopodcast.
- 4 Klik på Anvend.

Det er kun sange og videoer kodet i formater, som iPod touch understøtter, der overføres til iPod touch. Der findes oplysninger om, hvilke formater iPod touch understøtter, i "Sang, video eller andet emne afspilles ikke" side 107. Hvis der er flere sange i iTunes-biblioteket, end der er plads til på iPod touch, spørger iTunes, om du vil oprette en speciel spilleliste og indstille den til synkronisering med iPod touch. iTunes udfylder spillelisten med valgte emner fra dit bibliotek. Du kan tilføje og slette sange på spillelisten og synkronisere igen.

Hvis du lytter til en del af en podcast eller lydbog, bliver oplysninger om det sted, du er nået til, også synkroniseret, når du synkroniserer indhold med iTunes. Hvis du er begyndt at lytte til historien på iPod touch, kan du fortsætte fra det sted, du er nået til, vha. iTunes på computeren – eller omvendt.

Der findes flere oplysninger om brug af iTunes til at hente musik og andre medier til computeren i "Hvad du behøver" side 5.

#### Administrere indhold manuelt

Funktionen til manuel administration sikrer, at du kan vælge præcis den musik, de videoer og podcasts, som du vil have på iPod touch.

#### Indstille iPod touch til manuel administration af indhold:

- 1 Slut iPod touch til computeren.
- 2 I iTunes skal du vælge iPod touch på indholdsoversigten.
- 3 Klik på fanen Resume, og vælg "Administrer musik og videoer manuelt".
- 4 Klik på Anvend.

**Føje emner til iPod touch:** Træk en sang, video, podcast eller spilleliste i iTunesbiblioteket til iPod touch (på indholdsoversigten). Skift-klik eller Kommando-klik for at vælge flere emner, der skal tilføjes samtidig.

iTunes synkroniserer indholdet med det samme. Hvis du fravælger "Administrer musik og videoer manuelt", fjernes det indhold, du har tilføjet manuelt, fra iPod touch, næste gang iTunes synkroniserer indhold.

**Fjerne emner fra iPod touch:** Når iPod touch er tilsluttet computeren, skal du vælge symbolet for iPod touch på indholdsoversigten i iTunes. Klik på trekanten til venstre for symbolet for at vise indholdet. Vælg et indholdsområde, f.eks. Musik eller Film, og vælg derefter de emner, du vil slette, og tryk på Slettetasten på tastaturet.

Når du fjerner et emne fra iPod touch, slettes det ikke fra iTunes-biblioteket.

*Vigtigt:* Hvis du sletter et emne fra iTunes, bliver det også slettet fra iPod touch, næste gang du synkroniserer.

#### Overføre købt indhold til en anden computer

Du kan også overføre indhold, som du har købt via iTunes på en computer og overført til iPod touch, til iTunes-biblioteket på en anden godkendt computer. Computeren skal være godkendt til at afspille indhold fra din iTunes-konto. Du godkender computeren ved at åbne iTunes på computeren og vælge Butik > Godkend computer.

**Overføre købt indhold:** Slut iPod touch til den anden computer. iTunes spørger, om du vil overføre købt indhold.

#### Konvertere videoer til iPod touch

Du kan føje videoer, som ikke er købt i iTunes Store, til iPod touch, f.eks. videoer oprettet i iMovie på en Mac eller videoer, som du har hentet fra Internet og derefter føjet til iTunes.

Hvis du prøver at føje en video fra iTunes til iPod touch, og der vises en meddelelse om, at videoen ikke kan afspilles på iPod touch, kan du konvertere videoen.

Konverter en video, så den kan bruges på iPod touch: Vælg videoen i iTunesbiblioteket, og vælg Avanceret > "Konverter det valgte til iPod/iPhone". Føj derefter den konverterede video til iPod touch.

# Musik og anden lyd

Takket være den berøringsfølsomme skærms høje opløsning er det en lige så stor visuel som musikalsk oplevelse at lytte til musik på iPod touch. Du kan rulle gennem spillelister eller bruge Cover Flow til at gennemse dine albumbilleder.

*ADVARSEL:* Der findes vigtige oplysninger om, hvordan du undgår at beskadige hørelsen, i den *Vejledning med vigtige produktoplysninger*, der findes på www.apple.com/dk/support/manuals/ipodtouch.

## Afspille sange

**Gennemse din samling:** Tryk på Spillelister, Kunstnere eller Sange. Tryk på Mere for at gennemse kategorierne Album, Lydbøger, Samlinger, Komponister, Genrer eller Podcasts.

Spille en sang: Tryk på sangen.

# Styre afspilning af sange

Når du spiller en sang, vises skærmen Spiller nu.

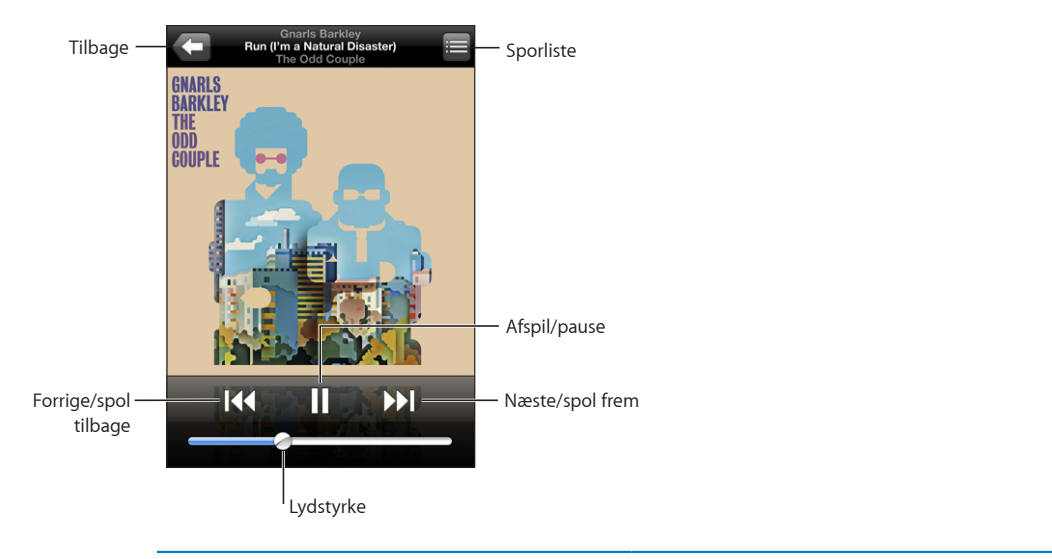

| Sætte en sang på pause                                                        | Tryk på 📕 eller tryk på knappen på mikrofonen på<br>iPod touch-hovedsættet.                                                                                                    |
|-------------------------------------------------------------------------------|----------------------------------------------------------------------------------------------------|
| Genoptage afspilning                                                          | Tryk på ▶, eller tryk på knappen på mikrofonen<br>på iPod touch-hovedsættet.                                                                                                    |
| Skrue op eller ned for lydstyrken                                             | Træk mærket til lydstyrke, eller brug knapperne<br>på siden af iPod touch.                                                                                                    |
| Starte en sang eller et kapitel i en lydbog eller<br>podcast forfra           | Tryk på <b>I∢∢</b> .                                                                                                    |
| Hoppe til næste eller forrige sang eller kapitel i<br>en lydbog eller podcast | Tryk to gange på I◀ for at hoppe til den forrige<br>sang. Tryk på ▶ for at hoppe til den næste sang,<br>eller tryk to gange hurtigt efter hinanden på<br>mikrofonknappen på hovedsættet til iPod touch. |
| Spole tilbage eller frem                                                      | Hold fingeren på I≪ eller ▶I Jo længere du<br>holder den nede, jo hurtigere spoler du frem eller<br>tilbage i sangen.                                                                                   |
| Vende tilbage til iPod-listerne                                               | Tryk på 🗲. Eller skub mod højre på albummets<br>omslag.                                                                                                    |
| Vende tilbage til skærmen Spiller nu                                          | Tryk på Spiller nu.                                                                                                    |
| Vise teksten til en sang                                                      | Tryk på albummets omslag, mens du spiller en<br>sang. (Teksten vises kun, hvis du har føjet den til<br>sangen vha. infovinduet til sangen i iTunes.)                                                    |

Du kan altid vise betjeningspanelet til afspilning, når du lytter til musik og bruger et andet program - eller endda når iPod touch er låst – ved at trykke to gange på knappen Hjem 🖸.

Hvis du bruger et program, vises betjeningspanelet til afspilning øverst i programmet. Når du har brugt betjeningspanelet, kan du lukke det eller trykke på Musik for at skifte til skærmen Spiller nu. Hvis iPod touch er låst, vises betjeningspanelet på skærmen, hvorefter det automatisk skjules, når du er færdig med at bruge det.

# Ekstra betjeningsmuligheder

Tryk på albummets omslag på skærmen Spiller nu.

Mulighederne Gentag og Bland samt spillelinjen vises. Du kan se den forløbne tid, resterende tid og sangens nummer. Sangens tekst vises også, hvis du har føjet den til sangen i iTunes.

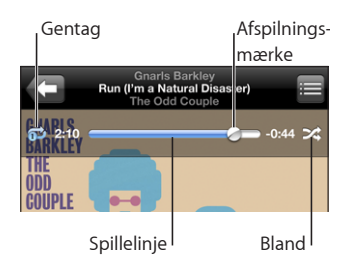

| Indstille iPod touch til at gentage sange                                | <ul> <li>Tryk på ♥. Tryk en gang til på ♥ for at indstille iPod touch, så den kun gentager den aktuelle sang.</li> <li>♥ = iPod touch er indstillet til at gentage alle sange på det aktuelle album eller den aktuelle liste.</li> <li>♥ = iPod touch er indstillet til at gentage den aktuelle sang igen og igen.</li> <li>♥ = iPod touch er ikke indstillet til at gentage sange.</li> </ul> |
|--------------------------------------------------------------------------|----------------------------------------------------------------------------------------------------|
| Hoppe til et sted i en sang                                              | Træk afspilningsmærket på spillelinjen.                                                                                                    |
| Indstille iPod touch til at blande sange                                 | <ul> <li>Tryk på ★. Tryk igen på ★ for at indstille iPod touch til at afspille sange i rækkefølge.</li> <li>≠ = iPod touch er indstillet til at blande sange.</li> <li>≈ = iPod touch er indstillet til afspille sange i rækkefølge.</li> </ul>                                                                                                    |
| Blande spor på en spilleliste, et album eller<br>andre lister over sange | Tryk på Bland øverst på listen. Hvis du f.eks. vil<br>blande alle sange på iPod touch, skal du vælge<br>Sange > Bland.<br>Uanset om iPod touch er indstillet til at blande,<br>afspiller iPod touch sangene på en liste i tilfældig<br>rækkefølge, hvis du trykker på Bland øverst på<br>listen over sange.                                                                                    |

# Gennemse albumomslag i Cover Flow

Når du gennemser musik, kan du lægge iPod touch ned for at se iTunes-indholdet med Cover Flow og gennemse musikken efter albumbilleder.

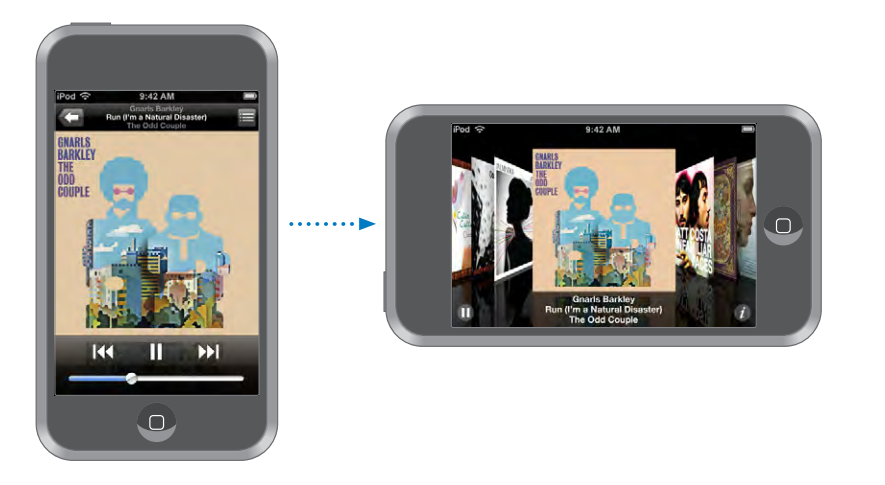

| Se indhold i Cover Flow | Roter iPod touch sidelæns.                |
|-------------------------|-------------------------------------------|
| Gennemse albumomslag    | Træk eller svirp til venstre eller højre. |
| Se sporene på et album  | Tryk på et omslag eller på 🕖.             |

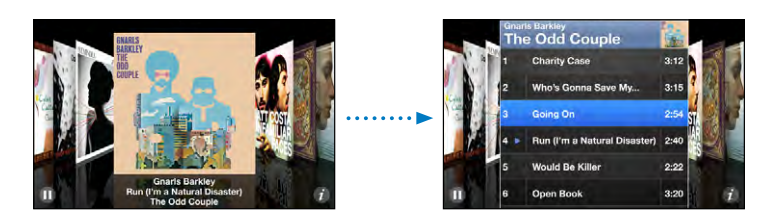

| Afspille et spor                                | Tryk på sporet. Træk op eller ned for at rulle<br>gennem sporene.                                    |
|-------------------------------------------------|----------------------------------------------------------------------------------------------------|
| Vende tilbage til omslaget                      | Tryk på titellinjen. Eller tryk igen på 🕖.                                                           |
| Afspille eller sætte den aktuelle sang på pause | Tryk på ▶ eller II. Eller klik på mikrofonknappen,<br>hvis du bruger det medfølgende stereohovedsæt. |

# Vise alle spor i et album

Se alle sporene på det album, som indeholder den aktuelle sang: På skærmen Spiller nu skal du trykke på 🚍. Tryk på et spor for at afspille det. Tryk på miniaturebilledet af albumomslaget for at vende tilbage til skærmen Spiller nu.

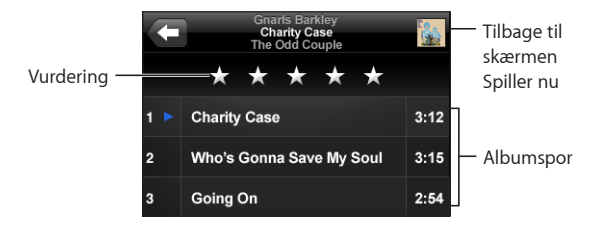

I sporlisteoversigt kan du angive vurderinger af sangene. Du kan bruge vurderinger til at oprette smarte spillelister i iTunes, som dynamisk opdateres og f.eks. inkluderer de sange, du har givet den højeste vurdering.

**Vurdere en sang:** Før tommelfingeren hen over vurderingslinjen for at give sangen fra nul til fem stjerner.

#### Oprette spillelister direkte på iPod touch

#### Oprette en On-The-Go-spilleliste:

- 1 Tryk på Spillelister, og tryk på On-The-Go.
- 2 Gennemse efter sange vha. knapper i bunden af skærmen. Tryk på en sang eller video for at føje den til spillelisten. Tryk på Tilføj alle sange øverst på en liste over sange for at tilføje alle sangene på listen.
- 3 Klik på OK, når du er færdig.

Når du opretter en On-The-Go-spilleliste og derefter synkroniserer iPod touch til computeren, arkiveres spillelisten på iPod touch og i iTunes-biblioteket, hvorefter den slettes fra iPod touch. Den første arkiveres som "On-The-Go 1", den anden som "On-The-Go 2", og så fremdeles. Hvis du vil have en spilleliste tilbage på iPod touch, skal du vælge iPod touch på indholdsoversigten i iTunes, klikke på fanen Musik og derefter indstille spillelisten til at synkronisere.

**Redigere en On-The-Go-spilleliste:** Tryk på Spillelister, Tryk på On-The-Go, tryk på Rediger, og gør et af følgende:

- Hvis du vil flytte en sang op eller ned på listen, skal du trække ≡ ved siden af sangen .
- Hvis du vil slette en sang fra spillelisten, skal du trykke på 
   ved siden af en sang og derefter trykke på Slet. Når du sletter en sang fra en On-The-Go-spilleliste, slettes den ikke fra iPod touch.
- Hvis du vil slette hele spillelisten, skal du trykke på Slet spilleliste.
- Hvis du vil tilføje flere sange, skal du trykke på +.

# Videoer

Med iPod touch kan du se videoindhold, f.eks. film, musikvideoer og videopodcasts. Hvis en video indeholder kapitler, kan du hoppe til det næste eller forrige kapitel eller vise en liste og starte afspilning af et hvilket som helst kapitel, du vælger. Hvis der er muligheder for at vælge andre sprog til en video, kan du vælge et andet lydspor eller vise undertekster.

## Afspille videoer

Afspille en video: Tryk på Videoer, og tryk på videoen.

**Vise betjeningspanelet til afspilning:** Tryk på skærmen for at vise betjeningspanelet. Tryk en gang til for at skjule det.

## Styre videoafspilning

Videoer afspilles i bredt format, så de udnytter skærmen fuldt ud.

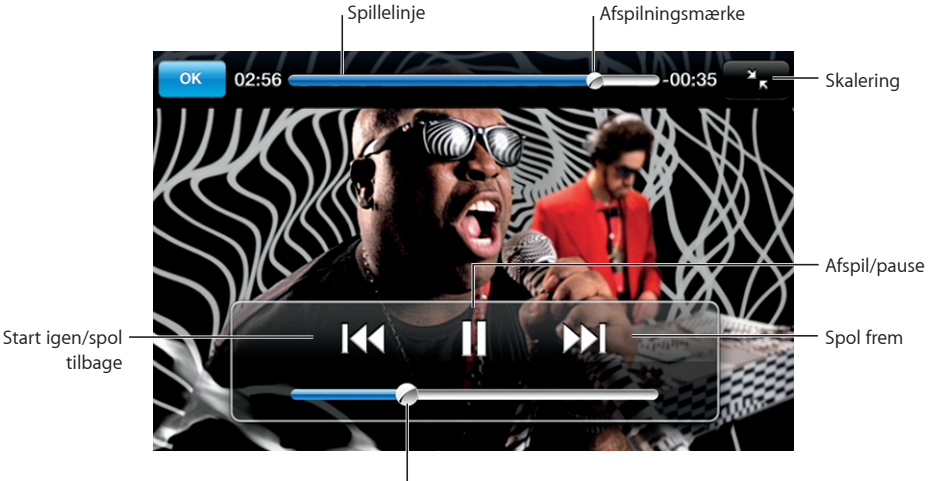

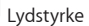

*Run* af Gnarls Barkley findes på iTunes i udvalgte lande

| Afspille eller sætte en video på pause                              | Tryk på ▶ eller 🛚.                                                                                                    |
|---------------------------------------------------------------------|----------------------------------------------------------------------------------------------------|
| Skrue op eller ned for lydstyrken                                   | Træk lydstyrkemærket.                                                                                                    |
| Starte en video forfra                                              | Træk afspilningsmærket på spillelinjen helt<br>til venstre, eller tryk på <b>I∢4</b> , hvis videoen ikke<br>indeholder kapitler. |
| Hoppe til det forrige eller næste kapitel (hvis<br>der er kapitler) | Tryk på I∢f for at hoppe til det forrige kapitel. Tryk<br>på ▶I for at hoppe til det næste kapitel.                              |
| Starte afspilning med et bestemt kapitel (hvis<br>der er kapitler)       | Tryk på 🚍 og vælg kapitlet på listen.                                                                                                    |
|--------------------------------------------------------------------------|----------------------------------------------------------------------------------------------------|
| Spole tilbage eller frem                                                 | Hold fingeren på I∢ eller ▶▶.                                                                                                    |
| Hoppe til et sted i en video                                             | Træk afspilningsmærket på spillelinjen.                                                                                                    |
| Holde op med at se en video, før den er færdig                           | Tryk på OK. Eller tryk på knappen Hjem 🗍.                                                                                                    |
| Skalere en video, så den udfylder skærmen eller<br>tilpasses til skærmen | Tryk på S for at få videoen til at udfylde<br>skærmen. Tryk på S for at tilpasse den til<br>skærmen. Du kan også trykke to gange på<br>videoen for at skifte mellem at tilpasse den til<br>skærmen og udfylde skærmen.<br>Når du skalerer en video til at udfylde skærmen,<br>beskæres den måske, så du ikke kan se siderne<br>eller toppen. Når du skalerer den, så den tilpasses<br>til skærmen, vises der måske sorte felter i siderne<br>eller over og under videoen. |
| Vælge et andet sprog (evt.)                                              | Tryk på 큦, og vælg et sprog på listen Lyd.                                                                                                    |
| Vise eller skjule undertekster (evt.)                                    | Tryk på 🕏, og vælg et sprog, eller vælg Fra på<br>listen Undertekster.                                                                                                    |

### Se lejede film

Du kan leje film fra iTunes Store og se dem på iPod touch. Du bruger iTunes til at leje film og overføre dem til iPod touch. (Filmleje er kun tilgængelig i nogle lande. Kræver iTunes version 7.6 eller en nyere version og QuickTime version 7.4.5 eller en nyere version.)

Lejede film kan kun afspilles i en begrænset periode. Den resterende tid, før du skal være færdig med at se en lejet film, vises ved siden af filmens titel. Film slettes automatisk, når lejeperioden udløber. I iTunes Store kan du se, hvor lang lejeperioden er, før du lejer en film.

**Overføre lejede film til iPod touch:** Slut iPod touch til computeren. Vælg derefter iPod touch på indholdsoversigten i iTunes, klik på Film, og vælg de lejede film, du vil overføre. Computeren skal være forbundet med Internet.

Vise en lejet film: Vælg Videoer, og vælg en film.

### Se videoer på et fjernsyn

Du kan slutte iPod touch til fjernsynet og se videoerne på den store skærm. Brug Apple Component AV-kabel, Apple Composite AV-kabel eller et andet godkendt kabel, der er kompatibelt med iPod touch. Du kan også bruge disse kabler med Apple Universal Dock til at slutte iPod touch til dit fjernsyn. (Apple Universal Dock leveres med en fjernbetjening, så du kan styre afspilningen på afstand.) Apples kabler og dock kan købes separat via www.apple.com/dk/ipodstore.

### Slette videoer fra iPod touch

Du kan slette videoer direkte fra iPod touch for at spare plads.

**Slette en video:** Skub til venstre eller højre over videoen på videolisten, og tryk på Slet.

Når du sletter en film (ikke lejede film) fra iPod touch, slettes den ikke fra iTunesbiblioteket, så du kan synkronisere videoen tilbage til iPod touch senere. Hvis du ikke vil synkronisere videoen tilbage til iPod touch, skal du indstille iTunes til ikke at synkronisere videoen. Se "Hvad du behøver" side 5.

*Vigtigt:* Hvis du sletter en lejet film fra iPod touch, slettes den permanent og kan ikke overføres tilbage til computeren.

# Indstille et interval for vågeblus

Du kan indstille iPod touch til at holde op med at afspille musik eller videoer efter et vist interval.

**Indstille et interval for vågeblus:** Vælg Ur > Tidtagning, og svirp for at indstille antallet af timer og minutter. Tryk på Når tidt. slutter, og vælg Vågeblus. Tryk på Indstil og derefter på Start for at starte tidtagningen.

Når tidtagningen er slut, holder iPod touch op med at spille musik eller video, lukker åbne programmer og låser derefter sig selv.

# Ændre knapperne nederst på skærmen

Du kan erstatte knapperne Spillelister, Kunstner, Sange og Videoer nederst på skærmen med andre knapper, som du bruger mere. Hvis du f.eks. tit lytter til podcasts og sjældent ser videoer, kan du erstatte knappen Videoer med Podcasts. Ændre browserknapperne: Tryk på Mere, og tryk på Rediger. Træk derefter en knap til bunden af skærmen, og anbring den på den knap, du vil erstatte.

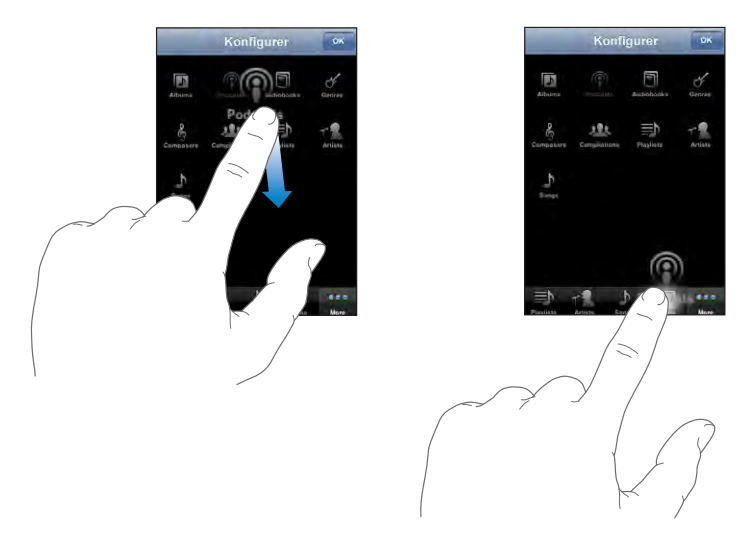

Du kan trække knapperne nederst på skærmen til venstre eller højre for at ændre deres rækkefølge. Tryk på OK, når du er færdig. Du kan altid få adgang til de knapper, du erstattede, ved at trykke på Mere.

# Fotografier

4

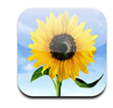

iPod touch giver dig mulighed for at du kan tage dine fotografier med dig, så du kan dele dem med familie, venner og kolleger.

# Synkronisere fotografier med computeren

iTunes kan synkronisere dine fotografier med følgende programmer:

- Mac: iPhoto 4.0.3 eller en nyere version eller Aperture
- *Pc:* Adobe Photoshop Album 2.0 eller en nyere version og Adobe Photoshop Elements 3.0 eller en nyere version

Se "Hvad du behøver" side 5.

# Vise fotografier

Fotografier, der er synkroniseret fra computeren, kan vises i Fotografier.

### Vise fotografier:

- 1 | Fotografier:
  - Tryk på Fotobibliotek for at se alle dine fotografier.
  - Tryk på et fotoalbum, eller tryk på et album for kun at se fotografierne i det pågældende album.
- 2 Tryk på miniaturefotografiet for at se det på fuld skærm.

**Vise eller skjule betjeningspanelet:** Tryk på fotografiet på fuld skærm for at vise betjeningspanelet. Tryk en gang til for at skjule det.

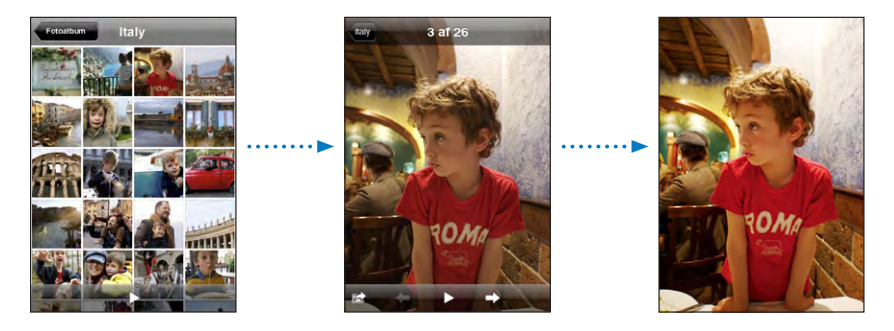

Vise et fotografi i liggende format: Roter iPod touch sidelæns. Fotografiet ændrer automatisk retning, og hvis det er i liggende format, udvides det og tilpasses til skærmen.

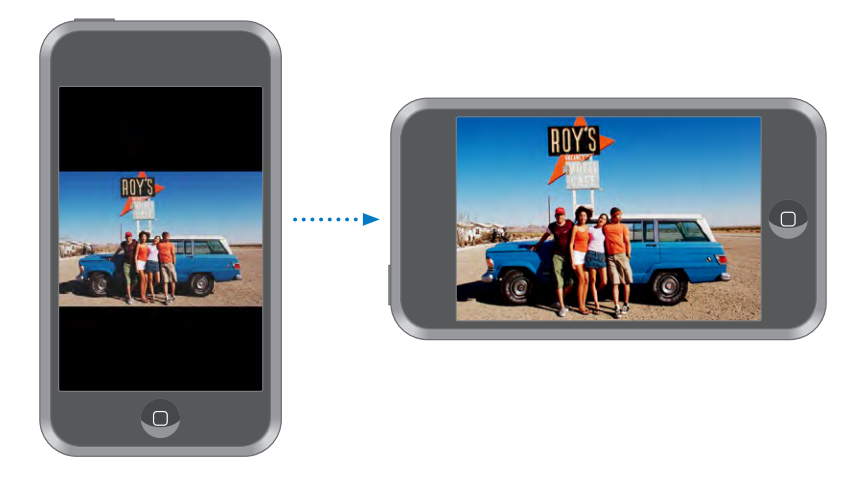

**Zoome ind på en del af et fotografi:** Tryk to gange på det sted, hvor du vil zoome ind. Tryk to gange igen for at zoome ud. Du kan også knibe med fingrene for at zoome ind eller ud.

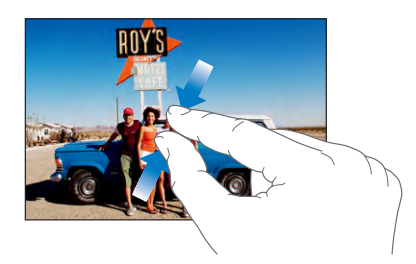

Panorere i et fotografi: Træk fotografiet.

Se det næste eller forrige fotografi: Svirp til venstre eller højre. Eller tryk på skærmen for at vise betjeningspanelet, og tryk på ⇒ eller ←.

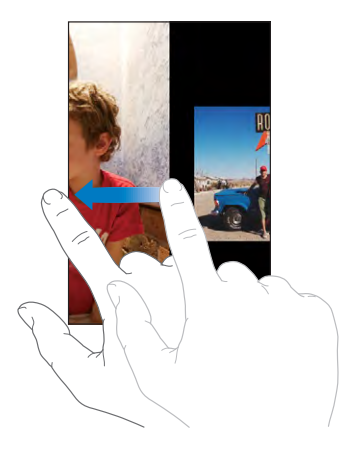

# Lysbilledshow

Du kan se dine fotografier som et lysbilledshow - komplet med baggrundsmusik.

Vise fotografier i et lysbilledshow: Vise et fotoalbum, og tryk derefter på ▶.

Du kan også trykke på ► for at starte et lysbilledshow, når du viser et enkelt fotografi. Hvis ► ikke vises, skal du trykke på fotografiet for at vise betjeningspanelet.

Stoppe et lysbilledshow: Tryk på skærmen.

**Vælge indstillinger til lysbilledshow:** I Indstillinger skal du vælge Fotografier og vælge følgende indstillinger:

- Du indstiller, hvor længe hvert lysbillede skal vises, ved at trykke på Vis hvert lysbillede i og vælge et interval.
- *Du indstiller effekter til overgange mellem fotografier*ved at trykke på Overgang og vælge en overgangstype.
- Du indstiller, om lysbilledshow skal gentages, ved at slå Gentag til eller fra.
- Du indstiller, om fotografier skal vises i tilfældig rækkefølge, ved at slå Bland til eller fra.

**Afspille musik under et lysbilledshow:** I iPod skal du afspille en sang og derefter vælge Fotografier fra hjemmeskærmen og starte et lysbilledshow.

# Baggrund

Der vises et baggrundsbillede, når du låser iPod touch.

Indstille et fotografi som baggrund:

- 1 Vælg et fotografi og tryk på 🖾. Tryk derefter på Brug som baggrund.
- 2 Træk fotografiet for at panorere, eller knib fotografiet for at zoome ind eller ud, indtil det har det ønskede udseende.
- 3 Tryk på Indstil bagrund.

Du kan også vælge mellem flere baggrundsbilleder, som følger med iPod touch, ved at vælge Indstillinger > Baggrund > Baggrund på hjemmeskærmen.

# Arkivere billeder fra en e-postbesked eller en webside

Du kan føje billeder fra en e-postbesked eller en webside til dit fotobibliotek.

**Føje et fotografi til fotobiblioteket:** Hold fingeren på fotografiet, og tryk derefter på Arkiver billede.

Billedet føjes til albummet fotobiblioteket. Du kan overføre billeder fra til computerens fotoprogram ved at slutte iPod touch til computeren.

# Sende et fotografi via e-post

**Sende et fotografi via e-post:** Vælg et fotografi, tryk på 🗟, og tryk derefter på Send foto med e-post.

iPod touch skal være indstillet til e-post. Se "Organisere e-post" side 69.

# Sende et fotografi til et MobileMe-galleri

Hvis du har en MobileMe-konto, kan du sende fotografier direkte fra iPod touch til et galleri, som du har oprettet. Du kan også sende fotografier til en anden persons MobileMe-galleri, hvis den pågældende person har slået muligheden for at bidrage via e-post til.

Før du kan sende fotografier til et galleri, skal du:

- Indstille din MobileMe-konto på iPod touch
- Publicere et MobileMe-galleri og tillade overførsel af foto via e-post

Du kan få flere oplysninger om oprettelse af et galleri i hjælpen til MobileMe.

Sende et fotografi til dit galleri: Vælg et fotografi, tryk på 🗟, og tryk derefter på Send til galleri.

# Tildele et fotografi til en kontakt

Du kan tildele et fotografi til en kontakt.

### Tildele et fotografi til en kontakt

- 1 vælg et fotografi, som på iPod touch, og tryk på 🖾.
- 2 Tryk på Tildel til kontakt, og vælg en kontakt.
- 3 Anbring fotografiet, og juster dets størrelse, indtil du er tilfreds med det.

Træk fotografiet for at panorere, eller knib fotografiet for at zoome ind eller ud.

4 Tryk på Indstil foto.

Du kan også tildele et fotografi til et navn i Kontakter ved at trykke på Rediger og derefter trykke på billedsymbolet.

# **iTunes Stores**

# 5

# iTunes Wi-Fi Music Store

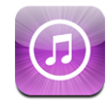

Du kan søge efter, gennemse, høre eksempler på, købe og hente sange og album fra iTunes Wi-Fi Music Store direkte til iPod touch. Det købte indhold kopieres automatisk til dit iTunes-bibliotek, næste gang du synkroniserer iPod touch med computeren.

Hvis du vil bruge iTunes Wi-Fi Music Store, skal iPod touch oprette forbindelse til et Wi-Fi-netværk, hvorfra der er forbindelse til Internet. Der findes oplysninger om, hvordan du opretter forbindelse til et Wi-Fi-netværk, i "Oprette forbindelse til Internet" side 26.

Du skal også have en iTunes Store-konto for at købe sange via Wi-Fi (iTunes Wi-Fi Musik Store findes kun i nogle lande). Hvis du ikke allerede har en iTunes Store-konto, kan du åbne iTunes på computeren og vælge Butik > Konto for at oprette en.

*Bemærk:* Du kan ikke oprette forbindelse til iTunes Wi-Fi Music Store via et mobilt datanetværk. Hvis du forsøger at få adgang til iTunes Wi-Fi Music Store uden at oprette forbindelse til et Wi-Fi-netværk, vises en fejlmeddelelse.

# Finde sange og album

Brug de udvalgte områder for at se nye udgivelser og anbefalinger fra iTunes Wi-Fi Music Store. Gennemse Top 10 for at finde de mest populære sange og album i hver kategori. Hvis du leder efter noget bestemt – en sang, et album eller en kunstner – kan du bruge Søg. Gennemse udvalgte sange og album: Tryk på Udvalgt, og vælg en kategori øverst på skærmen.

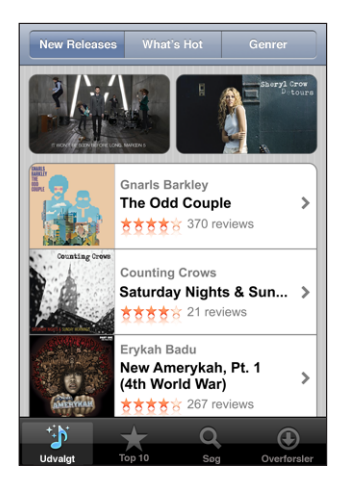

Gennemse top 10-sange og -album: Tryk på Top 10, vælg en kategori, og tryk på Top Songs eller Top Albums.

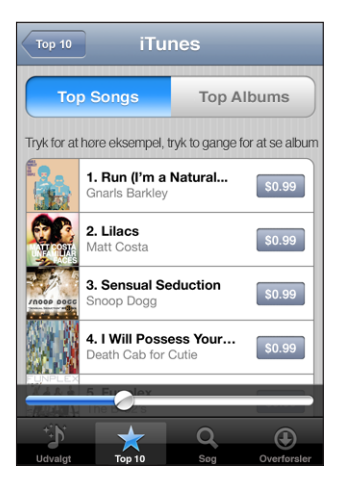

**Søge efter sange og album:** Tryk på Søg, tryk i søgefeltet, skriv et eller flere ord, og tryk på Søg.

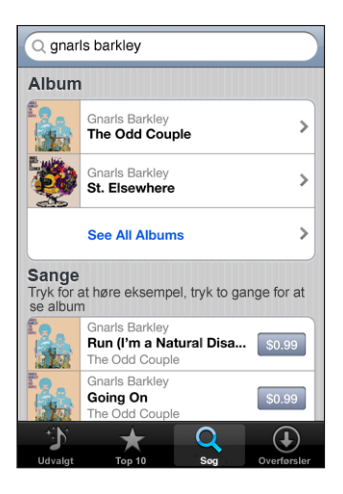

Se sangene på et album: Tryk på albummet.

Se det album, der indeholder en sang: Tryk to gange på sangen.

### Gennemse Starbucks-samlinger

Hvis du opretter forbindelse til et Starbucks Wi-Fi-netværk i visse Starbucks-cafeer (kun i USA), vises Starbucks-symbolet nederst på skærmen ved siden af Udvalgt. Tryk på Starbucks-symbolet for at finde ud af, hvilken sang der spiles i cafeen, og gennemse udvalgte Starbucks-samlinger.

Du kan finde en liste over Starbucks-cafeer på www.apple.com/itunes/starbucks.

**Finde ud af, hvilken sang der spilles:** Tryk på Starbucks. Den sang, der spilles, vises øverst på skærmen. Tryk på sangen for at se det album, der indeholder sangen, og de andre sange på albummet.

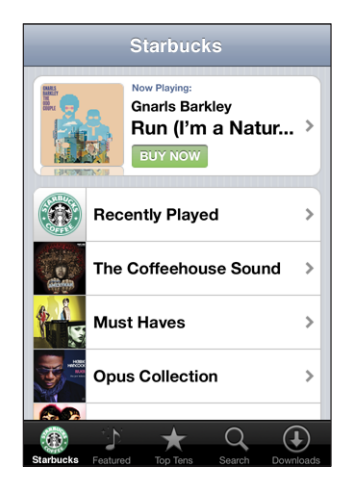

**Se listen over senest afspillede sange og andre Starbucks-spillelister:** Tryk på Starbucks, og vælg Recently Played eller en af de andre Starbucks-spillelister.

### Købe sange og album

Når du finder en sang eller et album, du godt kan lide, i iTunes Wi-Fi Music Store, kan du købe og overføre sangen eller albummet til iPod touch. Du kan høre et eksempel på en sang, før du køber den, så du er sikker på, at det er den rigtige sang. I visse Starbucks-cafeer (kun i USA) kan du også høre eksempler på og købe den sang, der afspilles, samt andre sange fra udvalgte Starbucks-samlinger.

Høre et eksempel på en sang: Tryk på sangen.

### Købe og hente en sang eller et album

1 Tryk på prisen, og tryk på Køb nu.

Hvis du var logget ind på din iTunes Store-konto i iTunes, sidste gang du synkroniserede iPod touch, behøver du ikke skrive din konto-id. Ellers bliver du bedt om at indtaste konto-id'en.

2 Skriv adgangskoden, og tryk på OK.

Købet debiteres til din iTunes Store-konto. Hvis du foretager flere køb inden for de næste 15 minutter, behøver du ikke at skrive adgangskoden igen.

Der vises en advarsel, hvis du tidligere har købt en eller flere sange i et album. Tryk på Køb, hvis du vil købe hele albummet, inklusive de sange, du allerede har købt, eller tryk på Annuller, hvis du vil købe de resterende sange enkeltvis.

Nogle album indeholder bonusmateriale, som overføres til dit iTunes-bibliotek på computeren. Det er ikke alt bonusmateriale, der overføres direkte til iPod touch.

Se status for overførsel af sange og album: Tryk på Overførsler.

Tryk på II for at afbryde en overførsel.

Hvis du er nødt til at slukke iPod touch eller forlade Wi-Fi-forbindelsens dækningsområde, kan du godt afbryde overførslen. iPod touch genoptager overførslen, næste gang iPod touch opretter forbindelse til et Wi-Fi-netværk med forbindelse til Internet. Og hvis du åbner iTunes på din computer, gennemfører iTunes overførslen til dit iTunes-bibliotek.

Købte sange føjes til spillelisten Indkøb på iPod touch. Hvis du sletter spillelisten Indkøb, opretter iTunes en ny, når du køber et emne fra iTunes Wi-Fi Music Store.

# App Store

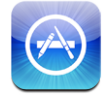

Du kan søge efter, gennemse, høre eksempler på, købe og hente programmer fra App Store direkte til iPod touch. Du kan også installere programmer, du har hentet via iTunes, på din computer, når du synkroniserer med iPod touch. Programmer, som du henter og installerer fra App Store på iPod touch, sikkerhedskopieres til dit iTunesbibliotek, næste gang du synkroniserer iPod touch med computeren.

iPod touch skal have forbindelse til Internet, før du kan bruge App Store. Du skal også have en iTunes Store-konto (findes i mange lande) for at hente programmer. Hvis du ikke allerede har en iTunes Store-konto, kan du åbne iTunes på computeren og vælge Butik > Konto for at oprette en.

### Gennemse og søge

Brug de udvalgte områder til at se nye udgivelser og anbefalinger fra App Store. Gennemse Top 25 for at finde de mest populære programmer. Brug Søg, hvis du leder efter et bestemt program. Gennemse udvalgte programmer: Tryk på Udvalgt, og vælg en udvalgt kategori øverst på skærmen.

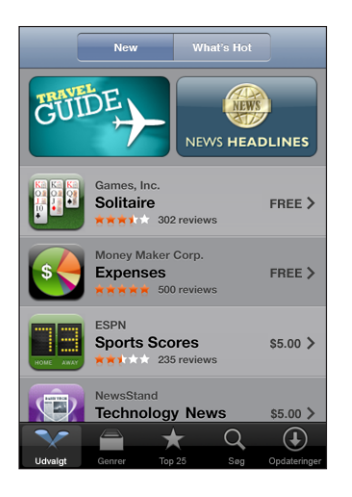

Gennemse efter kategori: Tryk på Kategorier, og vælg en kategori for at se en liste over programmer.

| Genrer                            |                |
|-----------------------------------|----------------|
| Business (83)                     | >              |
| Education (47)                    | >              |
| Entertainment (128)               | >              |
| Finance (76)                      | >              |
| Games (195)                       | >              |
| Health & Fitness (56)             | >              |
| Lifestyle (94)                    | >              |
| <b>Musik</b> (141)                | >              |
|                                   |                |
| 🔨 🦳 🛧 Q                           | $(\mathbf{+})$ |
| Featured Categories Top 25 Search | Updates        |

Gennemse programmer på top 25: Tryk på Top 25, og rul gennem listen over programmer.

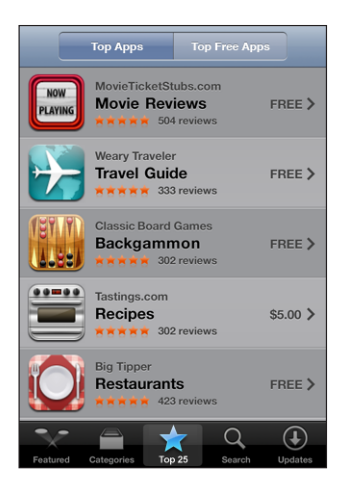

**Søge efter programmer:** Tryk på Søg, tryk i søgefeltet, skriv et eller flere ord, og tryk på Søg.

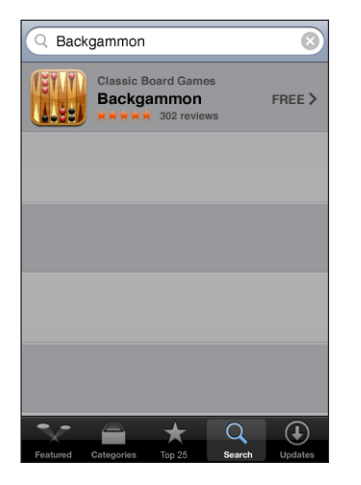

### Info-skærm

Tryk på et program på listen for at se flere oplysninger, f.eks. prisen på programmet, anmeldelser og andre oplysninger.

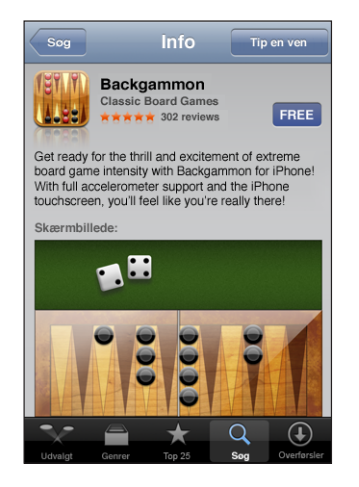

Hvis du allerede har installeret programmet, står der "Installeret" i stedet for prisen på Info-skærmen.

Sende en henvisning til et program via e-post: Tryk på Tip en ven på Info-skærmen.

Læse anmeldelser: Tryk på Anmeldelser på Info-skærmen.

### Hente programmer

Når du finder et program i App Store, kan du købe det og overføre det til iPod touch. Hvis programmet er gratis, kan du hente det gratis, efter at du har skrevet dine kontooplysninger til iTunes.

Når du har hentet et program, installeres det med det samme på iPod touch.

### Købe og overføre et program:

1 Tryk på prisen (eller tryk på Free), og tryk på Køb nu.

Hvis du var logget ind på din iTunes Store-konto i iTunes, sidste gang du synkroniserede iPod touch, behøver du ikke skrive din konto-id. Ellers bliver du bedt om at indtaste konto-id'en.

2 Skriv adgangskoden, og tryk på OK.

De emner, du køber og overfører, debiteres din iTunes Store-konto. Hvis du foretager flere køb inden for de næste 15 minutter, behøver du ikke at skrive adgangskoden igen. Se status for overførsel af programmer: Når du begynder at hente et program, viser symbolet for programmet på hjemmeskærmen status for overførsel og installering.

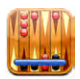

Hvis du er nødt til at slukke iPod touch eller forlade netværkets dækningsområde, kan du godt afbryde overførslen. iPod touch genoptager overførslen, næste gang iPod touch opretter forbindelse til et netværk med forbindelse til Internet.

### Slette App Store-programmer

Du kan slette programmer, som du har installeret fra App Store. Hvis du sletter et program, kan iPod touch ikke længere bruge data fra det pågældende program, selvom du geninstallerer programmet.

Du kan geninstallere alle programmer og evt. tilhørende data fra dit iTunes-bibliotek, hvis du har sikkerhedskopieret programmet ved at synkronisere med computeren. Hvis du prøver at slette et program, som ikke er sikkerhedskopieret til computeren, vises en advarsel.

### Slette et App Store-program:

- 1 Hold fingeren på et programsymbol på hjemmeskærmen, indtil det begynder at vrikke.
- 2 Tryk på "x" i hjørnet af det program, du vil slette.
- 3 Tryk på Slet, og tryk derefter på knappen Hjem 🗋 for at arkivere ændringen.

Du overskriver data til et program vha. "Slet alt indhold og alle indstillinger" i iPod touchs indstillinger. Se "Nulstille iPod touch" side 96.

### Skrive anmeldelser eller rapportere om problemer

Du kan direkte fra iPod touch skrive og indsende dine egne programanmeldelser eller rapportere om et fejl i et program.

### Skrive en anmeldelse:

- 1 Tryk på Anmeldelser på Info-skærmen.
- 2 På skærmen Anmeldelser skal du trykke på 🗹 og derefter på "Skriv en anmeldelse".
- 3 Vælg antallet af stjerner (1–5) til din vurdering af programmet, titlen på anmeldelsen og evt. kommentarer til anmeldelsen. Hvis du har skrevet anmeldelser tidligere, er feltet med dit kaldenavn allerede udfyldt. Ellers bliver du bedt om at oprette et kaldenavn til anmeldelsen.
- 4 Tryk på Send.

Du skal være logget ind på din iTunes Store-konto for at kunne indsende anmeldelser.

**Rapportere et problem:** Tryk på **Z** på skærmen Anmeldelser, og tryk derefter på "Rapporter et problem". Vælg et problem på listen, eller skriv evt. kommentarer, og tryk derefter på Rapporter.

### **Opdatere programmer**

Hver gang du opretter forbindelse til App Store, søger det efter opdateringer til de programmer, du har installeret. App Store søger som standard også automatisk efter opdateringer hver uge. Symbolet for App Store viser det samlede antal tilgængelige programopdateringer.

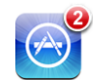

Hvis der er en opdatering, vises skærmen Opdateringer med det sammen, når du opretter forbindelse til App Store. Programopdateringer er gratis og hentes og installeres automatisk, når du vælger at opdatere dem. Programopdateringer er nye versioner, der kan købes eller hentes via App Store på iPod touch eller iTunes Store på din computer.

### Opdatere et progran:

- 1 Tryk på Opdateringer nederst på skærmen.
- 2 Tryk på et program på listen for at se flere oplysninger om opdateringen.
- 3 Tryk på Opdater.

**Opdatere alle programmer:** Tryk på Opdateringer nederst på skærmen, og tryk derefter på Opdater alle.

Hvis du prøver at opdatere et program købt med en anden iTunes Store-konto, bliver du bedt om konto-id'en og adgangskoden, før du kan hente opdateringen.

# Synkronisere købt indhold

iTunes synkroniserer automatisk sange, album og programmer, som du har købt på iPod touch, til iTunes-biblioteket, når du slutter iPod touch til computeren. På den måde kan du lytte til dine indkøb på computeren, og du har en sikkerhedskopi, hvis du skulle komme til at slette programmer eller indkøb på iPod touch.

Sangene synkroniseres til spillelisten "Købt på <navn på din iPod touch>". iTunes opretter spillelisten, hvis den ikke findes i forvejen. iTunes kopierer også dine indkøb til den spilleliste med indkøb, som iTunes bruger til de indkøb, du foretager på computeren, hvis spillelisten findes og er indstillet til at synkronisere med iPod touch.

Programmer synkroniseres til listen Programmer i dit iTunes-bibliotek. iTunes opretter listen, hvis den ikke findes.

# Kontrollere indkøb

Du kan bruge iTunes til at kontrollere, at musik, videoer, programmer og andre emner, som du har købt fra iTunes Wi-Fi Music Store eller App Store, findes i dit iTunesbibliotek. Det kan du evt. kontrollere, hvis en overførsel er blevet afbrudt.

### Kontrollere dine indkøb:

- 1 Sørg for, at computeren er forbundet med Internet.
- 2 I iTunes skal du vælge Butik > Søg efter indkøb.
- 3 Skriv din konto-id og adgangskode til iTunes Store, og klik på Kontroller.

Indkøb, som endnu ikke findes på computeren, bliver hentet.

Spillelisten indkøb viser alle dine indkøb. Men da du kan tilføje og fjerne emner på listen, er den måske ikke nøjagtig. Hvis du vil se alle dine indkøb, skal du sørge for, at du har logget ind på kontoen, vælge Butik > Vis min konto og klikke på Purchase History.

# Opdatere din konto

iPod touch får oplysningerne om din iTunes Store-konto fra iTunes. Du kan se og ændre oplysninger til din iTunes Store-konto vha. iTunes på din computer.

Se og ændre oplysninger til din iTunes Store-konto: I iTunes skal du vælge Butik > Vis min konto.

Du skal først logge ind på din iTunes Store-konto. Hvis "Vis min konto" ikke vises på Butikmenuen, skal du vælge Butik > Log ind.

**Købe musik og programmer fra en anden iTunes Store-konto:** Log ind på den pågældende konto, når du opretter forbindelse til iTunes Wi-Fi Music Store, eller når du køber eller henter et program fra App Store.

# Flere programmer

# 6

# Safari

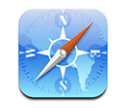

Safari giver dig mulighed for at surfe på Internet og se websider på iPod touch på samme måde som på din computer. Du kan oprette bogmærker på iPod touch og synkronisere bogmærker med computeren. Du kan føje webklip fra dine yndlingswebsider direkte til hjemmeskærmen, så du hurtigt kan åbne dem.

# Se websider

Du kan se websider i stående eller liggende format. Vend iPod touch om på siden, hvorefter websiden også vendes og automatisk justeres, så den passer til skærmen.

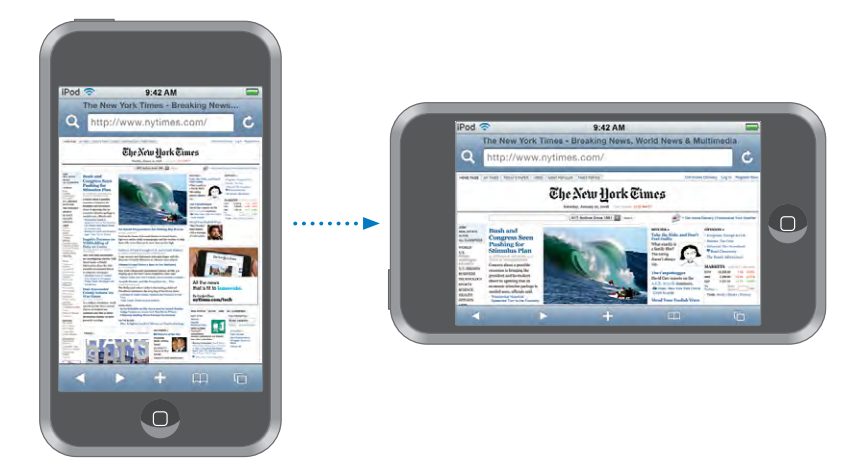

# Åbne websider

**Åbne en webside:** Tryk i adressefeltet, skriv Internetadressen, og tryk på Gå. Hvis adressefeltet ikke vises, skal du trykke på statuslinjen øverst på skærmen for hurtigt at rulle til adressefeltet øverst på websiden. Når du skriver, vises webadresser, der starter med de pågældende bogstaver. Det er enten sider, du har oprettet bogmærker til eller besøgt for nylig. Tryk på en adresse for at gå til den pågældende side. Bliv ved med at taste, hvis du vil skrive en Internetadresse, der ikke er på listen.

Slette tekst i adressefeltet: Tryk på adressefeltet, og tryk på 🗞.

### Zoome og rulle

**Zoome ind og ud:** Tryk to gange på en kolonne på en webside for at udvide kolonnen. Tryk to gange igen for at zoome ud>.

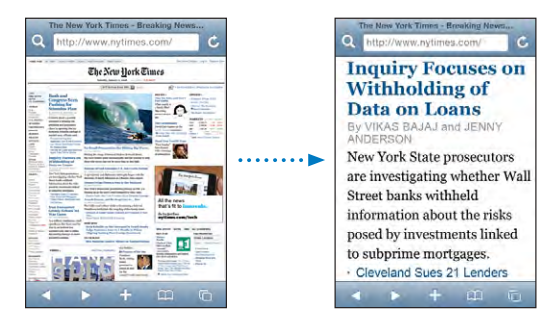

Du kan også knibe med fingrene for at zoome ind eller ud.

| Rulle på en webside                    | Træk op, ned eller sidelæns. Når du ruller, kan du<br>røre og trække overalt på siden uden at aktivere<br>nogen henvisninger. |
|----------------------------------------|----------------------------------------------------------------------------------------------------|
| Rulle inden for en ramme på en webside | Brug to fingre til at rulle inden for en ramme på<br>en webside. Brug en finger til at rulle på hele<br>websiden.             |
| Rulle hurtigt til toppen af en webside | Tryk på statuslinjen øverst på iPod touch-<br>skærmen.                                                                        |

### Navigere på websider

Henvisninger på websider fører dig typisk til et andet sted på Internet.

Følge en henvisning på en webside: Tryk på henvisningen.

Henvisninger på iPod touch kan også vise en lokalitet i Kort eller oprette en adresseret Mail-besked. Du vender tilbage til Safari, når en henvisning har åbnet et andet program, ved at trykke på knappen Hjem 🗋 og derefter trykke på Safari.

| Se den adresse, en henvisning peger på                     | Hold fingeren på henvisningen. Adressen<br>kommer frem ved siden af fingeren. Du kan holde<br>fingeren på et billede for at se, om det har en<br>henvisning. |
|------------------------------------------------------------|----------------------------------------------------------------------------------------------------|
| Stoppe indlæsning af en webside                            | Tryk på 🗙.                                                                                                    |
| Genindlæse en webside                                      | Tryk på Ċ.                                                                                                    |
| Vende tilbage til den forrige eller næste side             | Tryk på ◀ eller ▶ nederst på skærmen.                                                                                                    |
| Vende tilbage til en side, der har været vist for<br>nylig | Tryk på ָ og tryk på Historie. Du sletter<br>historien ved at trykke på Slet.                                                                                |
| Sende adressen på en webside via e-post                    | Tryk på ╋, og tryk på "Send henvisning til siden".                                                                                                    |
| Arkivere et billede eller fotografi i<br>fotobiblioteket   | Hold fingeren på billedet, og tryk derefter på<br>Arkiver billede.                                                                                           |

### Åbne flere sider

Du kan have op til 8 åbne sider samtidig. Nogle henvisninger åbner automatisk en ny side i stedet for at erstatte den aktuelle.

Tallet på symbolet for sider Cnederst på skærmen viser, hvor mange sider der er åbne. Hvis der ikke vises et tal, er der kun en åben side. F.eks.:

🖸 = en side er åben

🕲 = tre sider er åbne

Åbne en ny side: Tryk på 🗅, og tryk på Ny side.

Gå til en anden side: Tryk på 🗅, og svirp til venstre eller højre. Tryk på den side, du vil se.

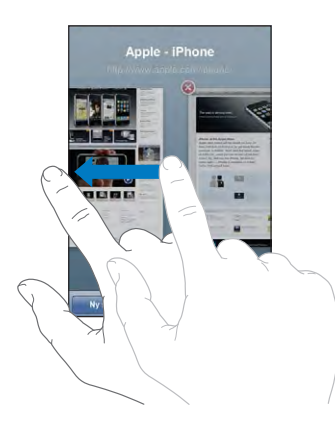

Lukke en side: Tryk på 🗅, og tryk på 🐼. Du kan ikke lukke en side, hvis det er den eneste side, der er åben.

### Skrive tekst og udfylde formularer

På nogle websider er der tekstfelter og formularer, der kan udfyldes.

| Vise tastaturet                            | Tryk i et tekstfelt.                                                                                                    |
|--------------------------------------------|----------------------------------------------------------------------------------------------------|
| Flytte til et andet tekstfelt              | Tryk på et andet tekstfelt, eller tryk på knappen<br>Næste eller Forrige.                                                                                                    |
| Sende en formular                          | Når du er færdig med at udfylde en formular, skal<br>du trykke på Gå eller Søg. På de fleste sider er der<br>en henvisning, som du kan trykke på, når du vil<br>sende formularen. |
| Skjule tastaturet uden at sende formularen | Tryk på OK.                                                                                                    |

### Søge på Internet

Safari søger som standard vha. Google. Du kan i stedet søge vha. Yahoo!.

### Søge på Internet:

- 1 Tryk på **Q** for at vise søgefeltet.
- 2 Skriv et ord eller et udtryk, der beskriver det emne, du søger efter, og tryk på Google.
- 3 Tryk på en henvisning på listen over søgeresultater for at åbne en webside.

Indstille Safari til at søge med Yahoo!: På hjemmeskærmen skal du vælge Indstillinger > Safari > Søgeprogram og vælge Yahoo!.

### Bogmærker

Du kan oprette bogmærker til websider, som du vil vende tilbage til senere.

**Oprette et bogmærke til en webside:** Åbn siden, og tryk på **+**. Tryk derefter på Tilføj bogmærke.

Når du arkiverer et bogmærke, kan du redigere dets titel. Som standard arkiveres bogmærket på øverste niveau i Bogmærker. Tryk på Bogmærker for at vælge en anden mappe.

Hvis du bruger Safari på en Mac eller Safari eller Microsoft Internet Explorer på en pc, kan du synkronisere bogmærker med webbrowseren på computeren.

### Synkronisere bogmærker med computeren:

- 1 Slut iPod touch til computeren.
- 2 Vælg iPod touch på indholdsoversigten i iTunes.
- 3 Klik på fanen Info, vælg "Synkroniser ... bogmærker" under Webbrowser, og klik derefter på Anvend.

Se "Synkronisere med iTunes" side 6.

Synkronisere bogmærker med MobileMe: I Indstillinger i iPod touch skal du vælge Bogmærker i din MobileMe-konto. Se "Indstille konti" side 11.

Åbne en webside med et bogmærke: Tryk på  $\Omega$ , og vælg et bogmærke, eller tryk på en mappe for at se de bogmærker, den indeholder.

**Redigere et bogmærke eller en bogmærkemappe:** Tryk på A, vælg den mappe, som indeholder det bogmærke eller den mappe, du vil redigere, og tryk på Rediger. Gør derefter et af følgende:

- Hvis du vil oprette en ny mappe, skal du trykke på Ny mappe.
- Hvis du vil slette et bogmærke eller en mappe, skal du trykke på og derefter trykke på Slet.
- Hvis du vil flytte et bogmærke eller en mappe, skal du trække
- *Hvis du vil redigere navnet eller adressen eller anbringe emnet i en anden mappe,* skal du trykke på bogmærket eller mappen.

Tryk på OK, når du er færdig.

### Webklip

Føj webklip til hjemmeskærmen for at få hurtig adgang til dine yndlingswebsteder. Webklip vises som symboler på hjemmeskærmen, og du kan ændre rækkefølge på dine webklip og de andre symboler. Se "iPod touch-programmer" side 16.

Tiføje et webklip: Åbn websiden, og tryk på +. Tryk derefter på "Føj til hjemmeskærm".

Når du åbner et webklip, zoomer Safari automatisk og ruller til den del af websiden, der blev vist, da du arkiverede webklippet. Den viste del bruges også til at oprette symbolet for webklippet på hjemmeskærmen, medmindre websiden har sit eget specielle symbol.

Når du tilføjer et webklip, kan du ændre dets navn. Hvis navnet er for langt (dvs. mere end ca. 10 tegn), vises det måske i forkortet form på hjemmeskærmen.

Webklip er ikke bogmærker og synkroniseres ikke af MobileMe eller iTunes.

### Slette et webklip:

- 1 Hold fingeren på et symbol på hjemmeskærmen, indtil symbolet begynder at vrikke.
- 2 Tryk på "x" i hjørnet af det webklip, du vil slette.
- 3 Tryk på Slet, og tryk derefter på knappen Hjem 🗋 for at arkivere ændringen.

# Kalender

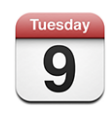

Med Kalender kan du se dine begivenheder på en fortsat liste sorteret efter dag eller måned. Synkroniser iPod touch med kalendere på computeren. Opret, rediger eller annuller aftaler på iPod touch og få dem synkroniseret tilbage til din computer. Hvis du har en Microsoft Exchange-konto, kan du modtage og besvare mødeinvitationer.

# Synkronisere kalendere

Du kan synkronisere Kalender på følgende måder:

- I iTunes skal du bruge vinduet med indstillinger til iPod touch til at synkronisere med iCal eller Microsoft Entourage på en Mac eller Microsoft Outlook 2003 eller 2007 på en pc, når du slutter iPod touch til computeren. Se "Synkronisere med iTunes" side 6.
- I Indstillinger til iPod touch skal du vælge Kalender i din MobileMe- eller Microsoft Exchange-konto til at synkronisere kalenderoplysninger trådløst. Se "Indstille konti" side 11.

# Føje kalenderbegivenheder til iPod touch

Du kan også indtaste og redigere kalenderbegivenheder direkte på iPod touch.

Tilføje en begivenhed:Tryk på +, skriv oplysninger om begivenheden, og tryk på OK.

Du kan indtaste følgende oplysninger:

- Titel
- Sted
- Start- og sluttider (eller vælg Hele dagen, hvis det er en heldagsbegivenhed)
- Gentagelsestider ingen eller hver dag, hver uge, hver 2. uge, hver måned eller hvert år
- Påmindelse fra fem minutter til to dage før begivenheden

Når du indstiller en påmindelse, vises der en mulighed for at indstille en anden påmindelse. Når det er tid til påmindelsen, viser iPod touch en besked. Du kan også indstille iPod touch til at afspille en lyd (se nedenfor).

*Vigtigt:* Hvis du er på rejse, aktiverer iPod touch muligvis ikke påmindelsen på det korrekte lokale tidspunkt. Se "Dato og tid" side 94 for at få oplysninger om, hvordan du indstiller den korrekte tid.

• Noter

Du vælger den kalender, som begivenheden skal tilføjes, ved at trykke på Kalender. Skrivebeskyttede kalendere vises ikke på listen.

| Redigere en begivenhed | Tryk på begivenheden, og tryk på Rediger.                                      |
|------------------------|--------------------------------------------------------------------------------|
| Slette en begivenhed   | Tryk på begivenheden, tryk på Rediger, rul ned,<br>og tryk på Slet begivenhed. |

# Besvare mødeinvitationer

Hvis du har indstillet en Microsoft Exchange-konto på iPod touch, og Kalendere er slået til, kan du modtage og svare på mødeinvitationer fra andre personer i dit firma. Når du modtager en invitation, vises mødet i din kalender med en stiplet linje omkring. Symbolet i det nederste højre hjørne af skærmen viser antallet af nye invitationer ligesom symbolet for Kalender på hjemmeskærmen.

| Kalen | dere       | Arbejde   | +          |
|-------|------------|-----------|------------|
| ⊲ t   | orsdag     | 01 05     | 2008 🕨     |
| 13.00 |            |           |            |
| 14.00 |            |           |            |
| 15.00 |            |           |            |
| 16.00 | Staff Meel | ting      |            |
| 17.00 | Campus     |           |            |
| 18.00 |            |           |            |
| 19.00 |            |           |            |
| l dag | Liste      | Dag Màneo | i <b>±</b> |

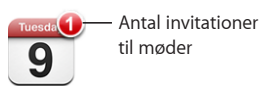

### Svare på en invitation i Kalender:

1 Tryk på en mødeinvitation i kalenderen, eller tryk på ➡ for at vise skærmen Begivenhed, og tryk på en invitation.

| Man 9. jun Begivenhed                                   |   |  |
|---------------------------------------------------------|---|--|
| Personalemøde<br>Mødelokalet<br>Mandag den 9. juni 2008 |   |  |
| fra 16.00 til 17.00<br>Invitation fra John Appleseed    | > |  |
| Deltagere<br>Emily Harrold David Martinez               | > |  |
| Påmindelse<br>15 minutter før                           | > |  |
| Noter<br>Lad os gore status over projektet              |   |  |
| Tilføj kommentarer >                                    |   |  |
| Accepter Måske Afslå                                    |   |  |

- Tryk på "Invitation fra" for at se kontaktoplysninger om arrangøren af mødet. Tryk på e-postadressen for at sende en besked til arrangøren.
- Tryk på Deltagere for at se de øvrige inviterede til mødet. Tryk på et navn for at se en deltagers kontaktoplysninger. Tryk på e-postadressen for at sende en besked til deltageren.
- Tryk på Advarsel for at indstille iPod touch til at afspille en påmindelse før mødet.
- Tryk på Tilføj kommentar for at tilføje kommentarer i e-postsvaret til arrangøren af mødet. Dine kommentarer bliver også vist på din Info-skærm til mødet.

Noter oprettes af arrangøren af mødet.

2 Tryk på Accepter, Måske eller Afslå.

Når du trykker på Accepter, Måske eller Afslå, sendes der et e-postsvar, som inkluderer evt. kommentarer, du har tilføjet, til arrangøren.

Hvis du trykker på Accepter eller Måske, kan du ændre svaret senere. Tryk på Tilføj kommentar, hvis du vil ændre dine kommentarer.

Mødeinvitationer fra Exchange sendes også i en e-postbesked, som giver dig mulighed for at åbne Info-skærmen til mødet fra Mail.

Åbne en mødeinvitation i en e-postbesked: Tryk på invitationen.

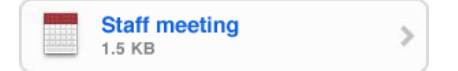

# Påmindelser

**Indstille kalenderpåmindelser:** I Indstillinger skal du vælge Generelt > > Lydeffekter og vælge, om lydeffekter skal afspilles via den indbyggede højttaler, via hovedtelefonerne eller begge dele. Hvis Lydeffekter er slået fra, viser iPod touch en meddelelse, men afspiller ingen lyd, når en begivenhed skal finde sted.

Lydpåmindelser til invitationer: Vælg "E-post, kontakter, kalendere". Under Kalendere skal du trykke på Invitationsvarsler for at slå funktionen til.

### Vise din kalender

Du kan se dine kalenderbegivenheder på en liste sorteret efter dag eller måned. Begivenhederne i alle dine synkroniserede kalendere vises i den samme kalender på iPod touch.

Skifte oversigt: Tryk på Liste, Dag eller Måned.

- *Listeoversigt:* Alle dine aftaler og begivenheder vises på en liste, du kan rulle igennem.
- Dagsoversigt: Rul op eller ned for at se begivenhederne på en dag. Tryk på ◀ eller ► for at se den foregående eller næste dags begivenheder.
- *Månedsoversigt:* Tryk på en en dag for at se dens begivenheder. Tryk på ◀ eller ► for at se den forrige eller næste måned.

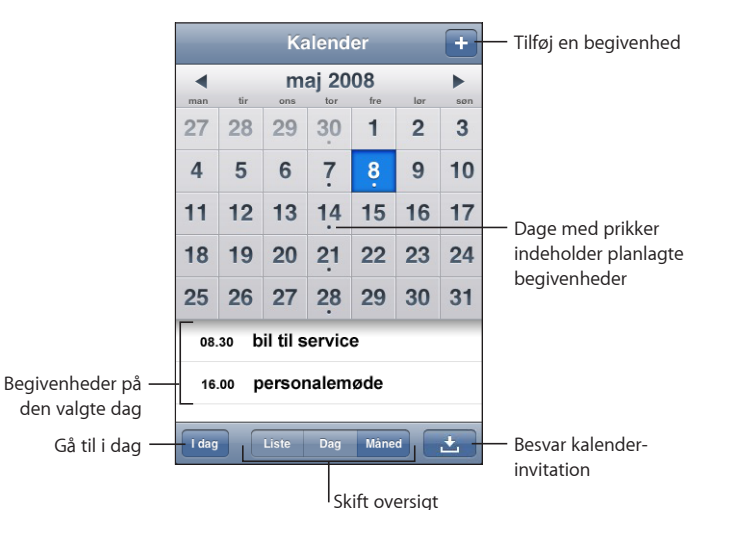

Se oplysninger om en begivenhed: Tryk på begivenheden.

Indstille iPod touch til at justere tidspunktet for begivenheder efter en valgt tidszone:

- 1 Vælg Generelt > Dato & tid i Indstillinger.
- 2 Slå Understøt tidszone til:

3 Tryk på Tidszone, og søg efter en større by i den ønskede tidszone.

Når Understøt tidszone er slået til, viser kalenderen datoer og tidspunkter for begivenheder i den tidszone, du har valgt. Når Understøt tidszone er slået fra, viser kalenderen begivenheder i den aktuelle tidszone på grundlag af netværkstiden.

# Mail

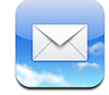

Mail kan bruge MobileMe, Microsoft Exchange og mange af de mest populære e-postsystemer, inkl. Yahoo! Mail, Google email og AOL samt andre POP3- og IMAPstandardsystemer til e-post. Du kan sende og modtage integrerede fotografier og grafik og se PDF-dokumenter og andre bilag.

### Indstille e-postkonti

Du kan indstille e-postkonti på iPod touch på en af følgende måder:

- I iTunes skal du bruge vinduet med indstillinger til iPod touch til at synkronisere indstillinger til e-postkonti fra computeren. Se "Synkronisere med iTunes" side 6.
- Indstil en konto direkte på iPod touch. Se "Indstille konti" side 11.

### Sende e-post

Du kan sende en e-postbesked til alle, som har en e-postadresse.

### Skrive og sende en besked

1 🗹

2 Skriv et navn eller en e-postadresse i feltet Til, eller tryk på G for at tilføje et navn fra dine kontakter.

Når du skriver en e-postadresse, vises der lignende e-postadresser fra din kontaktliste nedenunder. Tryk på en adresse for at tilføje den. Du tilføjer flere navne ved at trykke på Retur eller.

*Bemærk:* Hvis du opretter en ny besked fra din Microsoft Exchange-konto og har adgang til dit firmas GAL (Global Address List), vises tilsvarende kontakter på iPod touch først, og derefter vises tilsvarende GAL-adresser.

- 3 Tryk på Cc/Bcc/Fra, hvis du vil kopiere beskeden til andre eller ændre den konto, du sender beskeden fra. Hvis du har mere end en e-postkonto, kan du trykke på feltet Fra for at ændre den konto, du sender fra.
- 4 Skriv et emne og derefter beskeden.

Du kan trykke på Retur for at flytte fra felt til felt.

5 Tryk på Send.

| Sende et fotografi i en besked                                             | I Fotografier skal du vælge et fotografi, trykke<br>på 🚰 og derefter på Send foto med e-post.<br>Fotografiet sendes med standardpostkontoen (se<br>"Mail" side 99 i kapitlet Indstillinger).                                                                                                    |
|----------------------------------------------------------------------------|----------------------------------------------------------------------------------------------------|
| Arkivere en besked som et udkast, så du kan<br>skrive videre på den senere | Tryk på Annuller, og tryk derefter på Arkiver.<br>Beskeden arkiveres i postkassen Udkast.                                                                                                    |
| Svare på en besked                                                         | Tryk på ♠. Tryk på Svar for kun at sende svaret<br>til den person, som har sendt beskeden, eller på<br>Svar alle for at sende svaret til afsenderen og alle<br>andre modtagere. Skriv dit svar, og tryk på Send.<br>Arkiver eller billeder, som var vedlagt den<br>oprindelige besked, sendes ikke tilbage. |
| Videresende en besked                                                      | Åbn en besked, tryk på <b>(</b> , og tryk derefter på<br>Videresend. Tilføj en eller flere e-postadresser,<br>skriv din egen besked, og tryk på Send.<br>Når du videresender en besked, kan du inkludere<br>evt. arkiver og billeder, der var vedlagt den<br>oprindelige besked.                            |
| Sende en besked til en person i et adressefelt                             | Åbn beskeden, tryk på et navn eller en<br>e-postadresse, og tryk derefter på E-post.                                                                                                    |

# Se efter og læse e-post

Knappen Mail viser antallet af ulæste beskeder i alle dine indbakker. Der kan også være ulæste beskeder i andre postkasser.

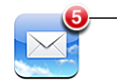

Antal ulæste e-postbeskeder i dine indbakker

På hver kontoskærm kan du se antallet af ulæste beskeder ud for hver postkasse.

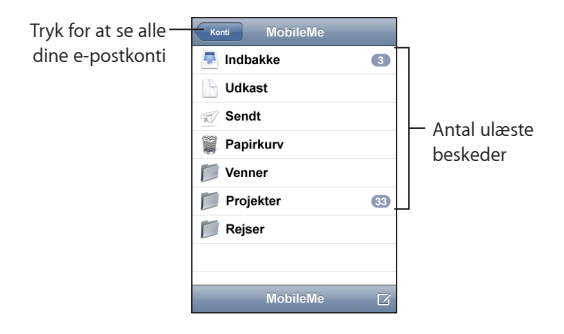

Tryk på en postkasse for at se beskederne i den. Ved siden af ulæste beskeder er der en blå prik .

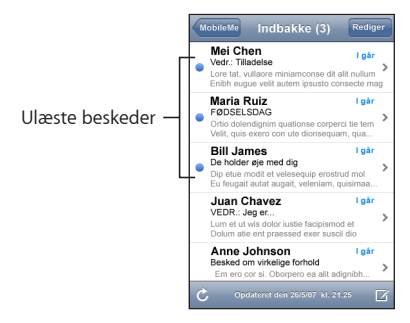

Læse en besked: Tryk på en postkasse, og tryk derefter på en besked. I en besked skal du trykke på ▲ eller ▼ for at se den næste eller forrige besked.

| Zoome ind på en del af en besked                                    | Tryk to gange på en del af beskeden for at zoome ind. Tryk to gange igen for at zoome ud.                                                                                                    |
|---------------------------------------------------------------------|----------------------------------------------------------------------------------------------------|
| Skifte størrelse på en tekstspalte, så den<br>tilpasses til skærmen | Tryk to gange på teksten.                                                                                                    |
| Skifte størrelse på en besked manuelt                               | Knib med fingrene for at zoome ind eller ud.                                                                                                    |
| Følge en henvisning                                                 | Tryk på henvisningen.<br>Teksthenvisninger er som regel understreget<br>med blåt. Mange billeder er også henvisninger.<br>En henvisning kan åbne en webside, et kort, eller<br>åbne en nye besked, som allerede er adresseret.<br>Web- og korthenvisninger åbner Safari eller<br>Kort på iPod touch. Du vender tilbage til din<br>e-postbesked ved at trykke på knappen Hjem og<br>derefter på Mail. |
| Se den adresse, en henvisning peger på                              | Hold fingeren på henvisningen. Adressen<br>kommer frem ved siden af fingeren.                                                                                                    |

iPod touchviser de fleste billedbilag (JPEG, GIF og TIFF) integreret med teksten i e-postbeskeden. iPod touch kan afspille mange lydbilag (f.eks. MP3, AAC, WAV og AIFF). Du kan overføre og se arkiver, f.eks. PDF-, webside-, tekst-, Pages-, Keynote-, Numbersog Microsoft Word-, Excel- og PowerPoint-dokumenter, der er vedlagt de beskeder, du modtager. Åbne et vedlagt arkiv: Tryk på bilaget. Det overføres til iPod touch og åbnes.

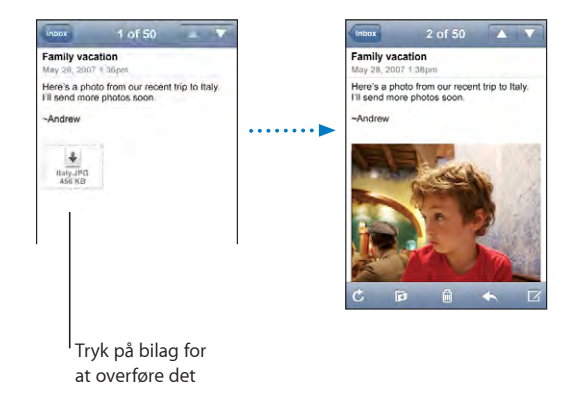

Du kan se bilag i stående og liggende format. Hvis et bilags format ikke understøttes af iPod touch, kan du se navnet på arkivet, men du kan ikke åbne det. iPod touch understøtter følgende dokumenttyper:

| .doc     | Microsoft Word                 |
|----------|--------------------------------|
| .docx    | Microsoft Word (XML)           |
| .htm     | webside                        |
| .html    | webside                        |
| .key     | Keynote                        |
| .numbers | Numbers                        |
| .pages   | Pages                          |
| .pdf     | Billedfremviser, Adobe Acrobat |
| .ppt     | Microsoft PowerPoint           |
| .pptx    | Microsoft PowerPoint (XML)     |
| .txt     | tekst                          |
| .vcf     | kontaktoplysninger             |
| .xls     | Microsoft Excel                |
| .xlsx    | Microsoft Excel (XML)          |

Arkivere et fotografi til fotobiblioteket: Hold fingeren på billedet, og tryk derefter på "Arkiver billede".

| Se efter nye beskeder                                        | Vælg en postkasse, eller tryk på Ċ når som helst.                                                                                                    |
|--------------------------------------------------------------|----------------------------------------------------------------------------------------------------|
| Se alle modtagerne af en besked                              | Tryk på Flere oplysninger.                                                                                                    |
|                                                              | Tryk på et navn eller en e-postadresse for at se<br>modtagerens kontaktoplysninger. Tryk derefter<br>på en e-postadresse eller en sms for at kontakte<br>vedkommende. Tryk på Skjul for at skjule<br>modtagerne. |
| Føje en e-postmodtager til din liste over<br>kontaktpersoner | Tryk på beskeden, og tryk evt. på Flere<br>oplysninger for at se modtagerne. Tryk derefter<br>på et navn eller en e-postadresse, og tryk på<br>Opret ny kontakt eller "Føj til eksisterende<br>kontakt".         |
| Markere en besked som ulæst                                  | Åbn beskeden, og tryk på "Marker som ulæst".<br>En blå prik 🔵 vises ved siden af beskeden i<br>postkassen, indtil du åbner den igen.                                                                             |

Åbne en invitation til et møde: Tryk på invitationen.

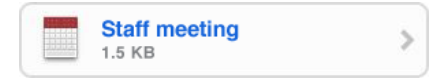

Du kan få kontaktoplysninger om den person, der arrangerer mødet, og andre deltagere, indstille en påmindelse, føje noter til begivenheden og føje kommentarer til det svar, du sender til arrangøren. Du kan acceptere, måske acceptere eller afvise invitationen. Se "Besvare mødeinvitationer" side 62.

**Slå "Push"-funktion til og fra:** Vælg Hent nye data i Indstillinger, og tryk derefter på Push. Se "Hente nye data" side 90.

### **Organisere e-post**

Du kan slette en besked ad gangen eller vælge en gruppe for at slette alle på en gang. Du kan også flytte beskeder fra en postkasse eller mappe til en anden.

Slette en besked: Åbn beskeden, og tryk på ₪. Eller tryk på Rediger og på⊜ud for beskeden.

Du kan også slette en besked direkte fra postkassen ved at skubbe til venstre eller højre over beskedens titel og derefter trykke på Slet.

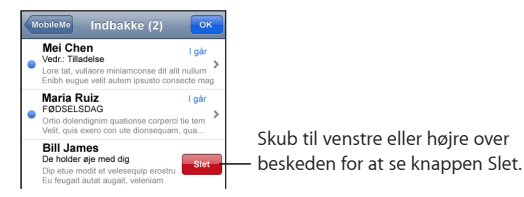

**Slette flere beskeder:** Tryk på Rediger, når du ser en liste med beskeder, vælg de beskeder, du vil slette, og tryk på Slet.

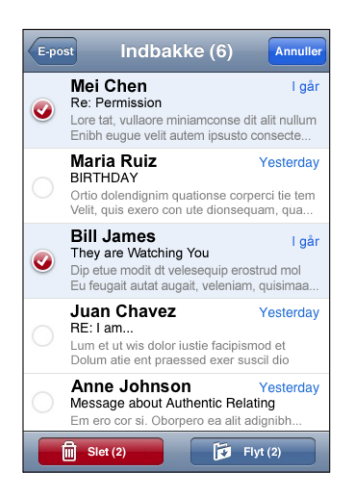

Flytte en besked til en anden postkasse eller mappe: Når du ser en besked, skal du trykke på 🗃 og derefter vælge en postkasse eller mappe.

**Flytte flere beskeder:** Tryk på Rediger, når du ser en liste med beskeder, vælg de beskeder, du vil flytte, tryk derefter på Flyt, og vælg en postkasse eller mappe.

# YouTube

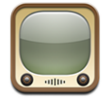

På YouTube findes korte videoer, som er indsendt af brugere fra hele verden. (Ikke tilgængelig på alle sprog og evt. ikke tilgængelig i alle lande.)

### Finde og se videoer

Du kan gennemse YouTube eller søge efter videoer, du gerne vil se.

**Gennemse videoer:** Tryk på Udvalgt, Mest vist eller Bogmærker. Eller tryk på Mere for at gennemse videoer sorteret efter Seneste, Topvurdering eller Historie.

- Udvalgt: Videoer, som er anmeldt og udvalgt af YouTubes medarbejdere.
- *Mest vist:* De videoer, som er set af flest YouTube-brugere. Tryk på Alle, hvis du vil se de mest viste videoer i det hele taget, eller på I dag eller Denne uge, hvis du vil se dagens eller ugens mest viste videoer.
- Bogmærker: Videoer, som du har oprettet bogmærker til.
- Seneste: De seneste videoer, der er indsendt til YouTube.

- *Topvurdering:* De videoer, som har fået den højeste vurdering af YouTube-brugere. Du vurderer videoer ved at gå ind på www.youtube.com.
- *Historie:*De seneste videoer, du har set.

### Søge efter en video:

- 1 Tryk på Søg, og tryk derefter i YouTube-søgefeltet.
- 2 Skriv et ord eller et udtryk, der beskriver det emne, du søger efter, og tryk på Søg. YouTube viser resultater baseret på videoernes titler, beskrivelser, mærkater og brugernavne.

Afspille en video: Tryk på videoen.

Videooverførslen til iPod touch begynder, og der vises en statuslinje. Når der er overført nok af videoen, begynder afspilningen. Du kan også trykke på ► for at starte videoen.

### Styre videoafspilning

Når en video begynder at spille, forsvinder betjeningspanelet, så det ikke er i vejen for videoen.

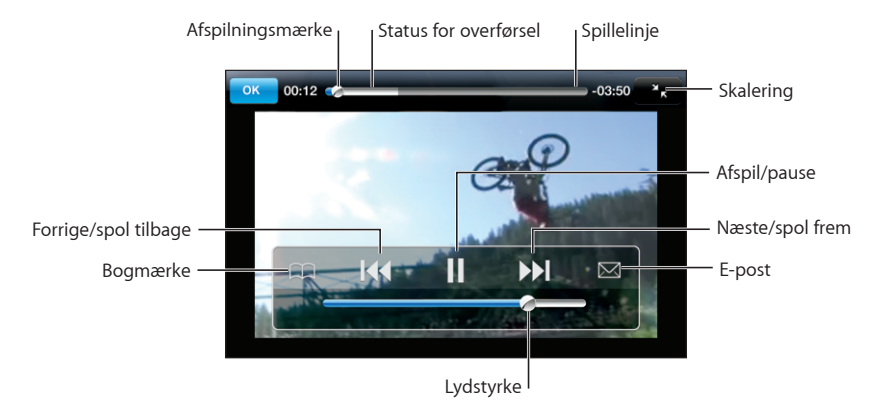

Vise eller skjule betjeningspanelet: Tryk på skærmen.

| Afspille eller sætte en video på pause  | Tryk på ▶ eller Ⅱ.                                                                                           |
|-----------------------------------------|----------------------------------------------------------------------------------------------------|
| Skrue op eller ned for lydstyrken       | Træk lydstyrkemærket. Eller brug knapperne til<br>justering af lydstyrke på siden af iPod touch.             |
| Starte en video forfra                  | Tryk på <b>I</b> ∢∢.                                                                                         |
| Hoppe til den næste eller forrige video | Tryk på I◀◀ to gange for at hoppe til den forrige<br>video. Tryk på ▶▶I for at hoppe til den næste<br>video. |

| Spole tilbage eller frem                                                                 | Hold fingeren på I∢ eller ▶▶.                                                                                                    |
|------------------------------------------------------------------------------------------|----------------------------------------------------------------------------------------------------|
| Hoppe til et sted i en video                                                             | Træk afspilningsmærket på spillelinjen.                                                                                                    |
| Holde op med at se en video, før den er færdig                                           | Tryk på OK. Eller tryk på knappen Hjem 🗍.                                                                                                    |
| Skifte mellem at skalere videoen, så den<br>udfylder skærmen eller tilpasses til skærmen | Tryk to gange på videoen. Du kan også trykke på<br>for at få videoen til at udfylde skærmen eller<br>på 🔭 for at tilpasse den til skærmen.                                                                                                    |
| Oprette et bogmærke til en video                                                         | Tryk på 🔊 ved siden af en video, og tryk på<br>Bogmærke. Eller start afspilning af videoen,<br>og tryk på 🏔. Tryk på Bogmærker for at se de<br>videoer, du har bogmærker til.                                                                                                    |
| Sende en henvisning til videoen med e-post                                               | Tryk på 📎 ved siden af en video, og tryk på Del.<br>Eller start afspilning af videoen, og tryk på 🖂.                                                                                                    |
| Se oplysninger om en video og gennemse<br>beslægtede videoer                             | Afspil hele videoen, tryk på OK, mens en video<br>afspilles, eller tryk på ved siden af en video<br>på en liste.<br>iPod touch viser oplysninger om videoen, f.eks.<br>vurdering, beskrivelse, dato for tilføjelse og<br>andre oplysninger. Der vises også en liste over<br>beslægtede videoer, som du kan vise ved at<br>trykke på dem. |

# Ændre knapperne nederst på skærmen

Du kan erstatte knapperne Udvalgt, Mest vist, Bogmærker og Søg nederst på skærmen med andre knapper, som du bruger mere. Hvis du f.eks. tit ser videoer med topvurdering, men ikke vil se mange udvalgte videoer, kan du erstatte knappen Udvalgt med Topvurdering.
Ændre browserknapperne: Tryk på Mere, og tryk på Rediger. Træk derefter en knap til bunden af skærmen, og anbring den på den knap, du vil erstatte.

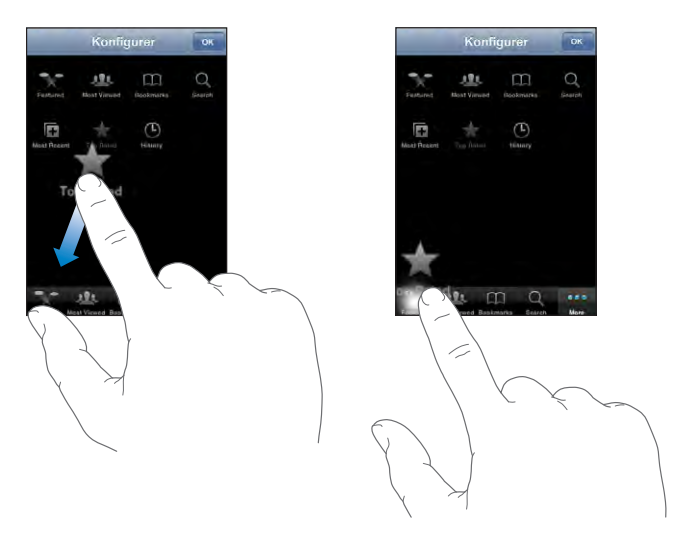

Du kan trække knapperne nederst på skærmen til venstre eller højre for at ændre deres rækkefølge. Klik på OK, når du er færdig.

Når du leder efter videoer, skal du trykke på Mere for at få adgang til de knapper, der ikke vises.

# Føje dine egne videoer til YouTube

Du kan få oplysninger om, hvordan du føjer videoer til YouTube, ved at gå ind på www.youtube.com og trykke på Help.

# Værdipapirer

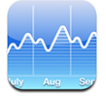

Med Værdipapirer kan du se de nyeste kurser på dine udvalgte papirer.

#### Se kurser

Kurserne opdateres, hver gang du åbner Værdipapirer, hvis du har forbindelse til Internet. Kurserne kan være forsinket op til 20 minutter.

#### Føje et værdipapir, aktieindeks eller en obligation til kurslæseren

- 1 Tryk på Ø, og tryk på +.
- 2 Indtast et symbol, firmanavn, et aktieindeks eller obligationsnavn, og tryk på Søg.

3 Vælg et emne på søgelisten.

Vise et værdipapirs udvikling over en længere eller kortere periode: Tryk på et symbol, og tryk derefter på 1d, 1u, 1m, 3m, 6m, 1å, eller 2å. Diagrammet viser udviklingen i løbet af en dag, en uge, en, tre eller seks måneder, en eller to dage.

Slette et værdipapir: Tryk på 🕢, og tryk på 🔵 ved siden af et værdipapir. Tryk derefter på Slet.

**Ændre rækkefølge på værdipapirer:** Tryk på **②**. Træk derefter **≡** ved siden af et værdipapir til en ny placering på listen.

**Vise ændring i pengeværdi eller procent:** Tryk på det tal, der viser ændringen. Tryk igen for at skifte tilbage. Eller tryk på **(2)**, og tryk på **%** eller Tal.

# Få flere oplysninger

Se oplysninger om et værdipapir på Yahoo.com: Vælg værdipapiret, og tryk på S!.

Du kan se nyheder, oplysninger, websteder i forbindelse med værdipapiret m.m.

# Kort

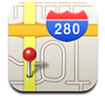

Kort viser vejkort, satellitfotografier og hybridoversigter af steder i mange af verdens lande. Du kan få detaljeret kørselsvejledning, og i nogle lande kan du få trafikoplysninger. I nogle lande kan du også finde din omtrentlige placering og bruge den som udgangspunkt for kørselsvejledninger til eller fra et andet sted.<sup>1</sup>

*ADVARSEL:* Der findes vigtige oplysninger om sikkerhed i trafikken i den *Vejledning med vigtige produktoplysninger*, der findes på www.apple.com/dk/support/manuals/ipodtouch.

# Finde og se lokaliteter

#### Finde en lokalitet, og se et kort:

1 Tryk på søgefeltet for at få tastaturet frem.

<sup>1</sup> Kort, vejvisning og lokalitetsoplysninger afhænger af data, der indsamles, og tjenester, der udbydes af tredjeparter. Disse datatjenester kan ændres og er måske ikke tilgængelige i alle geografiske områder, hvilket kan medføre, at kort, vejvisning og lokalitetsoplysninger ikke er tilgængelige, er upræcise eller er ufuldstændige. Der findes flere oplysninger på www.apple.com/dk/iPod touch. Med henblik på bestemmelse af din placering indsamles data i en form, som ikke identificerer dig personligt. Hvis du ikke ønsker, at disse data indsamles, skal du undlade at benytte funktionen. Selvom disse funktioner ikke bliver benyttet, har det ingen betydning for funktionaliteten af iPod touch.

- 2 Skriv en adresse, et område, en seværdighed, et bogmærke, en kontaktperson eller et postnummer.
- 3 Tryk på Søg.

En knappenål viser lokaliteten. Tryk på knappenålen for at se navnet på eller en beskrivelse af lokaliteten.

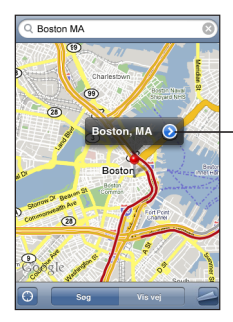

Tryk på () for at få oplysninger om lokaliteten og kørselsvejledning, eller føj lokaliteten til dine bogmærker eller liste over kontakter

# Finde din aktuelle placering og slå sporing til: Tryk på 🖲.

iPod touch bruger Lokalitetstjenester til at bestemme din aktuelle (omtrentlige) placering. Lokalitetstjenester bruger tilgængelige oplysninger fra lokale Wi-Fi-netværk (hvis Wi-Fi er slået til). Jo mere nøjagtige oplysningerne er, jo mere præcist angives din placering. Denne funktion findes ikke i alle lande.

Hvis Lokalitetstjenester er slået fra, bliver du bedt om at slå dem til. Du kan ikke finde og holde øje med din aktuelle placering, hvis Lokalitetstjenester er slået fra. Se "Lokalitetstjenester" side 93.

En cirkel viser din omtrentlige placering. Når du bevæger dig omkring, opdaterer iPod touch din placering ved at justere kortet, så indikatoren for placeringen forbliver midt på skærmen. Hvis du trykker på **③** igen eller trækker kortet, fortsætter iPod touch med at opdatere din placering, men stopper med at centrere den, så lokalitetsoplysningerne flytter måske uden for skærmen. *Bemærk:* Du kan spare på batteriet ved at slå Lokalitetstjenester fra, når du ikke bruger det. Vælg Generelt > Lokalitetstjenster i Indstillinger.

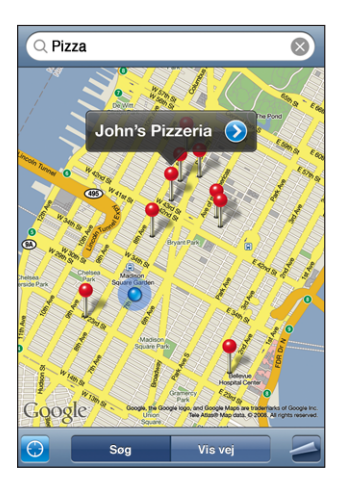

Bruge den anbragte knappenål: Tryk på 🖾, og tryk på Anbring knappenål.

På kortet anbringes der en knappenål, som du kan trække til en hvilken som helst lokalitet.

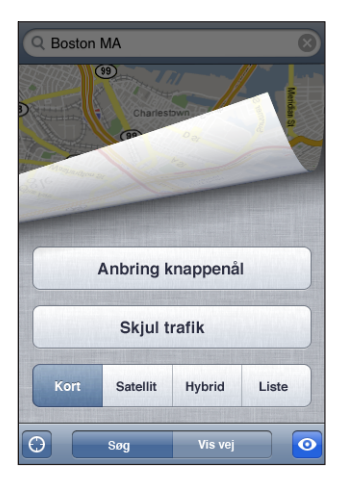

Hurtigt flytte knappennålen til det område, der vises: Tryk på 🖾, og tryk på Erstat knappenål.

| Zoome ind på en del af et kort                  | Knib med to fingre på kortet. Eller tryk to gange<br>på den del, du vil zoome ind på. Tryk to gange<br>igen for at zoome endnu tættere på. |
|-------------------------------------------------|----------------------------------------------------------------------------------------------------|
| Zoome ud                                        | Knib på kortet. Eller tryk med to fingre på kortet.<br>Tryk med to fingre igen for at zoome endnu<br>længere væk.                          |
| Panorere eller rulle til en anden del af kortet | Træk op, ned, til venstre eller til højre.                                                                                                 |

**Se en satellit- eller hybridoversigt:** Tryk på **Z**, og tryk på Satellit eller Hybrid for at se en satellitoversigt eller en kombineret oversigt med satellitbilleder og kort.

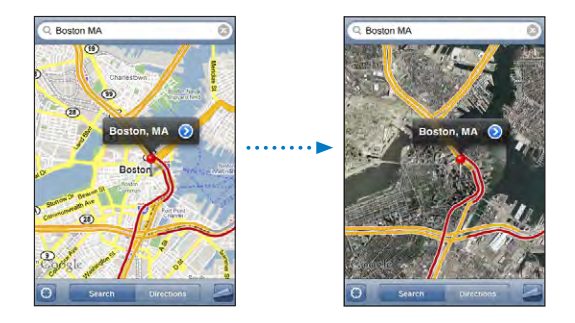

Tryk på Kort for at vende tilbage til kortoversigten.

| Se placeringen af adressen på en person på din<br>liste over kontaktpersoner | Tryk på 🖽 i søgefeltet, tryk derefter på<br>Kontakter, og vælg en kontaktperson.                                                                                                    |  |
|------------------------------------------------------------------------------|----------------------------------------------------------------------------------------------------|--|
|                                                                              | Du kan kun finde en adresse på denne måde,<br>hvis der er registreret mindst en adresse<br>på den pågældende kontaktperson. Hvis<br>kontaktpersonen har mere end en adresse, skal<br>du vælge den adresse, du vil finde. Du kan også<br>finde placeringen af en adresse ved at trykke på<br>adressen direkte i Kontakter. |  |
| Føje en lokalitet til din liste over<br>kontaktpersoner                      | Find et sted, tryk på den knappenål, der peger<br>på det, tryk på 📎 ved siden af navnet eller<br>beskrivelsen, og tryk derefter på Opret ny kontakt<br>eller "Føj til eksisterende kontakt".                                                                                                    |  |

# Oprette bogmærker til lokaliteter

Du kan oprette bogmærker til lokaliteter, som du gerne vil kunne finde igen senere.

**Oprette et bogmærke til et sted:** Find et sted, tryk på den knappenål, der peger på det, tryk på 📎 ved siden af navnet eller beskrivelsen, og tryk på "Føj til bogmærker".

Se et sted, der er oprettet et bogmærke til, eller et sted, der har været vist for nylig: Tryk på ( ) i søgefeltet, og tryk på Bogmærker eller Seneste.

# Få kørselsvejledninger

Du kan få detaljeret kørselsvejledning til en destination.

#### Få kørselsvejledninger:

- 1 Tryk på Vis vej.
- 2 Indtast start- og slutpunktet i felterne Start og Slut. iPod touch bruger som standard den omtrentlige aktuelle placering som udgangspunkt (hvis den kan fastslås). Tryk på i et af felterne, og vælg et sted i Bogmærker (inklusive din omtrentlige aktuelle placering og evt. den anbragte knappenål), Seneste eller Kontakter.

Hvis adressen på en af dine venner f.eks. står på listen over kontaktpersoner, kan du trykke på Kontakter og trykke på din vens navn i stedet for at skrive adressen.

Du kan få den omvendte kørselsvejledning ved at trykke på **D**.

- 3 Tryk på Rute, og gør derefter et af følgende:

  - Hvis du vil se alle kørselsvejledningerne på en liste, skal du trykke på a og derefter trykke på Liste. Tryk på et emne på listen for at se et kort, som viser den pågældende del af ruten.

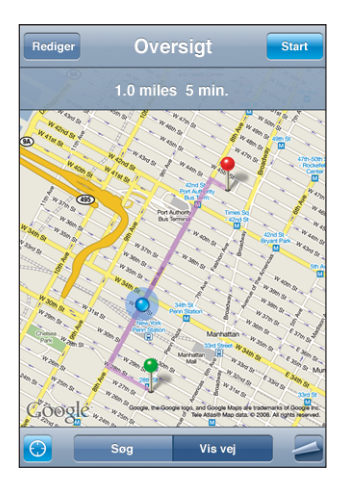

Den omtrentlige køretid vises øverst på skærmen. Hvis der er tilgængelige trafikoplysninger, justeres køretiden efter dem.

Du kan også få kørselsvejledninger ved at finde et sted på kortet, trykke på den knappenål, der peger på det, trykke på og derefter på Vis vej hertil eller Vis vej herfra.

#### Skifte start- og slutpunkt for at få omvendte kørselsvejledninger. Tryk på ህን.

Hvis du ikke kan se 🕻, skal du trykke på Liste og derefter på Rediger.

Se kørselsvejledninger, der har været vist for nylig: Tryk ( ) i søgefeltet, og tryk på Seneste.

# Vise trafikforhold

Hvis der er tilgængelige oplysninger, kan du vise trafikforholdene på kortet.

Vise eller skjule trafikforhold: Tryk på 🖾, og tryk derefter på Vis trafik eller Skjul trafik.

Vejen vises med forskellige farver, afhængigt af hvordan trafikken flyder:

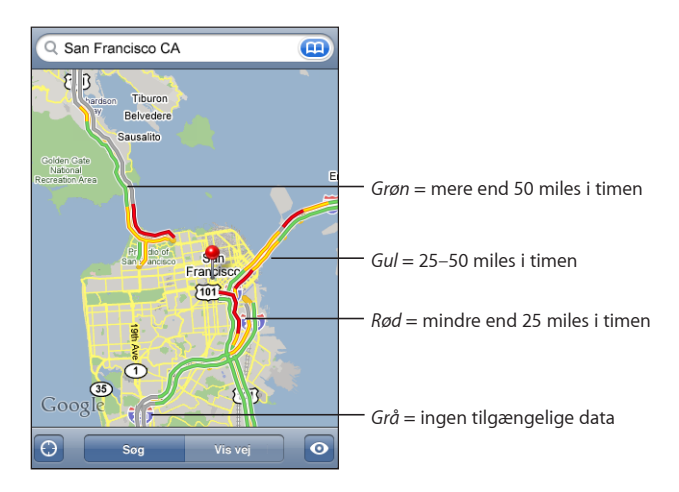

Hvis du ikke kan se farver på vejene, skal du måske zoome ud, så du bedre kan se de store veje, eller også er der måske ingen tilgængelige oplysninger om trafikken i det pågældende område.

# Finde og kontakte virksomheder

#### Finde virksomheder i et område:

- 1 Find et sted f.eks. en by, et land eller en adresse eller rul til et sted på et kort.
- 2 Skriv en virksomhedstype i tekstfeltet, og tryk på Søg.

Der vises knappenåle på de steder, hvor sådanne virksomheder findes. Hvis du f.eks. finder din by og derefter skriver "film" og trykker på Søg, viser knappenåle biograferne i din by.

Tryk på den knappenål, som viser en virksomhed, for at se dens navn eller beskrivelse.

#### Finde virksomheder uden at finde stedet først: Skriv f.eks.:

- restauranter san francisco ca
- apple inc new york

Kontakte en virksomhed eller få kørselsvejledninger: Tryk på den knappenål, der markerer en virksomhed, og tryk derefter på 📎 ved siden af navnet.

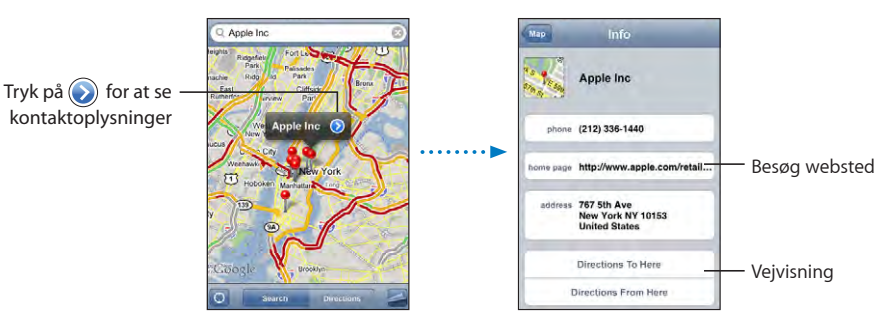

Herefter kan du gøre følgende:

- Tryk på en e-postadresse, du vil sende e-post til, eller en webadresse, du vil besøge.
- Du kan få kørselsvejledninger ved at trykke på Vis vej hertil eller Vis vej herfra.
- Du føjer virksomheden til din kontaktliste ved at rulle ned og trykke på Opret ny kontakt eller "Føj til eksisterende kontakt".

Se en liste over de virksomheder, der bliver fundet ved søgningen: Tryk på Liste på skærmen Kort.

Tryk på en virksomhed for at se dens placering. Eller tryk på 📀 ved siden af en virksomhed for at se oplysninger om den.

# Vejr

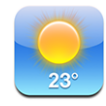

Brug Vejr til at få den aktuelle temperatur og seksdøgnsprognoser for en eller flere byer i hele verden.

# Se oplysninger om vejret

Tryk på Vejr på hjemmeskærmen for at se det aktuelle vejr i den valgte by.

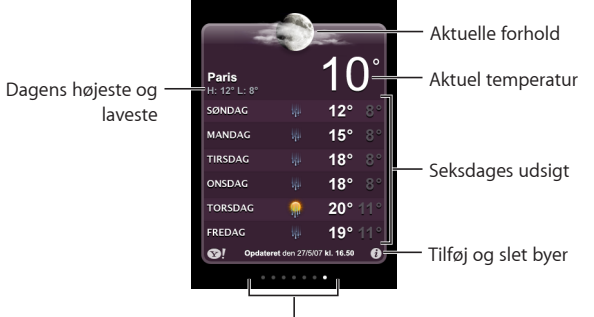

Antal lagrede byer

Hvis vejrskiltet er lyseblåt, er det dag i den pågældende by - mellem kl. 6.00 og 18.00. Hvis vejrskiltet er mørkeviolet, er det nat i den pågældende by - mellem kl. 18.00 og 6.00.

#### Tilføje en by:

- 1 Tryk på 🕖, og tryk på 🕂.
- 2 Skriv navnet på en by eller et postnummer, og tryk på Søg.
- 3 Vælg en by på søgelisten.

**Skifte til en anden by:** Svirp til venstre eller højre. Antallet af prikker under vejrskiltet viser, hvor mange byer der er lagret.

Ændre rækkefølge på byer: Tryk på Ø, og træk derefter ≡ ved siden af en by til et nyt sted på listen.

Slette en by: Tryk på 🕖, og tryk på 🤤 ved siden af en by. Tryk derefter på Slet.

Vise temperaturer i Fahrenheit eller Celsius: Tryk på 🕖, og tryk derefter på °F eller °C.

#### Få flere oplysninger om vejret

Du kan se en mere detaljeret vejrudsigt, nyheder og websteder i forbindelse med en by m.m.

Se oplysninger om en by på Yahoo.com: Tryk på 😵!.

# Ur

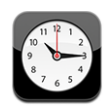

Med Ur kan du indstille tiden på forskellige steder, indstille en alarm, bruge et stopur og indstille tidtagning.

#### Verdensure

Du kan tilføje flere ure for at vise tiden i andre større byer og forskellige tidszoner i verden.

Vise ure: Tryk på Verdensur.

Hvis urskiven er hvid, er det dag i den pågældende by. Hvis urskiven er sort, er det nat. Hvis du har mere end fire ure, skal du svirpe for at rulle gennem dem.

#### Tilføje et ur:

- 1 Tryk på Verdensur.
- 2 Tryk på +, og skriv derefter navnet på en by.

Byer, hvis navne stemmer overens med det, du skriver, vises nedenfor.

3 Tryk på en by for at tilføje et ur til den pågældende by.

Hvis du ikke kan se den by, du leder efter, kan du prøve en anden større by i den samme tidszone.

Slette et ur: Tryk på Verdensur, og tryk på Rediger. Tryk derefter på 🔵 ved siden af et ur, og tryk på Slet.

Ændre rækkefølge på ure: Tryk på Verdensur, og tryk på Rediger. Træk derefter = ved siden af et ur, og tryk på Slet.

#### Alarmer

Du kan indstille flere alarmer. Indstil hver alarm, så den gentages på bestemte dage, som du vælger, eller kun afspilles en gang.

#### Indstille en alarm:

- 1 Tryk på Alarm, og tryk på+.
- 2 Justere en eller flere af nedenstående indstillinger:
  - *Hvis du vil indstille alarmen til gentagelse på bestemte dage*,skal du trykke på Gentag og vælge dagene.
  - Hvis du vil vælge den ringetone, der bruges som alarm, skal du trykke på Lyd.

- Hvis du vil vælge, om alarmen skal kunne udsættes vha. snooze-funktionen, skal du slå Snooze til eller fra. Hvis Snooze er slået til, og du trykker på Snooze, når alarmen afspilles, stopper alarmen, hvorefter den afspilles igen ti minutter senere.
- *Hvis du vil give alarmen en beskrivelse,* skal du tykke på mærke. iPod touch viser mærket, når alarmen afspilles.

Hvis mindst en alarm er indstillet og slået til, vises **9** på statuslinjen øverst på skærmen på iPod touch.

**Slå en alarm til og fra:** Tryk på Alarm, og slå en alarm til eller fra. Hvis en alarm er slået fra, afspilles den ikke igen, medmindre du slår den til igen.

Hvis en alarm er indstillet til kun at afspilles en gang, bliver den automatisk slået fra bagefter. Du kan slå alarmen til igen.

Skifte indstillinger til en alarm : Tryk på Alarm, og tryk på Rediger. Tryk derefter på 📎 ved siden af den alarm, du vil ændre.

Slette en alarm: Tryk på Alarm, og tryk på Rediger. Tryk derefter på 🔵 ved siden af alarmen, og tryk på Slet.

#### **Stopur**

Bruge stopuret til at tage tid på en begivenhed:

- 1 Tryk på Stopur.
- 2 Tryk på Start for at starte stopuret.
  - Registrere tiden: Tryk på Runde efter hver runde.
  - Sætte stopuret på pause: Tryk på Stop. Tryk på Start for at genoptage tidtagningen.
  - Nulstille stopuret: Tryk på Nulstil, når stopuret er på pause.

Hvis du starter stopuret og skifter til et andet iPod touch-program, fortsætter stopuret i baggrunden.

# Tidtagning

**Indstille timeren:** Tryk på Tidtagning, og svirp for at indstille antallet af timer og minutter. Tryk på Start for at starte tidtagningen.

Vælge lyden: Tryk på Når tidt. slutter.

Indstille et interval for vågeblus: Indstil timeren, tryk på Når tidt. slutter, og vælg Vågeblus.

Når du indstiller et interval for vågeblus, holder iPod touch op med at afspille musik eller video, når tiden udløber.

Hvis du starter timeren og skifter til et andet iPod touch-program, fortsætter tidtagningen i baggrunden.

# Kalkulator

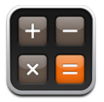

# **Bruge Kalkulator**

Tryk på tal og funktioner i Kalkulator på samme måde, som du ville bruge en almindelig lommeregner. Når du trykker på additions-, subtraktions-, multiplikationseller divisionsknappen, vises der en hvid ring omkring knappen, så du kan se, hvilken regnefunktion der udføres. Vend iPod touch om på siden, hvis du vil bruge den udvidede, videnskabelige regnemaskine.

# Almindelige hukommelsesfunktioner

- C:Tryk for at slette det viste tal.
- MC:Tryk for at slette hukommelsen.
- *M*+:Tryk for at lægge det viste tal til tallet i hukommelsen. Hvis der ikke er et tal i hukommelsen, skal du trykke for at lagre det viste tal i hukommelsen.
- M-:Tryk for at trække det viste tal fra tallet i hukommelsen.
- *MR*:Tryk for at erstatte det viste tal med tallet i hukommelsen. Hvis der er en hvid ring omkring knappen, er der lagret et tal i hukommelsen.

Det lagrede tal forbliver i hukommelsen, når du skifter mellem den almindelige og videnskabelige regnemaskine.

# Taster på videnskabelig kalkulator

Vend iPod touch om på siden for at vise den videnskabelige kalkulator.

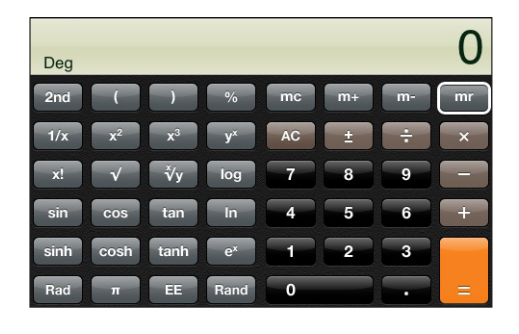

| 2nd | Ændrer de trigonometriske knapper (sin, cos, tan, sinh, cosh og tanh) til deres inverse               |
|-----|----------------------------------------------------------------------------------------------------|
|     | funktioner (sin-1, cos-1, tan-1, sinh-1, cosh-1 og tanh-1). Ændrer også In til log2 og e <sup>x</sup> |
|     | til 2×. Tryk på 2nd igen for at give knapperne deres originale funktioner igen.                       |

| ( | Åbner et parentetisk udtryk. Udtryk kan indlejres. |
|---|----------------------------------------------------|
| ) | Lukker et parentetisk udtryk.                      |

| %                     | Beregner procentdele, tilføjer bruttofortjenester og fratrækker rabatter. Du beregner<br>procenter ved at bruge den sammen med gangetasten (x). Hvis du f.eks. skal beregne<br>8% af 500, skal du skrive<br>500 x 8 % =<br>hvilket giver 40.<br>Når du skal tilføje en bruttofortjeneste eller fratrække en rabat, skal du bruge det<br>sammen med tasten plus (+) eller minus (-). Hvis du f.eks. skal beregne de samlede<br>omkostninger på et emne til 500 kr med en tillæg på 8%, skal du indtaste<br>500 + 8 % =<br>hvilket giver 540 |
|-----------------------|----------------------------------------------------------------------------------------------------|
| 1/x                   | Returnerer den reciprokke værdi i decimalformat.                                                                                                    |
| <b>X</b> <sup>2</sup> | Kvadratroden af en værdi.                                                                                                    |
| <b>X</b> <sup>3</sup> | Kubikroden af en værdi.                                                                                                    |
| У×                    | Klik mellem værdier for at opløfte den første værdi til den anden værdi. For at<br>beregne f.eks. 34 skal du skrive<br>3 y <sup>x</sup> 4 =<br>hvilket giver 81.                                                                                                    |
| x!                    | Beregner fakulteten af en værdi.                                                                                                    |
|                       | Beregner kvadratroden af en værdi.                                                                                                    |
| ∝√у                   | Klik mellem værdier for at beregne den x'te rod af y. For at beregne f.eks. $4\sqrt{81}$ , skal du skrive<br>81 $\sqrt{y}$ 4 =<br>hvilket giver 3.                                                                                                    |
| log                   | Returnerer den alm. 10-tals logaritme af en værdi.                                                                                                    |
| sin                   | Beregner sinus af en værdi.                                                                                                    |
| sin <sup>-1</sup>     | Beregner arcussinus af en værdi. (Vises, når der klikkes på knappen 2nd.)                                                                                                    |
| cos                   | Beregner cosinus af en værdi.                                                                                                    |
| cos-1                 | Beregner arcuscosinus af en værdi. (Vises, når der klikkes på knappen 2nd.)                                                                                                    |
| tan                   | Beregner tangens af en værdi.                                                                                                    |
| tan-1                 | Beregner arcustangens af en værdi. (Vises, når der klikkes på knappen 2nd.)                                                                                                    |
| ln                    | Beregner den naturlige logaritme af en værdi.                                                                                                    |
| log2                  | Beregner 2-tals logaritmen. (Vises, når der klikkes på knappen 2nd.)                                                                                                    |
| sinh                  | Beregner den hyperboliske sinus af en værdi.                                                                                                    |
| sinh <sup>-1</sup>    | Beregner den inverse hyperboliske sinus af en værdi. (Vises, når der klikkes på<br>knappen 2nd.)                                                                                                    |
| cosh                  | Beregner den hyperboliske cosinus af en værdi.                                                                                                    |
| cosh⁻¹                | Beregner den inverse hyperboliske cosinus af en værdi. (Vises, når der klikkes på<br>knappen 2nd.)                                                                                                    |

| tanh                  | Beregner den hyperboliske tangens af en værdi.                                                                           |
|-----------------------|----------------------------------------------------------------------------------------------------|
| tanh <sup>-1</sup>    | Beregner den inverse hyperboliske tangens af en værdi. (Vises, når der klikkes på<br>knappen 2nd.)                       |
| e×                    | Klik efter at have indtastet en værdi for at opløfte konstanten "e"<br>(2,7182818284590455) til potensen af den værdi.   |
| <b>2</b> <sup>×</sup> | Opløfter 2 til potensen af den viste værdi. F.eks. 10 2 <sup>×</sup> = 1024. (Vises, når der klikkes på<br>knappen 2nd.) |
| Rad                   | Ændrer funktion, så trigonometriske funktioner udtrykkes i radianer.                                                     |
| Deg                   | Ændrer funktion, så trigonometriske funktioner udtrykkes i grader.                                                       |
| π                     | Skriver værdien af π (3,141592653589793).                                                                                |
| EE                    | En operator, som multiplicerer den viste værdi med 10 til potensen af den næste<br>værdi, du skriver.                    |
| Rand                  | Returnerer et tilfældigt tal mellem 0 og 1.                                                                              |

# Noter

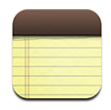

# Skrive og læse noter

Noter vises efter den dato, hvor de er tilføjet, og de nyeste vises øverst. Du kan se de første ord i hver note på listen.

Tilføje en note: Tryk på +, skriv noten, og tryk på OK.

Læse en note: Tryk på noten. Tryk på ➡ eller ← for at se den næste eller forrige note.

Redigere en note: Tryk hvor som helst på noten for at få tastaturet frem.

Slette en note: Tryk på noten, og tryk på 🛍.

# Sende noter med e-post

Sende en note via e-post: Tryk på noten, og tryk på 🖂.

Før du kan sende en note via e-post, skal iPod touch indstilles til e-post. Se "Organisere e-post" side 69.

# Kontakter

1

#### Importere og synkronisere kontakter

Du kan føje kontakter til iPod touch på følgende måder:

- Synkronisere kontakter med programmer på computeren i iTunes (se "Synkronisere med iTunes" side 6)
- Indstille MobileMe- eller Microsoft Exchange-konti på iPod touch når Kalendere er slået til (se "Indstille konti" side 11)
- Installere en beskrivelse, som indstiller en Exchange-konto, når Kalendere er slået til (se "Installere konfigurationsbeskrivelser" side 12)
- Skrive kontakter direkte på iPod touch
- · Importere kontakter fra et SIM-kort

# Søge efter kontakter

Du kan søge efter de kontakter, der er synkroniseret til iPod touch, på basis af navn, adresse og andre oplysninger om kontakterne. Hvis du har indstillet en Microsoft Exchange-konto på iPod touch, kan du muligvis også søge i dit firmas GAL (Global Address List) efter kontakter i firmaet.

Når du indtaster søgeoplysninger, vises kontakter med tilsvarende oplysninger med det samme, når du begynder at skrive.

**Søge efter kontakter:** I Kontakter skal du trykke på søgefeltet øverst på en liste med kontakter og indtaste et navn, en adresse eller andre oplysninger.

Søge på en global adresselliste: Tryk på Grupper, tryk på Biblioteker nederst på listen, og skriv derefter et navn, en adresse eller andre oplysninger.

Du kan ikke redigere eller arkivere kontakter på en global adresseliste på iPod touch.

# Administrere kontakter på iPod touch

Tilføje en kontakt på iPod touch: +.

| Slette en kontakt                 | l Kontakter skal du vælge en kontakt og derefter<br>trykke på Rediger. Rul ned, og tryk på Slet<br>kontakt.                                                                          |
|-----------------------------------|----------------------------------------------------------------------------------------------------|
| Tilføje et kontakt fra tastaturet | Tryk på Num. blok, indtast et tal, og tryk på<br>Tryk på Opret ny kontakt, og skriv oplysninger<br>om personen, eller tryk på "Føj til eksisterende<br>kontakt", og vælg en kontakt. |
| Redigere kontaktoplysninger       | I Kontakter skal du vælge en kontakt og derefter<br>trykke på Rediger. Du tilføjer et emne ved at<br>trykke på . Du sletter et emne ved at trykke<br>på .                            |
| Indtaste en pause i et nummer     | Tryk på ा¥≭≢] , og tryk på Pause. Pauser vises som<br>kommaer, når tallet arkiveres.                                                                                                 |

#### Tildele et fotografi til en kontakt

- 1 Tryk på Kontakter, og vælg en kontakt.
- 2 Tryk på Rediger, og tryk på Tilføj foto, eller tryk på det eksisterende fotografi.
- 3 Tryk på Vælg fotografi, og vælg et fotografi.
- 4 Træk og skaler fotografiet.
- 5 Tryk på Indstil foto.

# Indstillinger

# 7

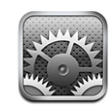

Med indstillingerne kan du tilpasse iPod touch-programmer, indstille dato og tid, konfigurere din netværksforbindelse og andre indstillinger til iPod touch.

# Wi-Fi

Wi-Fi-indstillinger bestemmer, om iPod touch bruger lokale Wi-Fi-netværk til at oprette forbindelse til Internet.

Slå Wi-Fi til eller fra:Vælg Indst. > Wi-Fi, og slå Wi-Fi til eller fra.

**Oprette forbindelse til et Wi-Fi-netværk:** Vælg Wi-Fi, vent et øjeblik, mens iPod touch finder de netværk, der er inden for rækkevidde, og vælg et netværk. Skriv evt. en adgangskode, og tryk på Opret forbindelse. (Netværk, som kræver en adgangskode, vises med et låsesymbol.)

Når du har oprettet forbindelse til et Wi-Fi-netværk manuelt, opretter iPod touch automatisk forbindelse til det, hver gang det er inden for rækkevidde. Hvis der er mere end et netværk, som du tidligere har brugt, inden for rækkevidde, opretter iPod touch forbindelse til det, du sidst har brugt.

Når iPod touch er forbundet med et Wi-Fi-netværk, viser Wi-Fi-symbolet 🗢 på statuslinjen øverst på skærmen signalstyrken. Jo flere streger der vises, jo kraftigere er signalet.

Indstille iPod touch, så den spørger, om du vil oprette forbindelse til et nyt netværk: Vælg Wi-Fi, og slå muligheden "Spørg før tilslutning" til eller fra. Når du prøver at oprette forbindelse til Internet, f.eks. med Safari eller Mail, og du ikke er inden for rækkevidde af et Wi-Fi-netværk, som du tidligere har brugt, indstiller denne mulighed iPod touch til at søge efter et andet netværk. iPod touch viser en liste over alle de tilgængelige Wi-Fi-netværk, som du kan vælge. (Netværk, som kræver en adgangskode, vises med et låsesymbol.) Hvis "Spørg før tilslutning" er slået fra, skal du selv oprette forbindelse til et netværk for at komme på Internet, hvis et tidligere brugt netværk ikke er tilgængeligt.

Glemme et netværk, så iPod touch ikke opretter forbindelse til det automatisk: Vælg Wi-Fi, og tryk på 🔊 ved siden af et netværk, som du har oprettet forbindelse til

før. Tryk derefter på "Glem dette netværk".

**Oprette forbindelse til et lukket Wi-Fi-netværk:** Du opretter forbindelse til et Wi-Finetværk, som ikke vises på listen over scannede netværk, ved at vælge Wi-Fi > Andet og skrive navnet på netværket. Hvis der kræves en adgangskode til netværket, skal du trykke på Sikkerhed, trykke på den type sikkerhed, netværket bruger, og skrive adgangskoden.

Du skal kende navnet på netværket, adgangskoden og sikkerhedstypen, før du kan oprette forbindelse til et lukket netværk.

Nogle Wi-Fi-netværk kræver måske, at du skriver eller justerer andre indstillinger, f.eks. din klient-id eller din faste IP-adresse. Spørg netværksadministratoren, hvilke indstillinger du skal bruge.

Justere indstillinger for at oprette forbindelse til et Wi-Fi-netværk: Vælg Wi-Fi, og tryk på 🕑 ved siden af et netværk.

#### VPN

Denne indstilling vises, når VPN er konfigureret på iPod touch, og du kan slå VPN til og fra. Se "Netværk" side 92.

#### Hente nye data

Med denne indstilling kan du slå Push-teknologien til og fra for MobileMe, Microsoft Exchange, Yahoo! Mail og evt. andre push-konti, som du har konfigureret på iPod touch. Push-konti overfører automatisk nye oplysninger til din computer eller iPod touch, når der er nye oplysninger på serveren. Du kan evt. slå Push-teknologien fra, hvis du vil ophæve levering af e-post og andre oplysninger eller vil spare på batteriet. Når Push-teknologien er slået fra, eller i tilfælde af konti, der ikke understøtter push, kan data stadig "hentes" - dvs. iPod touch kan søge på serveren efter evt. nye tilgængelige oplysninger. Brug indstillingen Hent nye data til at bestemme, hvor ofte der skal anmodes om data. Du opnår længst batteritid, hvis du ikke henter for ofte.

Slå Push til: Tryk på Hent nye data, og tryk for at slå Push til.

Indstille interval for hentning af data: Tryk på Hent nye data, og tryk derefter for at vise, hvor ofte du vil hente data til alle konti.

Du kan spare på batteriet ved at ikke at hente så ofte.

Der findes oplysninger om ændring af avancerede kontoindstillinger i "Konti" side 98.

# Lysstyrke

Skærmens lysstyrke har betydning for strømforbruget og dermed for batteriets levetid. Gør skærmen mørk for at forlænge intervallet, før iPod touchskal oplades igen, eller brug Automatisk lysstyrke.

Justere skærmens lysstyrke: Vælg Lysstyrke, og træk mærket.

Indstille, om iPod touch skal justere skærmens lysstyrke automatisk: Vælg Lysstyrke, og slå Automatisk lysstyrke til eller fra. Hvis Automatisk lysstyrke er slået til, justerer iPod touch skærmens lysstyrke i forhold til det omgivende lys vha. den indbyggede sensor.

# Generelt

Indstillingerne i Generelt inkluderer dato og tid, sikkerhed, netværk og andre indstillinger, som har betydning for flere programmer. Det er også her, du finder oplysinger om iPod touch og kan nulstille iPod touch til de originale indstillinger.

#### Om

Vælg Generelt > Om for at se oplysninger om iPod touch, inklusive:

- Antal sange, videoer og fotografier
- Lagringskapacitet i alt
- Ledig plads
- Softwareversion
- Serie- og modelnummer
- Wi-Fi-adresser
- Juridiske oplysninger

#### Baggrund

Der vises et baggrundsbillede, når du låser iPod touch op. Du kan indstille et af de billeder, der fulgte med iPod touch, eller bruge et fotografi, du har synkroniseret til iPod touch fra din computer.

Indstille baggrund: Vælg Baggrund, og vælg et billede.

#### Lydeffekter

iPod touch kan afspille lydeffekter, når du:

- · Har en aftale, som du har indstillet en påmindelse til
- Låser eller låser iPod touch op
- Skriv på tastaturet

Slå lydeffekter til og fra: Vælg Generelt > Lydeffekter, og vælg, om lydeffekter skal afspilles via den indbyggede højttaler, via hovedtelefonerne eller begge dele. Vælg Fra for at slå lydeffekter fra.

#### Netværk

Brug indstillingerne i Netværk til at konfigurere en VPN-forbindelse (virtuelt privat netværk), eller brug Wi-Fi-indstillinger.

**Tilføje en ny VPN-konfiguration:** Vælg Generelt > Netværk > VPN > Tilføj VPNkonfiguration.

VPN-forbindelser bruges i firmaer til sikker kommunikation via et netværk, der ikke er privat. Du skal muligvis konfigurere VPN, hvis du f.eks. skal have adgang til e-post på dit arbejde via iPod touch.

iPod touchiPod touch kan oprette forbindelse til VPN-netværk, der bruger protokollerne L2TP, PPTP og Cisco IPSec. VPN kan både arbejde med Wi-Fi- og mobile datanetværksforbindelser.

Spørg netværksadministratoren, hvilke indstillinger du skal bruge. I de fleste tilfælde kan du bruge de samme VPN-indstillinger til iPod touch., hvis VPN er indstillet på din computer.

Når du har indtastet VPN-indstillingerne, vises der en VPN-kontakt på øverste niveau på menuen Indstillinger, hvor du kan slå VPN til og fra.

**Ændre en VPN-konfiguration:** Vælg Generelt > Netværk > VPN, og tryk på den konfiguration, der skal opdateres.

Slå VPN til og fra: Tryk på Indstillinger, og slå VPN til eller fra.

**Slette en VPN-konfiguration:** Vælg Generelt > Netværk > VPN, tryk på den blå pil til højre for konfigurationens navn, og tryk på Slet VPN nederst på konfigurationsskærmen.

Bruge Wi-Fi: Se "Wi-Fi" side 89.

# Lokalitetstjenester

Med Lokalitetstjenester kan programmer som Kortindsamle og bruge data om din lokalitet. Lokalitetstjenester forbinder ikke de data, der indsamles, med personlige oplysninger, der kan identificere dig. Din omtrentlige placering bestemmes vha. tilgængelige oplysninger fra lokale Wi-Fi-netværk (hvis Wi-Fi er slået til).

Du kan slå Lokalitetstjenester fra, hvis du ikke vil bruge funktionen. Hvis du slår Lokalitetstjenester fra, bliver du bedt om at slå dem til igen, næste gang et program prøver at bruge funktionen.

Slå Lokalitetstjenester til og fra: Vælg Generelt > Lokalitetstjenester, og slå lokalitetstjenester til eller fra.

*Bemærk:* Du kan spare på batteriet ved at slå Lokalitetstjenester fra, når du ikke bruger det.

#### Automatisk lås

Når du låser iPod touch, bliver skærmen automatisk slukket, så du sparer på batteriet og forhindrer, at uvedkommende bruger iPod touch.

Indstille intervallet, før iPod touch låses: Vælg Generelt > Automatisk lås, og vælg tiden.

# Lås med kode

iPod touch kræver som standard ikke, at du skal indtaste en adgangskode for at låse den op.

Indstille en adgangskode: Vælg Generelt > Lås med kode, indtast en adgangskode på 4 cifre, og indtast derefter adgangskoden igen for at bekræfte den. iPod touch kræver derefter, at du indtaster koden for at låse den op.

Slå lås med kode fra: Vælg Generelt > Lås med kode, tryk på Slå kode fra, og indtast din kode.

**Ændre koden:** Vælg Generelt > Lås med kode, og tryk på Skift kode, skriv din aktuelle kode, og indtast og gentag din nye kode.

Hvis du glemmer koden, skal du gendanne software på iPod touch. Se "Opdatere og gendanne software til iPod touch" side 110.

Vælge, hvor længe der skal gå, før der kræves en kode: Vælg Generelt > Lås med kode > Kræv kode, og vælg, hvor længe iPod touch kan være passiv, før du skal indtaste en kode for at låse den op.

**Vise eksempel på sms, nåriPod touch er låst:** Vælg Generelt > Lås med kode, og slå Vis eksempel på sms til.

# Begrænsninger

Du kan indstille begrænsninger for iPod-indhold og for brugen af nogle programmer på iPod touch. F.eks. kan forældre begrænse forekomsten af anstødelig musik på spillelister eller helt slå adgang til YouTube fra.

| o  | Anstødeligt musik- eller videoindhold købt fra iTunes Store bliver skjult. Anstødeligt<br>indhold er markeret som sådan af udbydere af indhold (f.eks. pladselskaber), når det<br>sælges gennem iTunes Store. |
|----|----------------------------------------------------------------------------------------------------|
| ×. | Safari er slået fra, og dets symbol er fjernet fra hjemmeskærmen. Du kan ikke<br>udforske Internet eller oprette adgang til webklip.                                                                          |
|    | YouTube er slået fra, og dets symbol er fjernet fra hjemmeskærmen.                                                                                                    |
|    | iTunes Wi-Fi Music Store er slået fra, og dets symbol er fjernet fra hjemmeskærmen.<br>Du kan ikke se eksempler på, købe eller hente indhold.                                                                 |
|    | App Store er slået fra, og dets symbol er fjernet fra hjemmeskærmen. Du kan ikke<br>installere programmer, mens iPod touch synkroniserer med iTunes.                                                          |

#### Indstille begrænsninger:

- 1 Vælg Generelt > Begrænsninger, og tryk på Slå begrænsninger til.
- 2 Skriv en firecifret adgangskode.
- 3 Skriv adgangskoden igen.
- 4 Indstil de begrænsninger, du ønsker, ved at slå de enkelte kontrolmuligheder til og fra. Som standard er alle kontrolmuligheder slået til (ikke begrænset). Tryk på et emne for at slå det fra og begrænse brugen af det.

**Slå alle begrænsninger fra:** Vælg Generelt > Begrænsninger, og skriv adgangskoden. Tryk på Slå begrænsninger til, og skriv adgangskoden igen.

Hvis du glemmer koden, skal du gendanne software på iPod touch fra iTunes. Se "Opdatere og gendanne software til iPod touch" side 110.

# Dato og tid

Disse indstillinger har betydning for klokkeslættet, der vises på statuslinjen øverst på skærmen, for verdensure og kalendere.

Vælge, om iPod touch skal vise klokkeslæt i 24 eller 12 timers formatVælg Generelt > Dato & tid, og slå 24 timers ur til eller fra.

Indstille dato og tid : Tryk på Tidszone, og skriv navnet på en større by i din tidszone. Tryk på returknappen "Dato & tid", og tryk derefter på "Indstil dato & tid", og skriv datoen og tiden.

#### **Tastatur**

**Slå Aut. store bogstaver til eller fra:**Vælg Generelt > Tastatur, og slå Aut. store bogstaver til eller fra.

Som standard skriver iPod touch automatisk store bogstaver efter et punktum eller et returtegn.

Vælge, om skiftelås skal være slået til:Vælg Generelt > Tastatur, og slå muligheden Slå skiftelås til eller fra.

Hvis skiftelås er slået til, og du trykker to gange på Skift & på tastaturet, bliver alle bogstaver store. Skiftetasten bliver blå, når skiftelås er slået til.

Slå genvejen "" til og fra: Vælg Generelt > Tastatur, og slå "."-genvejen til og fra.

"." -genvejen giver dig mulighed for at trykke to gange på Mellemrum for at skrive et punktum efterfulgt af mellemrum, når du skriver tekst. Denne mulighed er som standard slået til.

Slå internationale tastaturer til og fraVælg Generelt > Tastatur > Internationale tastaturer, og slå de ønskede tastaturer til.

Hvis der er slået mere end et tastatur til, skal du trykke på ⊕ for at skifte tastatur, mens du skriver. Når du trykker på symbolet, vises navnet på det nu aktive tastatur kortvarigt.

Se "Internationale tastaturer" side 23.

#### International

Brug indstillingerne i International til at indstille sproget på iPod touch, slå tastaturer til forskellige sprog til og fra og indstille dato, tid og formater til telefonnumre i dit område.

**Indstille sproget på iPod touch:** Vælg Generelt > International > Sprog, vælg det ønskede sprog, og tryk på OK.

**Slå internationale tastaturer til og fra**Vælg Generelt > International > Tastaturer, og slå de ønskede tastaturer til.

Hvis der er slået mere end et tastatur til, skal du trykke på tor at skifte tastatur, mens du skriver. Når du trykker på symbolet, vises navnet på det nu aktive tastatur kortvarigt. Se "Internationale tastaturer" side 23.

Indstille dato, tid og formater til telefonnumre:Vælg Generelt > International > Områdeformat, og vælg dit område.

#### Nulstille iPod touch

Nulstille alle indstillinger:Vælg Generelt > Nulstil, og tryk på Reset All Settings.

Alle indstillinger nulstilles. Oplysninger som kontakter og kalendere og medier som sange og videoer slettes ikke.

Slette alt indhold og alle indstillinger: Slut iPod touch til computeren eller en strømforsyning. Vælg Generelt > Nulstil, og tryk på "Slet alt indhold og alle indstillinger".

Denne funktion nulstiller alle indstillinger og fjerner alle oplysninger og medier på iPod touch ved at overskrive de data, der ligger på iPod touch.

*Vigtigt:* Du kan ikke bruge iPod touch, mens data overskrives. Det kan tage en til fire timer eller mere, afhængigt af lagringskapaciteten på din iPod touch.

Nulstille tastaturordbogen: Vælg Generelt > Nulstil, og tryk på Nulstil tastaturordbog.

Du føjer ord til tastaturordbogen ved at afvise de ord, som iPod touch foreslår, når du skriver. Tryk på et ord for at afvise rettelsen og føje ordet til tastaturordbogen. Når du nulstiller tastaturordbogen, slettes alle de ord, du har tilføjet.

Nulstille netværksindstillinger: Vælg Generelt > Nulstil, og tryk på Nulstil netværksindst.

Når du nulstiller netværksindstillinger, fjernes listen over tidligere benyttede netværk og dine VPN-indstillinger. Wi-Fi bliver slået fra og derefter slået til igen, så en evt. netværksforbindelse afbrydes. Wi-Fi og "Spørg før tilslutning" vil stadig være slået til.

Nulstille hjemmeskærmens layout: Vælg Generelt > Nulstil, og tryk på Nulstil hjemmeskærmens layout.

Nulstille lokalitetsadvarsler: Vælg Generelt > Nulstil, og tryk på Nulstil lokalitetsadvarsler.

Lokalitetsadvarsler er de forespørgsler, der kommer fra visse programmer (f.eks. Kamera og Kort), om at bruge Lokalitetstjenester med disse programmer. iPod touch holder op med at vise advarslen til et program, anden gang du trykker på OK. Tryk på Nulstil lokalitetsadvarsler for at genoptage advarslerne.

# Musik

Musikindstillingerne anvendes på sange, podcasts og lydbøger.

Indstille iTunes til at afspille sange med samme lydniveau: I iTunes skal du vælge iTunes > Indstillinger, hvis du bruger en Mac, eller Rediger > Indstillinger, hvis du bruger en pc. Klik derefter på Afspil, og vælg Lydkontrol.

Indstille iPod touch til at bruge lydstyrkeindstillingerne fra iTunes (Lydkontrol) Vælg Musik, og slå Lydkontrol til.

Du kan indstille lydbøger, så de afspilles hurtigere end normalt, hvis du vil høre dem hurtigere, eller langsommere end normalt, hvis du vil høre dem tydeligere.

Indstille afspilningshastigheden til lydbøger:Vælg Musik > Hastighed til lydbøger og vælg Langsommere, Normal eller Hurtigere.

Bruge equalizeren til at ændre lyden på iPod touch, så den passer til bestemte lydkrav:Vælg Musik > EQ, og vælg en indstilling.

**Indstille en maksimal lydstyrke til musik og videoer:**Vælg Musik > Maks. lydstyrke, og træk mærket for at indstille den maksimale lydstyrke.

Tryk på Lås maks. lydstyrke for at indstille en kode, der skal forhindre, at indstillingen ændres.

*ADVARSEL:* Der findes vigtige oplysninger om, hvordan du undgår at beskadige hørelsen, i den *Vejledning med vigtige produktoplysninger*, der findes på www.apple.com/dk/support/manuals/ipodtouch.

# Video

Videoindstillinger gælder for videoindhold, inklusive lejede film. Du kan vælge, hvor afspilning af videoer skal genoptages, hvis du har afbrudt dem, slå closed captioning til og fra samt indstille iPod touch til at afspille videoer på dit fjernsyn.

Vælge, hvor afspilningen skal genoptages: Vælg Video > Start afspilning, og vælg, om afspilning af videoer, som du er begyndt at se tidligere, skal genoptages fra begyndelsen eller fra det sted, du er kommet til.

Slå closed captioning til og fra: Vælg Video, og slå Closed Captioning til eller fra.

Brug indstillingerne til tv-udgang, hvis du vil indstille, hvordan iPod touch skal afspille videoer på dit fjernsyn. Der findes flere oplysninger om brug af iPod touch til afspilning af videoer på dit fjernsyn i "Se videoer på et fjernsyn" side 37.

Slå bredt format til eller fra: Vælg Video, og slå Bred skærm til eller fra.

Indstille tv-signalet til NTSC eller PAL:Vælg Video > Tv-signal, og vælg NTSC eller PAL.

NTSC og PAL er tv-standarder. NTSC viser 480i, og PAL viser 576i. Dit fjernsyn bruger en af disse standarder, afhængigt af hvor det er købt. Hvis du ikke ved, hvilken standard du skal bruge, kan du se i dokumentationen til fjernsynet.

# Fotografier

Brug fotoindstillingerne til at vælge, hvordan lysbilledshow skal vise dine fotografier.

**Indstille, hvor længe hvert lysbillede skal vises:** Vælg Fotografier > Vis hvert lysbillede i, og vælg varigheden.

**Indstille en overgangseffekt:** Vælg Fotografier > Overgang, og vælg en overgangseffekt.

Indstille, om lysbilledshow skal gentages: Vælg Fotografier, og slå Gentag til eller fra.

Indstille fotografier, så de vises tilfældigt eller i rækkefølge: Vælg Fotografier, og slå Bland eller fra.

# E-post, kontakter, kalendere

Brug indstillingerne til E-post, kontakter, kalendere til at indstille og tilpasse dine konti på iPod touch:

- Microsoft Exchange
- MobileMe
- Google email
- Yahoo! Mail
- AOL
- Andre POP- og IMAP-postsystemer

#### Konti

Under Konti kan du indstille konti på iPod touch. De indstillinger, der vises, afhænger af den type konto, du indstiller. Din tjenesteudbyder eller systemadministrator kan give dig de oplysninger, du skal indtaste.

Der findes flere oplysninger om tilføjelse af konti i "Indstille konti" side 11.

Ændre indstillinger til en konto: Vælg "E-post, kontakter, kalendere", vælg en konto, og foretag de ønskede ændringer.

De ændringer, du foretager i en kontos indstillinger, synkroniseres *ikke* til computeren, så du kan konfigurere dine konti til iPod touch, uden at det får indflydelse på kontoindstillingerne på computeren. Holde op med at bruge en konto: Vælg "E-post, kontakter, kalendere", vælg en konto, og slå kontoen fra.

Hvis en konto er slået fra, viser iPod touch ikke kontoen, og sender eller ser ikke efter e-post fra eller synkroniserer oplysninger med den pågældende konto, før du slår den til igen.

Justere avancerede indstillinger: Vælg "E-post, kontakter, kalendere", vælg en konto, og gør et af følgende:

 Du indstiller, om udkast, sendte beskeder og slettede beskeder skal lagres på iPod touch eller på din e-postserver (kun IMAP-konti), ved at trykke på Avanceret og vælge Udkast, Sendt eller Slettet.

Hvis du lagrer beskeder på iPod touch, kan du se dem, selvom iPod touch ikke er forbundet med Internet.

- Du indstiller, hvornår beskeder skal fjernes permanent fra Mail på iPod touch, ved at trykke på Avanceret, trykke på Fjern og derefter vælge et tidspunkt: Aldrig eller efter en dag, en uge eller en måned.
- *Du justerer indstillinger til e-postserveren* ved at trykke på Værtsnavn, Brugernavn eller Adgangskode under Server til indgående post eller Server til udgående post. Spørg netværksadministratoren eller Internetudbyderen om de korrekte indstillinger.
- *Du justerer SSL- og adgangskodeindstillinger* ved at trykke på Avanceret. Spørg netværksadministratoren eller Internetudbyderen om de korrekte indstillinger.

Slette en konto fra iPod touch: Vælg "E-post, kontakter, kalendere", vælg en konto, rul ned, og tryk på Slet konto.

Når du sletter en konto, kan du ikke længere bruge kontoen med iPod touch. Alle de e-post-, kontakt-, kalender- og bogmærkeoplysninger, der synkroniseres med kontoen, fjernes fra iPod touch. Men når du sletter en konto, fjernes kontoen eller de oplysninger, der hører til den, ikke fra computeren.

#### Mail

Indstillingerne til Mail gælder – medmindre andet er anført – for alle de konti, du har indstillet på iPod touch.

Indstille det antal beskeder, der vises på iPod touch: Vælg "E-post, kontakter, kalendere", og vælg en indstilling.

Til Microsoft Exchange-konti skal du vælge, hvor mange dages post der skal hentes. Til alle andre konti skal du vælge, om du vil vise de seneste 25, 50, 75,100 eller 200 beskeder. Du henter ekstra beskeder i Mail ved at rulle til bunden af indbakken og trykke på "Indlæs ... til". Indstille, hvor mange linjer af hver besked der skal vises på listen over beskeder: Vælg "E-post, kontakter, kalendere" > Eksempel, og vælg en indstilling.

Du kan vælge, at der skal vises op til fem linjer af hver besked. På den måde kan du skimme listen over beskeder i en postkasse og danne dig et indtryk af beskedernes indhold.

Indstille en minimumsskriftstørrelse til beskeder: Vælg "E-post, kontakter, kalendere" > Min. skriftstørrelse, og vælg Lille, Medium, Stor, Ekstra stor eller Kæmpe.

Indstille, om iPod touch skal vise etiketterne Til og Cc på lister over beskeder:Vælg "E-post, kontakter, kalendere", og slå Vis til/cc til eller fra.

Hvis Vis Til /Cc er slået til, viser eller ved siden af beskederne på en liste, om beskederne blev sendt direkte til dig, eller om du modtog en kopi.

Indstille, om iPod touch skal bede om bekræftelse af, at du vil slette en besked: Vælg "E-post, kontakter, kalendere", og slå Spørg før sletning til eller fra.

Hvis Spørg før sletning er slået til, kan du kun slette en besked ved at trykke på 🖻 og derefter bekræfte ved at trykke på Slet.

Indstille, om iPod touch skal sende en kopi til dig af alle de beskeder, du sender: Vælg Mail, og slå muligheden Altid Bcc til mig selv til eller fra.

Indstille standardkontoen til e-post: Vælg "E-post, kontakter, kalendere" > Standardkonto, og vælg en konto.

Denne indstilling bestemmer, hvilken af dine konti en besked sendes fra, når du opretter en besked fra et andet program på iPod touch, f.eks. hvis du sender et fotografi fra Fotografier eller trykker på en virksomheds e-postadresse i Kort. Hvis du vil sende beskeden fra en anden konto, skal du trykke på feltet Fra i beskeden og vælge en anden konto.

Føje en signatur til dine beskeder:Vælg Mail > Signatur, og skriv en signatur.

Du kan indstille iPod touch, så den tilføjer en signatur – f.eks. et citat, dit navn, din titel eller telefonnummer – som vises nederst i alle de beskeder, du sender.

#### Kontakter

Indstille, hvordan kontakter sorteres: Vælg "E-post, kontakter, kalendere", tryk på Rækkefølge under Kontakter, og gør et af følgende:

- Hvis fornavnet skal vises først, skal du trykke på For-, efternavn.
- Hvis efternavnet skal vises først, skal du trykke på Efter-, fornavn.

Indstille, hvordan kontakter vises: Vælg "E-post, kontakter, kalendere", tryk på Vis rækkefølge under Kontakter, og gør et af følgende:

- Hvis fornavnet skal vises først, skal du trykke på For-, efternavn.
- Hvis efternavnet skal vises først, skal du trykke på Efter-, fornavn.

#### Kalender

Indstille påmindelser, der afspilles, når du modtager en mødeinvitation: Vælg "E-post, kontakter, kalendere", og tryk på "Invitationsadvarsler" under Kalender for at slå funktionen til.

Indstille, hvor gamle kalenderbegivenheder der skal vises på iPod touch: Vælg "E-post, kontakter, kalendere" > Synkroniser, og vælg en periode.

Slå Understøt tidszone til i Kalender:Vælg "E-post, kontakter, kalendere" > Understøt tidszone, og slå Understøt tidszone til. Vælg en tidszone til kalendere ved at trykke på Tidszone og skrive navnet på en større by.

Når Understøt tidszone er slået til, viser kalenderen datoer og tidspunkter for begivenheder i den valgte bys tidszone. Når Understøt tidszone er slået fra, viser kalenderen begivenheder i tidszonen på din aktuelle placering vha. netværkstiden.

*Vigtigt:* Hvis du er på rejse, viser og afspiller iPod touch måske ikke begivenheder og påmindelser på det korrekte lokale tidspunkt. Du finder oplysninger om, hvordan du indstiller det korrekte tidspunkt i "Dato og tid" side 94.

# Safari

I indstillingerne til Safari kan du vælge dit Internet-søgeprogram, indstille sikkerhed, og udviklere kan slå fejlsøgning til.

#### Generelt

Du kan bruge Google eller Yahoo! til Internetsøgninger.

Vælge et søgeprogram: Vælg Safari > Søgeprogram, og vælg det søgeprogram, du vil bruge.

#### Sikkerhed

Som standard er Safari indstillet til at vise funktionerne på Internet, f.eks. film, animationer og webprogrammer. Du kan slå nogle af disse funktioner fra for at beskytte iPod touch mod sikkerhedstrusler på Internet.

Ændre sikkerhedsindstillinger: Vælg Safari, og gør derefter et af følgende:

• Du slår JavaScript til eller fra ved at slå muligheden JavaScript til eller fra.

JavaScript giver webprogrammører mulighed for at styre visse elementer på en side - en side, der bruger JavaScript, kan f.eks. vise dato og klokkeslæt eller åbne en henvisning til en anden side i et nyt vindue.

- Du slår tilbehør til eller fra ved at slå muligheden Tilbehør til eller fra. Tilbehør giver Safari mulighed for at afspille visse typer lyd- og videoarkiver og vise Microsoft Word- og Microsoft Excel-dokumenter.
- *Du blokerer eller tillader ekstra vinduer* ved at slå muligheden Bloker ekstra vinduer til eller fra. Når du blokerer ekstra vinduer, blokeres der kun for vinduer, som vises, når du lukker en side eller åbner en side ved at skrive adressen. Vinduer, som åbnes via en henvisning, blokeres ikke.
- *Du vælger, om Safari skal acceptere cookies,* ved at trykke på Accepter cookies og vælge Aldrig, "Fra besøgte" eller Altid.

En cookie indeholder oplysninger, som et websted lægger på iPod touch, så webstedet kan huske dig, når du besøger siden igen. På den måde kan websider tilpasses efter de oplysninger, du evt. har opgivet.

Nogle sider fungerer ikke korrekt, medmindre iPod touch er indstillet til at acceptere cookies.

- Du sletter den historiske oversigt over websider, som du har besøgt, ved at trykke på Slet historie.
- Du sletter alle cookies fra Safari ved at trykke på Slet cookies.
- Du sletter browserens buffer ved at trykke på Slet buffer.

Browserens buffer lagrer indholdet af sider, så siderne kan åbnes hurtigere, næste gang du besøger dem. Hvis en side, du åbner, ikke viser nyt indhold, kan det måske hjælpe at slette bufferen.

# Udvikler

Konsollen til fejlfinding (Debug Console) kan hjælpe dig med at løse problemer med websider. Hvis den er slået til, vises konsollen automatisk, når der opstår en fejl på en webside.

**Slå konsollen til fejlfinding til eller fra.** Vælg Safari > Udvikler, og slå konsollen til fejlfinding til eller fra.

# Fejlfinding

# Generelt

# Der vises et billede med lav batterispænding

Der er ikke ret meget strøm tilbage på iPod touch, og den skal oplades i op til 10 minutter, før du kan bruge den. Der findes oplysninger om opladning af iPod touch i "Oplade batteriet" side 26.

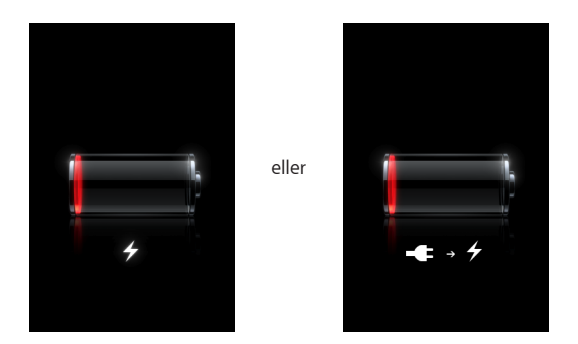

# iPod touch svarer ikke

- Der er måske ikke ret meget strøm tilbage på iPod touch. Slut iPod touch til computeren eller dens strømforsyning for at oplade den. Se "Oplade batteriet" side 26.
- Tryk på og hold knappen Hjem 🗋 under skærmen nede i mindst 6 sekunder, indtil det program, du brugte, slutter.
- Hvis det ikke virker, skal du slukke iPod touch og tænde den igen. Tryk på og hold knappen Vågeblus til/fra øverst på iPod touch nede i et par sekunder, indtil der vises et rødt mærke, og træk derefter mærket. Tryk derefter på og hold knappen Vågeblus til/fra nede, indtil Apple-logoet vises.

# iPod touch svarer stadig ikke efter en nulstilling

- Nulstil iPod touch-indstillinger. Vælg Indstillinger > Generelt > Nulstil > Reset All Settings på hjemmeskærmen. Alle indstillinger nulstilles, men ingen data eller medier slettes.
- Hvis det ikke virker, skal du slette alt indhold på iPod touch. Se "Nulstille iPod touch" side 96.
- Hvis det ikke virker, skal du gendanne software til iPod touch. Se "Opdatere og gendanne software til iPod touch" side 110.

#### "Dette tilbehør understøttes ikke af iPod touch" vises

Det tilbehør, du har tilsluttet, kan måske bruges med iPod touch. Sørg for, at der ikke er snavs på dock-stikket.

#### Skærmen Opret forbindelse til iTunes vises

iPod touch skal registreres med iTunes. Slut iPod touch til computeren, og åbn iTunes (hvis det ikke åbnes automatisk).

# iTunes og synkronisering

# iPod touch vises ikke i iTunes, eller du kan ikke synkronisere

- Batteriet i iPod touch skal muligvis oplades. Der findes oplysninger om opladning af iPod touch i "Oplade batteriet" side 26.
- Afmonter andre USB-enheder fra computeren, og slut iPod touch til en anden USB 2.0-port på computeren (ikke på tastaturet).
- Genstart computeren, og slut iPod touch til computeren igen.
- Hent og installer (eller geninstaller) den nyeste version af iTunes fra www.apple. com/dk/itunes.

# Synkronisering virker ikke

- Batteriet i iPod touch skal muligvis oplades. Der findes oplysninger om opladning af iPod touch i "Oplade batteriet" side 26.
- Afmonter andre USB-enheder fra computeren, og slut iPod touch til en anden USB 2.0-port på computeren (ikke på tastaturet).
- Genstart computeren, og slut iPod touch til computeren igen.
- Hent og installer (eller geninstaller) den nyeste version af iTunes fra www.apple.com/dk/itunes.

# Kontakter, kalendere eller bogmærker synkroniseres ikke

 Hent og installer (eller geninstaller) den nyeste version af iTunes fra www.apple.com/dk/itunes.  Hvis du har indstillet en MobileMe- eller Microsoft Exchange-konto på iPod touch, synkroniserer iTunes ikke de kontakter, kalendere eller bogmærker, som du har indstillet til at blive synkroniseret i indstillingsvinduet Info på iPod touch. Du skal slå alle de emner, som du vil synkronisere med iTunes, fra i MobileMe eller Exchange.
I Indstillinger skal du trykke på "E-post, kontakter, kalendere", trykke på MobileMeeller Exchange-kontoen og fravælge de emner, som du vil synkronisere via iTunes.
Hvis du både har en MobileMe- og en Exchange-konto, skal du fravælge emnerne i begge konti.

*Bemærk:* Hvis du fravælger Kontakter eller Kalendere i din MobileMe- eller Exchange-konto, er kontakt- eller kalenderoplysningerne ikke længere tilgængelige via iPod touch.

Du vil ikke synkronisere oplysninger på iPod touch til din computer

Erstat kontakter, kalendere eller bogmærker på iPod touch med oplysninger fra computeren.

#### Erstatte oplysninger på iPod touch:

- 1 Åbn iTunes.
- 2 Når du slutter iPod touch til computeren, skal du trykke på og holde Kommando-Alternativ nede (hvis du bruger en Mac) eller Skift-Ctrl (hvis du bruger en pc), indtil iPod touch vises på indholdsoversigten i iTunes. På den måde forhindres iPod touch i at synkronisere automatisk.
- 3 Vælg iPod touch på indholdsoversigten i iTunes, og klik på fanen Info.
- 4 Vælg Kontakter, Kalendere, Mail-konti eller Bogmærker under "Erstat oplysninger på denne iPod touch". Du kan vælge mere end en, hvis du vil.
- 5 Klik på Anvend.

Data af den valgte type slettes fra iPod touch og erstattes med det, der findes på computeren. Næste gang du synkroniserer, synkroniseres iPod touch normalt, så de data, du har indtastet på iPod touch, føjes til computeren og vice versa.

# Yahoo! eller Google Address Book synkroniseres ikke

iTunes kan måske ikke oprette forbindelse til Yahoo! eller Google. Sørg for, at der er forbindelse til Internet, og at du har skrevet den korrekte id og adgangskode i iTunes. Slut iPod touch til computeren, klik på fanen Info i iTunes, klik på Konfigurer under Kontakter, og skriv din aktuelle id og adgangskode.

# Yahoo! Address Book indeholder stadig kontakter slettet fra iPod touch

Yahoo! Address Book tillader ikke, at kontakter med en Messenger-id slettes ved synkronisering. Du sletter en kontakt med en Messenger-id ved at logge ind på din Yahoo!- konto og slette den pågældende kontakt vha. Yahoo! Address Book.

# Safari, Mail og Kontakter

# E-postbilag kan ikke åbnes

Arkivtypen understøttes måske ikke. iPod touch understøtter følgende arkivformater til e-postbilag:

| .doc     | Microsoft Word                 |
|----------|--------------------------------|
| .docx    | Microsoft Word (XML)           |
| .htm     | webside                        |
| .html    | webside                        |
| .key     | Keynote                        |
| .numbers | Numbers                        |
| .pages   | Pages                          |
| .pdf     | Billedfremviser, Adobe Acrobat |
| .ppt     | Microsoft PowerPoint           |
| .pptx    | Microsoft PowerPoint (XML)     |
| .txt     | tekst                          |
| .vcf     | kontaktoplysninger             |
| .xls     | Microsoft Excel                |
| .xlsx    | Microsoft Excel (XML)          |

# E-post kan ikke leveres (Time-out i port 25)

Du skal evt. ændre portindstilling på en udgående postserver til en af dine e-postkonti. Du kan få flere oplysninger ved at gå til www.apple.com/dk/support/ipodtouch og søge efter "Jeg kan modtage e-post på iPod touch, men kan ikke sende e-post".

# GAL-kontakter vises ikke

Kontroller dine Microsoft Exchange-indstillinger for at sikre, at du er på den korrekte server. I Indstillinger skal du trykke på "E-post, kontakter, kalendere" og vælge en konto for at se dens indstillinger.

Hvis du prøver at søge efter kontakter på en global adresseliste i Kontakter, skal du trykke på Grupper og derefter på Biblioteker nederst på listen.

# Lyd, musik og video

# Ingen lyd

• Tag stikket til hovedsættet ud, og tilslut det igen. Sørg for, at stikket er skubbet helt ind.

- Sørg for, at der ikke er skruet helt ned for lyden.
- Musikken på iPod touch kan være sat på pause. og tryk på Musik, Spiller nu og derefter på ►.
- Se efter, om der er indstillet en maksimal lydstyrke. Vælg Indstillinger > iPod > Maks. lydstyrke på hjemmeskærmen. Der findes flere oplysninger i "Musik" side 97.
- Sørg for, at du har den nyeste version af iTunes (gå til www.apple.com/dk/itunes).
- Hvis du bruger linjeudgangen på docken (ekstraudstyr), skal du sikre dig, at dine eksterne højttalere eller stereoanlægget er tændt og virker korrekt.

# Sang, video eller andet emne afspilles ikke

Sangen er måske kodet i et format, som iPod touch ikke understøtter. Følgende lydformater understøttes af iPod touch: Disse inkluderer formater til lydbøger og podcasting:

- AAC (M4A, M4B, M4P, op til 320 kbps)
- Apple Lossless (et komprimeret format i høj kvalitet)
- MP3 (op til 320 kbps)
- MP3 Variable Bit Rate (VBR)
- WAV
- AA (audible.com spoken word, formaterne 2, 3 og 4)
- AAX (audible.com spoken word, AudibleEnhanced-format)
- AIFF

Følgende videoformater understøttes af iPod touch:

- H.264 (Baseline Profile Level 3.0)
- MPEG-4 (Simple Profile)

En sang, der er kodet i Apple Lossless-format, har fuld cd-kvalitet, men fylder kun halvt så meget, som hvis den var kodet i AIFF- eller WAV-format. Den samme sang kodet i AAC- eller MP3-format fylder endnu mindre. Når du importerer sange fra en cd vha. iTunes, konverteres de automatisk til AAC-format.

Med iTunes til Windows kan du konvertere WMA-arkiver, der ikke er beskyttet, til AAC- eller MP3-format. Det kan være nyttigt, hvis du har et bibliotek med musik, der er kodet i WMA-format.

iPod touch understøtter ikke WMA-, MPEG Layer 1- og MPEG Layer 2-lydarkiver/-filer samt audible.com-format 1.

Hvis der er en sang eller en video i dit iTunes-bibliotek, som ikke understøttes af iPod touch, kan du måske konvertere den til et format, som iPod touch understøtter. Du kan få flere oplysninger i iTunes-hjælp.

# **iTunes Stores**

#### iTunes Wi-Fi Music Store findes ikke

Hvis du vil bruge iTunes Wi-Fi Music Store, skal iPod touch oprette forbindelse til et Wi-Fi-netværk, hvorfra der er forbindelse til Internet. Der findes flere oplysninger i "Oprette forbindelse til et Wi-Fi-netværk" side 26. iTunes Wi-Fi Music Store findes ikke i alle lande.

#### Kan ikke købe musik eller programmer

Du skal have en iTunes Store-konto for at købe sange fra iTunes Wi-Fi Music Store (findes kun i nogle lande) og programmer fra App Store. Åbn iTunes på computeren og vælg Butik > Opret konto.

# Sikkerhedskopiere iPod touch

iTunes fremstiller sikkerhedskopier af indstillinger, hentede programmer og andre oplysninger på iPod touch. Du kan bruge en sikkerhedskopi til at gendanne disse emner på iPod touch efter gendannelse af software og til at overføre oplysningerne til en anden iPod touch.

Sikkerhedskopiering af iPod touch eller gendannelse fra en sikkerhedskopi er ikke det samme som at synkronisere indhold og andre emner (f.eks. musik, podcasts, ringetoner, fotografier, videoer og programmer, som du henter via iTunes) med iTunesbiblioteket. Sikkerhedskopier inkluderer indstillinger, hentede programmer og andre oplysninger på iPod touch. Du kan gendanne disse emner fra en sikkerhedskopi vha. iTunes, men du skal måske også synkronisere indholdet af iTunes-biblioteket igen.

#### Fremstille sikkerhedskopier

Sikkerhedskopier kan fremstilles på følgende måder:

- Når iPod touch er konfigureret til at synkronisere med en bestemt computer, fremstiller iTunes automatisk en sikkerhedskopi af iPod touch på den pågældende computer, når du synkroniserer. iTunes sikkerhedskopierer ikke automatisk en iPod touch, som ikke er konfigureret til at synkronisere med den computer. Hvis du har konfigureret iPod touch til automatisk at synkronisere med iTunes på en bestemt computer, sikkerhedskopierer iTunes iPod touch, hver gang du slutter den til den computer. Automatisk synkronisering er som standard slået til. iTunes fremstiller kun en sikkerhedskopi hver gang, selvom du synkroniserer flere gange, før du afmonterer den.
- Hvis du vælger at opdatere softwaren på iPod touch, sikkerhedskopierer iTunes automatisk iPod touch, selvom den ikke er konfigureret til at synkronisere med iTunes på den pågældende computer.
- Hvis du vælger at gendanne software på iPod touch, spørger iTunes, om du vil sikkerhedskopiere iPod touch, før du gendanner.
## Gendanne fra en sikkerhedskopi

Du kan gendanne indstillinger, hentede programmer og andre oplysninger fra en sikkerhedskopi eller bruge funktionen til at overføre disse emner til en anden iPod touch.

#### Gendanne iPod touch fra en sikkerhedskopi:

- 1 Slut iPod touch til den computer, du normalt synkroniserer med.
- 2 I iTunes skal du vælge iPod touch på indholdsoversigten og klikke på fanen Resume.
- 3 Klik på Gendan for at geninstallere software på iPod touch, gendanne standardindstillingerne og slette data på iPod touch. I iTunes 7.7 kan du også gendanne fra en sikkerhedskopi uden at slette data på iPod touch.

*Bemærk:* Slettede data er ikke længere tilgængelige via iPod touchbrugergrænsefladen, men de slettes først permanent fra iPod touch, når de overskrives af nye data. Der findes oplysninger om permanent sletning af alt indhold og alle indstillinger i "Nulstille iPod touch" side 96.

Når du bliver bedt om det, skal du vælge at gendanne indstillinger, hentede programmer og andre oplysninger fra en sikkerhedskopi og vælge den sikkerhedskopi, der skal bruges. De vises flere sikkerhedskopier pr. enhed i kronologisk rækkefølge med den nyeste først.

#### Fjerne en sikkerhedskopi

Du kan fjerne en sikkerhedskopi af iPod touch fra listen over sikkerhedskopier i iTunes version 7.5 og nyere versioner. Det kan du f.eks. gøre, hvis en sikkerhedskopi er oprettet på en anden persons computer.

#### Fjerne en sikkerhedskopi:

- 1 Åbn Indstillinger i iTunes.
  - Windows: Vælg Rediger > Indstillinger.
  - Mac: Vælg iTunes > Indstillinger.
- 2 Klik på Synkronisering (iPod touch behøver ikke at være tilsluttet).
- 3 Vælg den sikkerhedskopi, du vil fjerne, og klik på Fjern sikkerhedskopi.
- 4 Bekræft, at du vil fjerne den valgte sikkerhedskopi, ved at klikke på Fjern sikkerhedskopi.
- 5 Klik på OK for at lukke vinduet med iTunes-indstillinger.

Der findes flere oplysninger om, hvordan du fjerner sikkerhedskopier, inklusive de indstillinger og oplysninger, der ligger i en sikkerhedskopi, på support.apple.com/kb/HT1766.

## Opdatere og gendanne software til iPod touch

Du kan bruge iTunes til at opdatere eller geninstallere software på iPod touch, gendanne standardindstillinger og slette alle data på iPod touch.

- *Hvis du opdaterer,* opdateres software på iPod touch, men det har ingen indflydelse på hentede programmer, indstillinger og sange.
- Hvis du gendanner, geninstalleres den nyeste version af iPod touch-software, standardindstillinger gendannes, og data på iPod touch slettes, inklusive hentede programmer, sange, videoer, kontakter, fotografier, kalenderoplysninger og alle andre data. I iTunes 7.7 kan du også gendanne fra en sikkerhedskopi uden at slette data på iPod touch.

*Bemærk:* Slettede data er ikke længere tilgængelige via iPod touchbrugergrænsefladen, men de slettes først permanent fra iPod touch, når de overskrives af nye data. Der findes oplysninger om permanent sletning af alt indhold og alle indstillinger i "Nulstille iPod touch" side 96.

#### Opdatere eller gendanne iPod touch:

- 1 Sørg for, at du har en Internetforbindelse og har installeret den nyeste version af iTunes fra www.apple.com/dk/itunes.
- 2 Slut iPod touch til computeren.
- 3 Vælg iPod touch på indholdsoversigten i iTunes, og klik på fanen Resume.
- 4 Klik på "Søg efter opdatering". iTunes fortæller dig, om der findes en nyere version af iPod touch-software.
- 5 Klik på Opdater for at installere den nyeste version af softwaren. Eller klik på Gendan for at gendanne. Følg vejledningen på skærmen for at gendanne softwaren.

Der findes flere oplysninger om opdatering og gendannelse af iPod touch-software på support.apple.com/kb/HT1414.

## Funktioner til handicappede på iPod touch

De følgende funktioner kan gøre det nemmere at bruge iPod touch, hvis du er handicappet.

#### **Closed Captioning**

Du kan slå closed captioning til i videoer, hvis det findes. Se "Video" side 97.

#### Minimumsskriftstørrelse til Mail-beskeder

Indstil minimumsskriftstørrelsen til Mail-beskeder til Stor, Ekstra stor eller Kæmpe for at gøre det nemmere at læse beskeder. Se "Mail" side 99.

## Zoome

Tryk to gange eller knib på websider, fotografier og kort for at zoome ind. Se "Zoome ind og ud" side 22.

#### Universel adgang i Mac OS X

Benyt funktionerne i Universel adgang i Mac OS X, når du bruger iTunes til at synkronisere oplysninger og indhold fra iTunes-biblioteket til iPod touch. Vælg Hjælp > Mac-hjælp i Finder, og søg efter "universel adgang".

Du kan få flere oplysninger om funktioner til handicappede på iPod touch og i Mac OS X, hvis du går til www.apple.com/dk/accessibility.

# Andre ressourcer

B

# Oplysninger om sikkerhed, software og service

Den følgende tabel beskriver, hvor du kan få flere oplysninger om sikkerhed, software og service til iPod touch.

| Hvis du vil læse om                                                                            | Skal du gøre følgende:                                                                                                    |
|------------------------------------------------------------------------------------------------|----------------------------------------------------------------------------------------------------|
| Sikker brug af iPod touch                                                                      | De nyeste oplysninger om sikkerhed og<br>godkendelser findes i den <i>Vejledning med<br/>vigtige produktoplysninger</i> , der findes på<br>www.apple.com/dk/support/manuals/ipodtouch.                                                                                          |
| Service og support til iPod touch, gode råd, fora<br>og Apple-softwareoverførsler              | Gå til www.apple.com/dk/support/ipodtouch.                                                                                                    |
| De nyeste oplysninger om iPod touch                                                            | Gå til www.apple.com/dk/ipodtouch.                                                                                                    |
| Brug af iTunes                                                                                 | Åbn iTunes, og vælg Hjælp > iTunes-<br>hjælp. Du kan finde en iTunes-øvelse<br>på Internet (kun i nogle lande) på<br>www.apple.com/dk/support/itunes.                                                                                                    |
| MobileMe                                                                                       | Gå til www.me.com/dk.                                                                                                    |
| Bruge iPhoto med Mac OS X                                                                      | Åbn iPhoto, og vælg Hjælp > iPhoto-hjælp.                                                                                                    |
| Bruge Adressebog med Mac OS X                                                                  | Åbn Adressebog, og vælg Hjælp > Hjælp til<br>Adressebog.                                                                                                    |
| Brug af iCal med Mac OS X                                                                      | Åbn iCal, og vælg Hjælp > iCal-hjælp.                                                                                                    |
| Microsoft Outlook, Windows Adressebog,<br>Adobe Photoshop Album og Adobe Photoshop<br>Elements | Se den dokumentation, der fulgte med disse programmer.                                                                                                    |
| Service i henhold til garanti                                                                  | Følg først alle råd og anvisninger i<br>denne vejledning og i ressourcerne på<br>Internet. Gå derefter til www.apple.com/<br>dk/support, eller se den <i>Vejledning med</i><br><i>vigtige produktoplysninger</i> , der findes på<br>www.apple.com/dk/support/manuals/ipodtouch. |
| Bruge iPod touch i et virksomhedsmiljø                                                         | Gå til www.apple.com/dk/iphone/enterprise.                                                                                                    |

# iPod touch-optimeret brugerhåndbog

*iPod touch-brugerhåndbogen* findes i en optimeret version til iPod touch på:

help.apple.com/ipodtouch

🗯 © 2008 Apple Inc. Alle rettigheder forbeholdes.

Apple, Apple-logoet, AirPort, Cover Flow, FireWire, iCal, iPhoto, iPod, iTunes, Keynote, Mac, Macintosh, Mac OS, Numbers, Pages og Safari er varemærker tilhørende Apple Inc. og registreret i USA og andre lande.

Finder, iPhone, Multi-Touch og Shuffle er varemærker tilhørende Apple Inc.

iTunes Store er et servicemærke tilhørende Apple Inc. og registreret i USA og andre lande.

MobileMe er et servicemærke tilhørende Apple Inc.

Adobe og Photoshop er varemærker eller registrerede varemærker tilhørende Adobe Systems Incorporated i USA og/eller andre lande.

Andre firma- og produktnavne kan være varemærker tilhørende deres respektive ejere.

Omtale af tredjeparters produkter har kun oplysende karakter og skal ikke opfattes som en anbefaling. Apple påtager sig ikke noget ansvar for produkternes funktionsdygtighed. Alle evt. aftaler og garantier er indgået direkte mellem leverandørerne og brugerne. Apple har gjort sig stor umage for at sikre, at oplysningerne i denne håndbog er korrekte. Apple er ikke ansvarlig for evt. tryk- og oversættelsesfejl. Apparaturkrav i henhold til de amerikanske patentnumre 4.631.603, 4.577.216, 4.819.098 og 4.907.093 gives kun i licens til begrænset fremvisning.

DK019-1261/2008-07